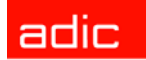

Intelligent Storage™

# Pathlight<sup>®</sup> VX User's Guide

ADVANCED DIGITAL INFORMATION CORPORATION

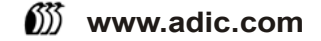

#### Copyright © 2005-2006 ADIC

The information contained in this document is subject to change without notice.

This document contains proprietary information which is protected by copyright. All rights are reserved. No part of this document may be reproduced, modified, distributed, or translated to another language without prior written consent of ADIC.

ADIC USA 11431 Willows Road NE Redmond, Washington 98052-4952 Tel.: 1-800-336-1233 Fax: 1-425-881-2296

This document may describe designs for which patents are pending, or have been granted. By publishing this information, ADIC conveys no license under any patent or any other right.

ADIC shall not be liable for errors contained herein or for incidental or consequential damages (including lost profits) in connection with the furnishing, performance or use of this material whether based on warranty, contract, or other legal theory. ADIC makes no representation or warranty with respect to the contents of this document and specifically disclaims any implied warranties of merchantability or fitness for any particular purpose. Further, ADIC reserves the right to revise or change this document without obligation on the part of ADIC to notify any person or organization of such revision or change.

Every effort has been made to acknowledge trademarks and their owners. All trademarks within this document are the property of their respective owners. Trademarked names are used solely for identification or exemplary purposes, and any omissions are unintentional. ADIC is a registered trademark of Advanced Digital Information Corporation.

Published: February 2006

Document Number: 6-00020-03 Rev A

# Contents

| 1 About This Guide and Pathlight VX | 1      |
|-------------------------------------|--------|
| Product Safety Statements           | 1<br>2 |
| Managing the System                 | 2      |
| Grounding                           | 2      |
| Ventilation                         | 2<br>2 |
| Product Model Number                | 3      |
| Explanation of Symbols and Notes    | 3<br>3 |
| Getting More Information or Help    | 4      |

### 2 Description

| 2 Description 5                                 |    |
|-------------------------------------------------|----|
| Pathlight VX Overview                           |    |
| Pathlight VX Models                             | 1  |
| Pathlight VX Components                         | •  |
| Management Server                               | •  |
| SNC                                             | )  |
| FC Switch                                       | j. |
| RAID Storage Disk                               | )  |
| Pathlight VX and Attached Physical Libraries    |    |
| Pathlight VX and an External Aggregation Switch | ,  |

| 3 Getting Started with Pathlight VX            | 15 |
|------------------------------------------------|----|
| Logging On and Logging Off the Pathlight VX.   | 15 |
| Logging On the Pathlight VX                    | 15 |
| Logging Off the Pathlight VX                   | 16 |
| Starting Up and Shutting Down the Pathlight VX | 17 |
| Starting Up the Pathlight VX                   | 17 |
| Shutting Down the Pathlight VX                 | 19 |
| Rebooting the Pathlight VX                     | 25 |
| Navigating the Pathlight VX User Interface     | 27 |
| Virtual Library Summary                        | 27 |
| System Summary                                 | 28 |
| Menu Bar                                       | 29 |
| System Information Buttons                     | 29 |
| Modifying Basic Settings on the Pathlight VX   | 30 |
| Changing the Admin Password                    | 30 |
| Applying the Pathlight VX License.             | 31 |
| Changing Network Settings                      | 31 |
| Setting the Date, Time or Time Zone            | 32 |
| Managing Support and System Notifications.     | 34 |

# 4 Performing Basic Tasks and Operations

| Performing Basic Pathlight VX Tasks               |
|---------------------------------------------------|
| Performing Required Actions                       |
| Changing Library Modes (Online and Offline) 49    |
| Renaming a Physical Library                       |
| Canceling a Pending Request                       |
| Working with Virtual Libraries, Drives, and Media |
| Working with Virtual Libraries                    |
| Working with Virtual Drives                       |
| Working with Virtual Media                        |
| Managing FC Hosts                                 |
| Configuring an FC Host                            |
| Modifying an FC Host                              |
| Removing an FC Host                               |
| Managing User Accounts                            |
| Creating User Accounts                            |
| Modifying User Accounts                           |
| Deleting User Accounts                            |

43

| 5 Performing Advanced Tasks and Operations            | 81  |
|-------------------------------------------------------|-----|
| Managing Media in the Pathlight VX                    | 81  |
| Setting Media Filters                                 | 81  |
| Setting the Default Export Rule                       | 83  |
| Setting Default Media Access                          | 84  |
| Setting Media Access Rules                            | 86  |
| Moving Media Within a Virtual Library                 | 88  |
| Reassigning Physical Media to the Unknown Media Pool. | 90  |
| Managing Offline Media                                | 91  |
| Removing Media from the Pathlight VX.                 | 93  |
| Removing Application Media                            | 93  |
| Removing Cleaning Media                               | 94  |
| Removing Disk Extension Media                         | 95  |
| Removing Internal Backup Media                        | 96  |
| Removing Service Media                                | 97  |
| Managing Disk Extension Media                         | 98  |
| Reclaiming Space on Disk Extension Media              | 98  |
| Changing Disk Extension Media Attributes              | 99  |
| Managing Internal Backup Media                        | 101 |
| Managing Internal Backup Media                        | 101 |
| Setting the Internal Backup Schedule                  | 102 |
| Working with Advanced Features                        | 103 |
| Enabling Advanced Features                            | 103 |
| Disabling Advanced Features                           | 106 |
| Managing Storage Policies                             | 108 |
| Configuring Early Tape Creation                       | 111 |
| Archiving Media                                       | 112 |
| Reverting Archive Media                               | 114 |
|                                                       |     |

# 6 Pathlight VX Reports

| Viewing the Virtual Library Summary Report.116Viewing the Virtual Drive Summary Report.119Viewing the Virtual Media Summary Report.119Reports About Physical Libraries, Drives and Media120Viewing the Physical Library Report.120Viewing the Physical Library Report.120Viewing the Physical Drive Report120Viewing the Physical Media Report.121Reports About System Configuration123Viewing the System Configuration Report.123Viewing the System Configuration Report.123Viewing the Disk Extension Media123Viewing the Storage Policy Report124Reports About System Activity125Viewing the Library Mailbox Report.125Viewing the Media Tracking Report.126Viewing the Offline Media Report.127Viewing the Disk Extension Report.126Viewing the Dependent Activity Report.127                                                                                                    | Viewing the Virtual Library Summary 1                | 115 |
|----------------------------------------------------------------------------------------------------|------------------------------------------------------|-----|
| Viewing the Virtual Drive Summary Report119Viewing the Virtual Media Summary Report119Reports About Physical Libraries, Drives and Media120Viewing the Physical Library Report120Viewing the Physical Drive Report120Viewing the Physical Media Report120Viewing the System Configuration123Viewing the System Configuration Report123Viewing the System Configuration Report123Viewing the System Configuration Report123Viewing the System Configuration Report123Viewing the System Configuration Report123Viewing the System Configuration Report123Viewing the Disk Extension Media123Viewing the Disk Extension Space Usage Report124Reports About System Activity125Viewing the Library Mailbox Report125Viewing the Media Tracking Report126Viewing the Offline Media Report127Viewing the Diffline Media Report127Viewing the Depending Activity Report127Viewing the Depending Activity Report127Viewing the Depending Activity Report127Viewing the Depending Activity Report128Viewing the Depending Activity Report128Viewing the Depending Activity Report128Viewing the Depending Activity Report128Viewing the Depending Activity Report128Viewing the Depending Activity Report128Viewing the Depending Activity Report128Viewing the Depending Act | Viewing the Virtual Library Summary Report           | 116 |
| Viewing the Virtual Media Summary Report119Reports About Physical Libraries, Drives and Media120Viewing the Physical Library Report120Viewing the Physical Drive Report120Viewing the Physical Media Report121Reports About System Configuration123Viewing the System Configuration Report123Viewing the Disk Extension Media123Viewing the Disk Extension Space Usage Report123Viewing the Storage Policy Report124Reports About System Activity125Viewing the Library Mailbox Report125Viewing the Media Tracking Report126Viewing the Offline Media Report127Viewing the Offline Media Report127Viewing the Offline Media Activity Neport126Viewing the Disk Extension Report126Viewing the Depert126Viewing the Depert126Viewing the Depert126Viewing the Media Tracking Report126Viewing the Offline Media Report127Viewing the Depert127                                                                                                    | Viewing the Virtual Drive Summary Report 1           | 119 |
| Reports About Physical Libraries, Drives and Media120Viewing the Physical Library Report120Viewing the Physical Drive Report120Viewing the Physical Media Report121Reports About System Configuration123Viewing the System Configuration Report123Viewing the Disk Extension Media123Viewing the Disk Extension Space Usage Report123Viewing the Storage Policy Report124Reports About System Activity125Viewing the Library Mailbox Report125Viewing the Media Tracking Report126Viewing the Offline Media Report127Viewing the Offline Media Report127                                                                                                    | Viewing the Virtual Media Summary Report 1           | 119 |
| Viewing the Physical Library Report120Viewing the Physical Drive Report120Viewing the Physical Media Report121Reports About System Configuration123Viewing the System Configuration Report123Viewing the System Configuration Report123Viewing the Disk Extension Media123Viewing the Disk Extension Space Usage Report123Viewing the Storage Policy Report124Reports About System Activity125Viewing the Library Mailbox Report125Viewing the Media Tracking Report126Viewing the Offline Media Report127Viewing the Offline Media Report127                                                                                                    | Reports About Physical Libraries, Drives and Media 1 | 120 |
| Viewing the Physical Drive Report120Viewing the Physical Media Report121Reports About System Configuration123Viewing the System Configuration Report123Reports About Disk Extension Media123Viewing the Disk Extension Space Usage Report123Viewing the Storage Policy Report124Reports About System Activity125Viewing the Library Mailbox Report125Viewing the Media Tracking Report126Viewing the Offline Media Report127Viewing the Offline Media Report127                                                                                                    | Viewing the Physical Library Report                  | 120 |
| Viewing the Physical Media Report121Reports About System Configuration123Viewing the System Configuration Report123Reports About Disk Extension Media123Viewing the Disk Extension Space Usage Report123Viewing the Storage Policy Report124Reports About System Activity125Viewing the Library Mailbox Report125Viewing the Media Tracking Report126Viewing the Offline Media Report127Viewing the Offline Media Report127                                                                                                    | Viewing the Physical Drive Report                    | 120 |
| Reports About System Configuration       123         Viewing the System Configuration Report.       123         Reports About Disk Extension Media       123         Viewing the Disk Extension Space Usage Report.       123         Viewing the Storage Policy Report       124         Reports About System Activity       125         Viewing the Library Mailbox Report.       125         Viewing the Media Tracking Report.       126         Viewing the Offline Media Report       127                                                                                                    | Viewing the Physical Media Report                    | 121 |
| Viewing the System Configuration Report.123Reports About Disk Extension Media123Viewing the Disk Extension Space Usage Report.123Viewing the Storage Policy Report124Reports About System Activity125Viewing the Library Mailbox Report.125Viewing the Media Tracking Report.126Viewing the Offline Media Report127Viewing the Domains Activity Report.127                                                                                                    | Reports About System Configuration 1                 | 123 |
| Reports About Disk Extension Media       123         Viewing the Disk Extension Space Usage Report       123         Viewing the Storage Policy Report       124         Reports About System Activity       125         Viewing the Library Mailbox Report       125         Viewing the Media Tracking Report       126         Viewing the Offline Media Report       127         Viewing the Offline Media Report       127                                                                                                    | Viewing the System Configuration Report              | 123 |
| Viewing the Disk Extension Space Usage Report.       123         Viewing the Storage Policy Report       124         Reports About System Activity       125         Viewing the Library Mailbox Report.       125         Viewing the Media Tracking Report.       126         Viewing the Offline Media Report.       127         Viewing the Offline Media Report.       127                                                                                                    | Reports About Disk Extension Media                   | 123 |
| Viewing the Storage Policy Report       124         Reports About System Activity       125         Viewing the Library Mailbox Report       125         Viewing the Media Tracking Report       126         Viewing the Offline Media Report       127         Viewing the Offline Media Report       127                                                                                                    | Viewing the Disk Extension Space Usage Report        | 123 |
| Reports About System Activity       125         Viewing the Library Mailbox Report       125         Viewing the Media Tracking Report       126         Viewing the Offline Media Report       127         Viewing the Dending Activity Report       127                                                                                                    | Viewing the Storage Policy Report                    | 124 |
| Viewing the Library Mailbox Report.       125         Viewing the Media Tracking Report.       126         Viewing the Offline Media Report.       127         Viewing the Dending Activity Report.       128                                                                                                    | Reports About System Activity                        | 125 |
| Viewing the Media Tracking Report.       126         Viewing the Offline Media Report       127         Viewing the Dending Activity Report       128                                                                                                    | Viewing the Library Mailbox Report                   | 125 |
| Viewing the Offline Media Report                                                                                                    | Viewing the Media Tracking Report                    | 126 |
| Viewing the Bending Activity Beneft 129                                                                                                    | Viewing the Offline Media Report 1                   | 127 |
|                                                                                                    | Viewing the Pending Activity Report 1                | 128 |
| Viewing the System Backup Report                                                                                                    | Viewing the System Backup Report 1                   | 129 |
| Viewing the User Login Report                                                                                                    | Viewing the User Login Report 1                      | 129 |

115

# 7 Monitoring the Pathlight VX131Viewing Activity Status132Checking System Status133Understanding Service Tickets134Viewing Service Tickets135Modifying Service Tickets137Closing Service Tickets138

## 8 Troubleshooting the Pathlight VX

| How the Pathlight VX Reports Problems                | 9 |
|------------------------------------------------------|---|
| Using Health Checks to Troubleshoot the Pathlight VX | 0 |
| General Troubleshooting                              | 2 |
| Start Up Problems                                    | 2 |
| Pathlight VX Backup Problems 14                      | 2 |
| User Interface Problems                              | 2 |
| Working with the Pathlight VX System State 14        | 4 |
| Capturing a System State                             | 4 |
| Downloading a System State                           | 6 |
| Deleting a System State                              | 8 |
| Troubleshooting System Problems 14                   | 9 |
| Troubleshooting Power Issues 14                      | 9 |
| Troubleshooting Cable Connections                    | 0 |
| Troubleshooting Temperature Errors 15                | 0 |
| Interpreting Status LEDs                             | 1 |
| MS LEDs                                              | 2 |
| SNC LEDs                                             | 7 |
| AX100SC LEDs                                         | 1 |
| DPE/DAE LEDs                                         | 3 |
| SPS LEDs                                             | 8 |
| FC Switch LEDs                                       | 9 |
| Troubleshooting Audible Alarms 17                    | 1 |
| Troubleshooting Pathlight VX User Interface Issues   | 1 |

#### Glossary

# 173

139

#### Index

#### 179

# About This Guide and Pathlight VX

This guide contains information and instructions necessary for the normal operation and management of the Pathlight VX. This guide is intended for anyone interested in learning about or anyone that needs to know how to operate, administer, and monitor the Pathlight VX.

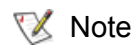

Be sure to read all operating instructions in this manual and in the *System, Safety, and Regulatory Information Guide* before operating this product.

This guide contains information and instructions necessary to operate and manage the Pathlight VX-450 and Pathlight VX-650 models. All references to Pathlight VX apply to both models.

#### **Product Safety Statements**

This product is designed for managing data. Any other application is not considered the intended use. ADIC will not be held liable for damage arising from unauthorized use of the product. The user assumes all risk in this aspect.

This unit is engineered and manufactured to meet all safety and regulatory requirements. Be aware that improper use may result in bodily injury, damage to the equipment, or interference with other equipment.

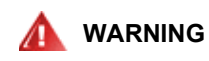

#### BEFORE STARTING UP OR USING THIS EQUIPMENT, READ THE SYSTEM, SAFETY, AND REGULATORY INFORMATION GUIDE. KEEP THE GUIDE FOR FUTURE REFERENCE.

#### Precautions

To ensure system safeguards are met, observe the rules presented in this section.

#### Managing the System

- Read and follow all instructions in the order presented.
- Follow all warnings that appear on the Pathlight VX and in the supporting documents.
- Remove rings, watches, or other jewelry and neckties before you begin any procedures.
- Use caution near any moving part and any part that may start unexpectedly such as fans, motors, solenoids, and so on.
- Always use the correct tools for the job.
- Always use the correct replacement parts.
- Keep all paperwork, including incident reports, up to date, accurate, and complete.

#### System Placement and Exposure

- Do not store the system in temperatures less than 15°C (59°F) or greater than 32°C (90°F).
- Situate the system away from heat sources such as radiators, heat registers, or furnaces.
- Do not install hardware components, specifically disk processor enclosures (DPEs) and disk array enclosures (DAEs), at the top of a rack if the bottom of the rack is empty. Doing so can cause the rack to become unstable and tip over.

#### Grounding

Ground circuit continuity is vital for safe operation of the system. Never operate the system with grounding conductors disconnected. Remember to reconnect any grounding conductors removed for or during any servicing procedure.

#### Ventilation

Install product components so that the location or position provides adequate top and bottom ventilation.

#### 

#### BEFORE STARTING UP OR USING THIS EQUIPMENT, READ THE SYSTEM, SAFETY, AND REGULATORY INFORMATION GUIDE. KEEP THE GUIDE FOR FUTURE REFERENCE.

#### Waste Electrical and Electronic Equipment Directive

This product contains materials that are recyclable under the Waste Electrical and Electronic Equipment (WEEE) directive of the European Union. This product should not be disposed of as unsorted municipal waste. Information about ADIC's WEEE program may be found at <u>weee.adic.com</u>.

#### Product Model Number

The Pathlight VX models are as follows: Pathlight VX-450 and Pathlight VX-650.

#### Explanation of Symbols and Notes

The following symbols appear throughout this document to highlight important information.

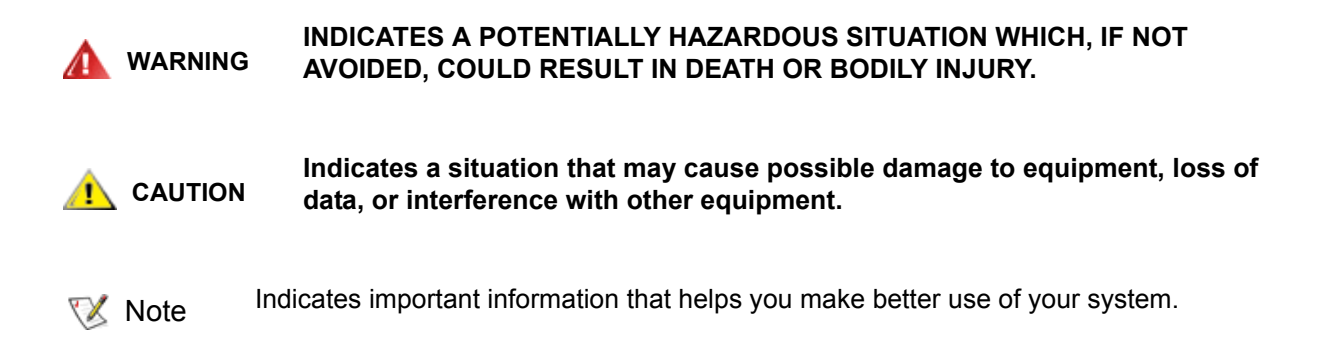

#### Other Documents you Might Need

The following documents are available for this product. These documents can be found on the Technical Documentation CD or at <u>www.adic.com/manuals</u>.

• ADIC System, Safety, and Regulatory Information Guide (6-00618-03)

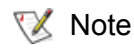

The *Pathlight VX Release Notes* (6-01032-XX) are also available. The Release Notes describe changes to your system or firmware since the last release, provide compatibility information, and discuss any known issues and workarounds. The Release Notes can be found in the Pathlight VX Accessory box or at <u>www.adic.com/manuals</u>.

iSurety<sup>™</sup>, ADIC's comprehensive service approach, leverages advanced data access and diagnostics technologies with cross-environment, multi-vendor expertise to resolve backup issues faster and at lower cost.

Accelerate service issue resolution with these exclusive ADIC iSurety services:

- Customer Service Center Website Register products, license software, browse Educational Services courses, check backup software and OS support, and locate manuals, FAQs, firmware downloads, product updates and more in one convenient location. Benefit today at <u>www.adic.com/csc</u>.
- Online Service Requests Submit online service requests, update contact information, add attachments, and receive status updates via e-mail. Online Service Request accounts are free from ADIC. That account can also be used to access ADIC's KnowledgeBase, a comprehensive repository of product support information. Sign up today at <u>www.adic.com/onlinesr</u>.
- iLink Securely links ADIC hardware and the diagnostic data from the surrounding storage ecosystem to ADIC's Global Services Team for faster, more precise root cause diagnosis. iLink is simple to set up through the internet and provides secure, two-way communications with ADIC's Secure Service Center. More iLink information can be found at <u>www.adic.com/ilink</u> or e-mail the iLink team at <u>ilink@adic.com</u>. iLink is currently available with ADIC's Scalar i500, Scalar 1000, Scalar i2000, Scalar 10K, and Pathlight VX disk-based backup solutions.
- Product Support Updates Free e-mail notifications of new information or upgrades that can improve product function and reduce service activities. You select the products and types of updates you wish to receive. Sign up today at <u>www.adic.com/ProductUpdates</u>.

For further assistance, contact one of the following:

| ADIC Technical Assistance Center (ATAC) in the USA: | 800-827-3822         |
|-----------------------------------------------------|----------------------|
| ADIC Technical Assistance Center (ATAC) in Europe:  | 00800 9999 3822      |
| For worldwide support telephone numbers:            | www.adic.com/techsup |

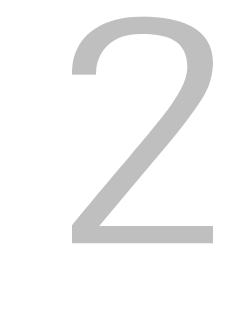

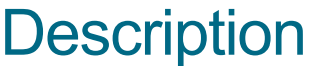

This chapter describes the Pathlight VX system and its individual components.

#### Pathlight VX Overview

The Pathlight VX backup and restore solution increases capacity and reduces the cost of disk backup by integrating disk and tape in a single, unified system. The Pathlight VX provides the off-site security, long term protection, and value of tape—all in a cost-effective, easy-to-manage solution. The Pathlight VX offers the following features and benefits:

- Provides an integrated backup and restore solution.
- Increases the reliability and performance of your most difficult backup jobs.
- Leverages existing environment, processes and applications by presenting itself as a virtual library composed of virtual tape drives and virtual tape cartridges.
- Creates tapes for export outside the backup window, without impacting backup application or server performance.
- Provides improved performance, disk speed for faster backup and restore.
- Ensures backup success by integrating AX100SC (SATA) or CX300 (ATA) RAID to provide fault tolerance, hot swap-ability as well as scalable capacity and performance.
- Provides a single point of management for installation, configuration and administration.
- Leverages hardware building blocks and common software to scale capacity and performance as well as provide redundancy for higher availability. This strategy protects end users' investment and lowers their total cost of ownership.

<u>Figure 1</u> shows a front view of the Pathlight VX, consisting of the Pathlight VX Controller (Management Server (MS), SNC, and in some configurations, an FC switch) and RAID storage disk. In <u>Figure 1</u>, the Pathlight VX bezel covers the components in the Pathlight VX Controller.

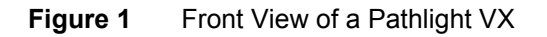

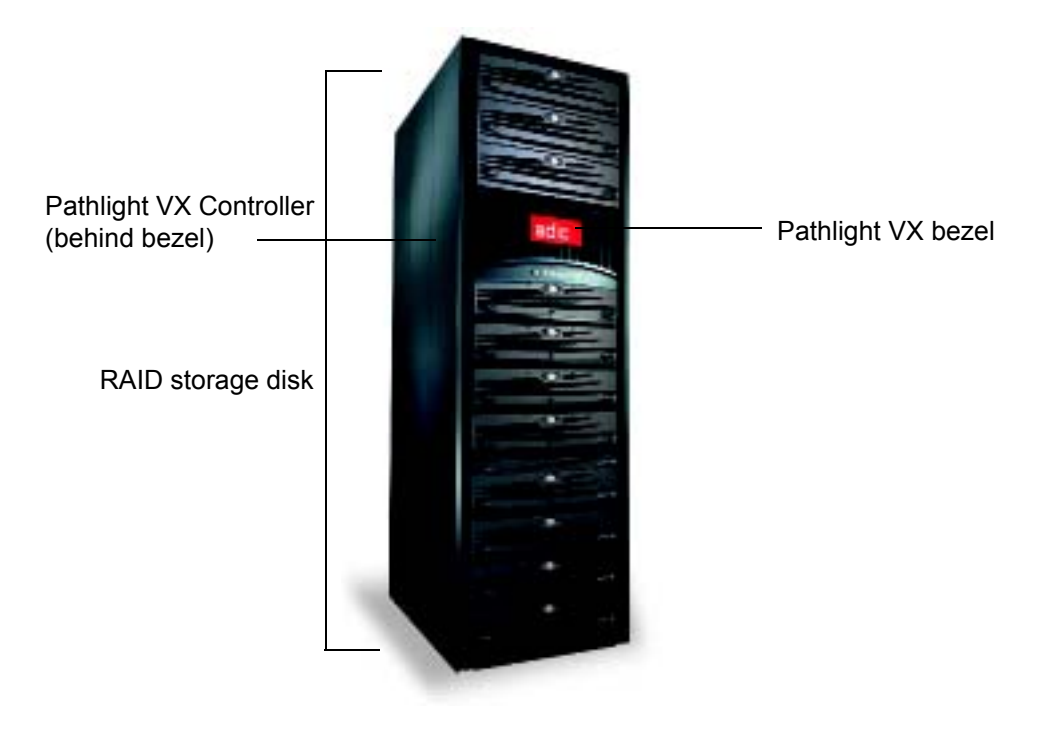

#### Pathlight VX Models

Two Pathlight VX models are available:

- The Pathlight VX-450 offers midrange disk-based backup and uses AX100SC enclosures as its RAID component. Currently, one Pathlight VX-450 configuration is available, offering 4.2 TB of disk capacity.
- The Pathlight VX-650 offers enterprise disk-based backup and uses CX300s as its RAID component. Currently, 25 Pathlight VX-650 configurations are available, ranging from 3.8 TB to 71.6 TB of disk capacity. The Pathlight VX-650 series includes Entry-Level, Standard, and High-Performance Configurations.

The Pathlight VX contains the following components:

- MS
- SNC (either 1 or 2 FC blades)<sup>1</sup>
- FC switch (in High-Performance configurations)
- RAID storage disk
  - Pathlight VX-450 uses 2 AX100SC enclosures as the RAID.
  - Pathlight VX-650 uses CX300 enclosures as the RAID.

Each Pathlight VX contains one MS and one SNC. Together, these components constitute the Pathlight VX Controller. In High-Performance configurations, the Pathlight VX Controller also includes an FC switch.

#### **Management Server**

The Management Server (MS) is the server component of Pathlight VX. The MS manages the configuration and status of the Pathlight VX components. The MS also regulates data flow to and from the storage disk and controls the location where data is written on the disk. The MS provides policy-based data management, with data placement based on access requirements, usage, and age.

The MS is also responsible to control one or more physical libraries attached to the Pathlight VX. The MS periodically queries the physical libraries for status changes and available media.

The MS is a 2U enclosure that, together with the SNC (and in some configurations, the FC switch), constitutes the Pathlight VX Controller. In the rack, the Pathlight VX Controller is covered by the ADIC bezel. Figure 2 shows the front view of the MS, with the SCSI hard drives and power button identified. The MS front panel is visible when the Pathlight VX bezel is removed.<sup>2</sup>

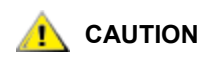

**Figure 2** identifies the location of the MS power button. To start up or shut down the MS, refer to <u>Starting Up and Shutting Down the Pathlight</u> <u>VX</u> on page 17; do not simply press the power button. Failure to follow this procedure can interfere with the Pathlight VX's operation.

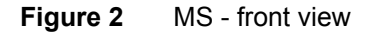

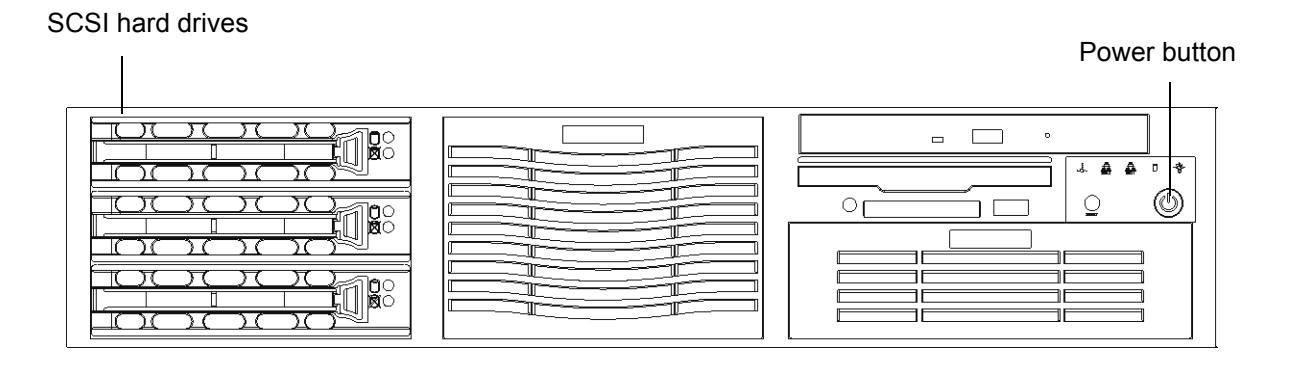

<sup>1.</sup> Depending on the specific Pathlight VX configuration, the SNC houses either 1 or 2 FC blades. The Entry-Level Configuration has 1 FC blade in the SNC. The Standard and High-Performance Configurations have 2 FC blades in the SNC.

<sup>2.</sup> For instructions on removing the Pathlight VX bezel, refer to Starting Up the Pathlight VX on page 17.

#### SNC

The SNC houses the FC blades<sup>1</sup> and serves as a connectivity point for FC hosts. ADIC's FC blade technology enables the blades to instantiate virtual tape drives and changers with which FC hosts can interact. These virtual devices are created using emulation software which allows them to respond to SCSI host commands exactly as a tape drive of an ADIC library changer.

The SNC emulates physical libraries and handles all library activity by processing move media requests, performing read / write operations, and executing import / export operations. Figure 3 shows the front view of a 2 FC blade SNC, with the utility modules and various ports identified. The front panel of the SNC is visible when the Pathlight VX bezel is removed.

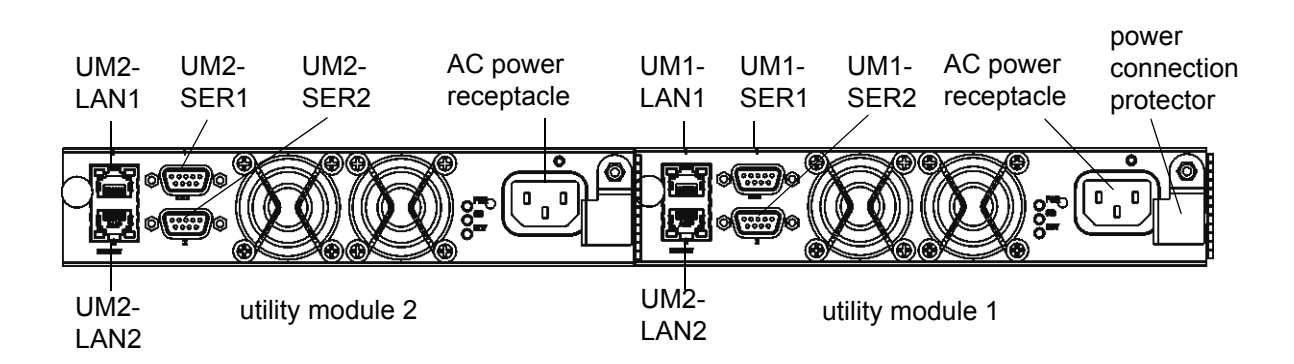

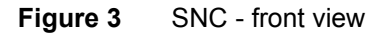

#### FC Switch

The FC switch<sup>2</sup> is a component in the Pathlight VX High-Performance Configuration, and provides connectivity between all system components (MS, SNC, and RAID storage disk) and, if attached, one or more physical libraries. Figure 4 shows the front view of the FC switch, with the power buttons and port readiness LED identified. For information about this LED, refer to FC Switch LEDs on page 169.

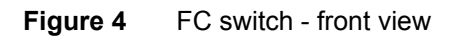

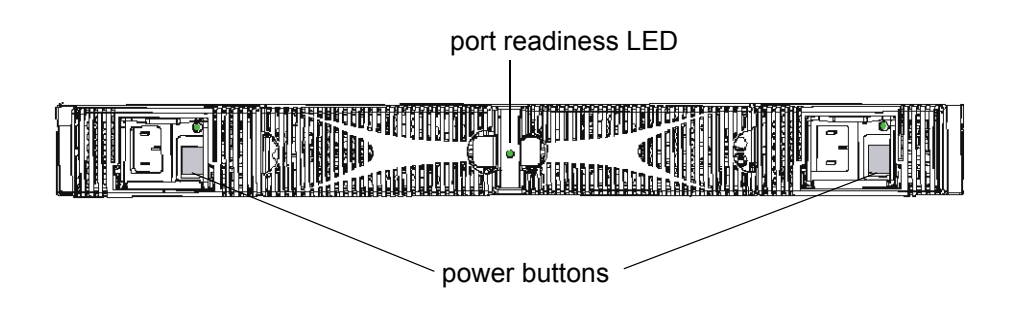

<sup>1.</sup> Depending on the specific Pathlight VX configuration, the SNC houses either 1 or 2 FC blades. The Entry-Level Configuration has 1 FC blade in the SNC. The Standard and High-Performance Configurations have 2 FC blades in the SNC.

<sup>2.</sup> The FC switch is not included in either the Pathlight VX Entry-Level or Standard Configurations.

#### **RAID Storage Disk**

Figure 5

AX100SC - front view

The Pathlight VX uses high-speed, low-cost AX100SC (SATA) or CX300 (ATA) RAID as its storage disk. The storage disk is presented as a RAID. When data is processed in the Pathlight VX, it is sent from the backup application to the SNC, assigned to a virtual library and virtual tape, and then written to the RAID storage disk.

AX100SC - The Pathlight VX-450 uses 2 AX100SC enclosures as the RAID component. Figure 5 shows the front of an AX100SC disk enclosure and identifies its LEDs. For more information about these LEDs, refer to AX100SC LEDs on page 161.

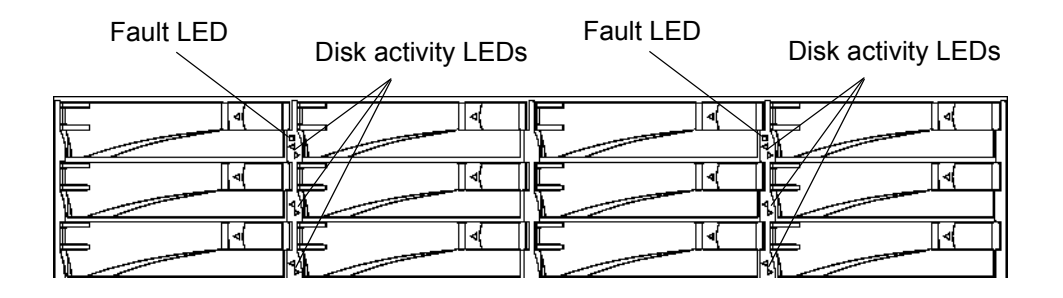

DPE - The Pathlight VX-650 uses CX300 enclosures as the RAID component. The CX300 is referred to as the disk processor enclosure (DPE). Each DPE is tandemed with a standby power supply (SPS), and cabled to up to 3 disk array enclosures (DAEs). Depending on the configuration, the Pathlight VX contains up to 4 DPEs, an equivalent number of SPSs, and up to 12 DAEs. Figure 6 shows the front of a DPE and identifies its LEDs. Figure 7 on 10 and Figure 8 on 10 show the front and rear views of an SPS. Figure 9 on 10 shows the front of a DAE and identifies its LEDs. For more information about DPE and DAE LEDs, refer to <u>DPE/DAE LEDs</u> on page 163. For more information about SPS LEDs, refer to <u>SPS LEDs</u> on page 168.

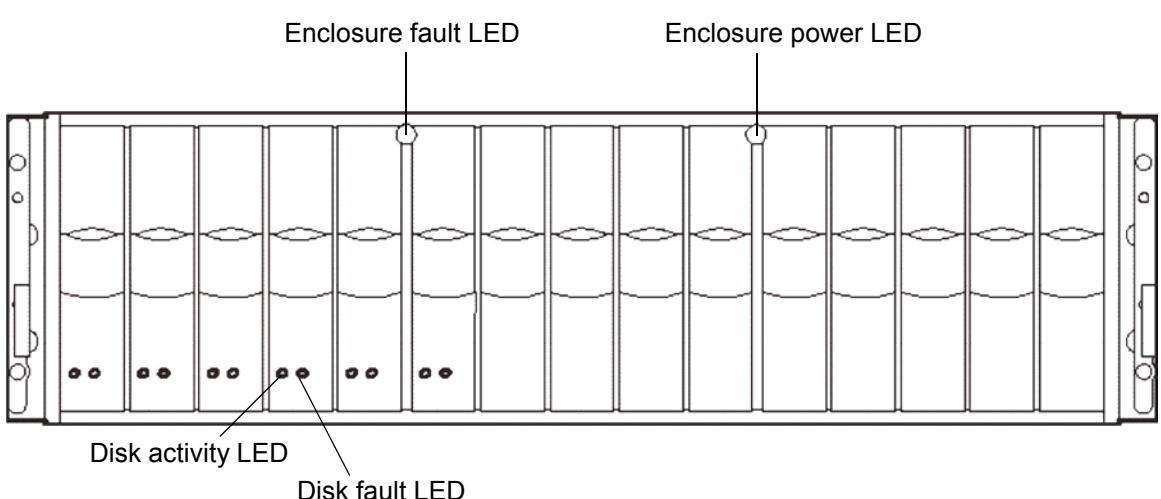

Figure 6 DPE - front view

Disk fault LED

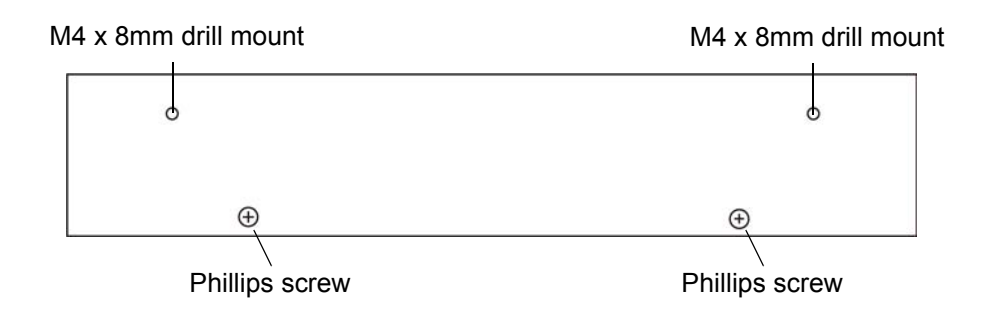

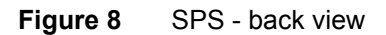

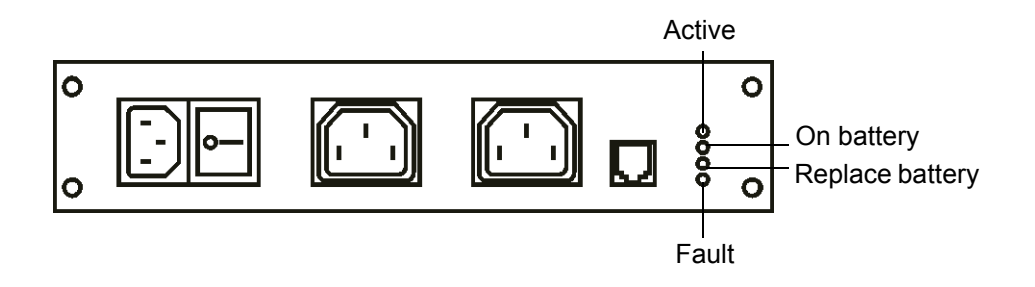

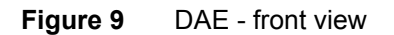

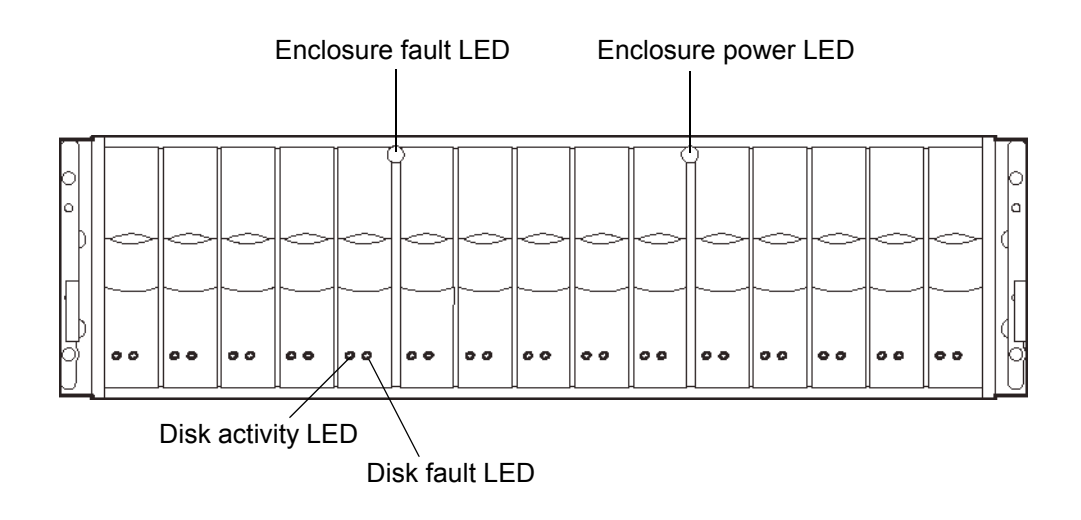

#### Pathlight VX and Attached Physical Libraries

The Pathlight VX may be attached to up to four physical (tape) libraries, which provides the advantage of long-term data storage. Although a physical library can be attached to the Pathlight VX, it is not a system component and is considered an external device. When a Pathlight VX user 'exports' virtual media from the system, data is moved to tape in the physical library. The 'import' operation retrieves data from physical tape and makes it available in the Pathlight VX. <u>Table 1</u> lists physical libraries and drives currently supported by the Pathlight VX, along with library-specific settings and procedures that must be followed if the library is used with the Pathlight VX.

| Library and Supported Drives<br>When Attached to Pathlight VX | Specific Library Settings or Procedures                                                                                                    |
|---------------------------------------------------------------|----------------------------------------------------------------------------------------------------|
| ADIC Scalar 24<br>LTO-1<br>LTO-2<br>LTO-3                     | Verify the library settings (Volser, ASC, Mixed Media, etc.).                                                                                                    |
| ADIC Scalar 100<br>LTO-1<br>LTO-2<br>LTO-3                    | Verify the library settings (Volser, ASC, Mixed Media, etc.).                                                                                                    |
| ADIC Scalar 1000<br>LTO-1<br>LTO-2                            | <ul> <li>Verify the library settings (Volser, ASC, Mixed Media, etc.).</li> <li>Volser Enabled must always be off.</li> <li>If Mixed Media is enabled, then Extended RES must be enabled.</li> <li>Change the virtual library to a Scalar i2000 to emulate the i2000 command set.</li> </ul>                                                      |
|                                                               | • CAUTION: This library is capable of configuring the media ID to<br>the front of the volume serial number. Avoid prepending the<br>media ID to the volume serial number, because it causes the<br>Pathlight VX's configuration of the physical library to fail.                                                                                  |
| ADIC Scalar i500<br>LTO-3 (IBM only)                          | Verify the library settings (Volser, ASC, Mixed Media, etc.).                                                                                                    |
| ADIC Scalar i2000<br>LTO-1<br>LTO-2<br>LTO-3                  | <ul> <li>Verify the library settings (Volser, ASC, Mixed Media, etc.).</li> <li>If drive spoofing is turned on, you must reboot the Pathlight VX.<br/>Turning on spoofing changes each drive serial number in the i2000.<br/>The reboot causes the Pathlight VX to run through its drive<br/>replacement scripts for each i2000 drive.</li> </ul> |
|                                                               | • CAUTION: This library is capable of configuring the media ID to<br>the front of the volume serial number. Avoid prepending the<br>media ID to the volume serial number, because it causes the<br>Pathlight VX's configuration of the physical library to fail.                                                                                  |
| ADIC Scalar 10K<br>LTO-1<br>LTO-2                             | <ul> <li>Verify the library settings (Volser, ASC, Mixed Media, etc.).</li> <li>Volser Enabled must always be off.</li> <li>If Mixed Media is enabled, then Extended RES must be enabled.</li> </ul>                                                                                                    |
|                                                               | • CAUTION: This library is capable of configuring the media ID to<br>the front of the volume serial number. Avoid prepending the<br>media ID to the volume serial number, because it causes the<br>Pathlight VX's configuration of the physical library to fail.                                                                                  |

 Table 1
 Physical Libraries Supported by the Pathlight VX

<sup>a</sup> This library supports LTO-3 drives. However, LTO-3 drives are not supported if the library is used with the Pathlight VX.

| Dell PV 132T <sup>a</sup><br>LTO-1<br>LTO-2 | Verify the library settings (Volser, ASC, Mixed Media, etc.).                                                                                                    |
|---------------------------------------------|----------------------------------------------------------------------------------------------------|
| Dell PV 136T<br>LTO-2<br>LTO-3              | Verify the library settings (Volser, ASC, Mixed Media, etc.).                                                                                                    |
| Dell PV 160T<br>LTO-1<br>LTO-2<br>LTO-3     | Verify the library settings (Volser, ASC, Mixed Media, etc.).                                                                                                    |
| IBM 3582 <sup>a</sup><br>LTO-1<br>LTO-2     | Verify the library settings (Volser, ASC, Mixed Media, etc.).                                                                                                    |
| IBM 3583<br>LTO-1<br>LTO-2<br>LTO-3         | Verify the library settings (Volser, ASC, Mixed Media, etc.).                                                                                                    |
| IBM 3584 <sup>a</sup><br>LTO-2              | <ul> <li>Verify the library settings (Volser, ASC, Mixed Media, etc.).</li> <li>The IBM 3584 has only been certified for use with Pathlight VX if the Advanced Library Management System (ALMS) is enabled. ALMS enables partitioning of the library into multiple logical libraries. Do not configure Pathlight VX to work with a 3584 library that is not configured to run with ALMS.</li> <li>The only way to insert cleaning media is to use a front panel on the IBM-3584 Library, using the option "Insert Cleaning Media." This does not assign cleaning media to any IBM logical partition. Without this assignment to any IBM logical partition recognition of cleaning media by any IBM logical partition is not possible by PVX and StorNext applications.</li> <li>If multiple partitions are configured, perform these actions on the Operator panel:</li> <li>Navigate to Settings &gt; Insert Notification and enable the notification. If the notification is disabled, then there is no prompt for a partition. The Pathlight VX does not track the media as exported and continues to display a media ready to export message.</li> <li>When exporting physical media from the library:</li> <li>On the Operator panel, select the partition associated with the Pathlight VX.</li> <li>Remove the media from the I/E station.</li> <li>On the Operator panel, select the Insert Cleaning Media option and select the partition the Pathlight VX.</li> </ul> |

#### Table 1 Physical Libraries Supported by the Pathlight VX (continued)

<sup>a</sup> This library supports LTO-3 drives. However, LTO-3 drives are not supported if the library is used with the Pathlight VX.

| Table 1 | Physical Librarie | es Supported by the | e Pathlight VX ( | continued) |
|---------|-------------------|---------------------|------------------|------------|
|---------|-------------------|---------------------|------------------|------------|

| STK L180 <sup>a</sup><br>LTO-1<br>LTO-2 | Verify the library settings (Volser, ASC, Mixed Media, etc.).                     |
|-----------------------------------------|-----------------------------------------------------------------------------------|
| STK L700 <sup>a</sup><br>LTO-1<br>LTO-2 | <ul> <li>Verify the library settings (Volser, ASC, Mixed Media, etc.).</li> </ul> |

<sup>a</sup> This library supports LTO-3 drives. However, LTO-3 drives are not supported if the library is used with the Pathlight VX.

#### Pathlight VX and an External Aggregation Switch

Depending on the type of physical library and number of physical libraries attached to the Pathlight VX, an external aggregation device (an FC switch) may need to be used with the Pathlight VX so the required number of port connections are available. ADIC recommends that a Brocade FC switch be used as an aggregation device. Although you can provide use a different vendor's FC switch for aggregation, ADIC only provides technical support for a Brocade FC switch used with the Pathlight VX.

For information about whether an external aggregation switch is needed for the Pathlight VX contact a presales Service Engineer at ADIC (refer to <u>Getting More Information or Help</u> on page 4) and see the external aggregation device paths in <u>Figure 10</u> (for Entry-Level Configurations), <u>Figure 11</u> on 14 (for Standard Configuration), and <u>Figure 12</u> on 14 (for High-Performance Configurations).

Figure 10 Aggregation Decision Path: Pathlight VX-450 / Pathlight VX-650 (Entry-Level Configuration)

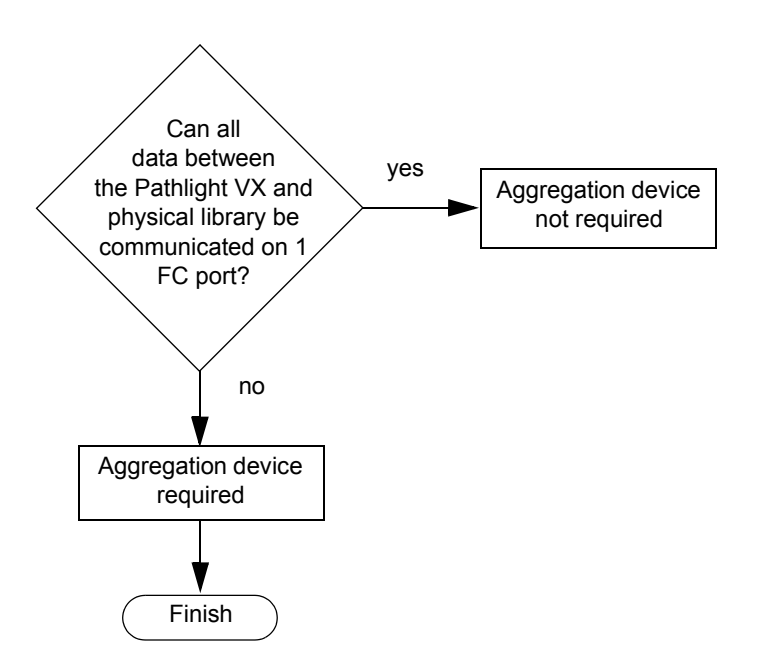

Figure 11 Aggregation Decision Path: Pathlight VX-650 (Standard Configuration)

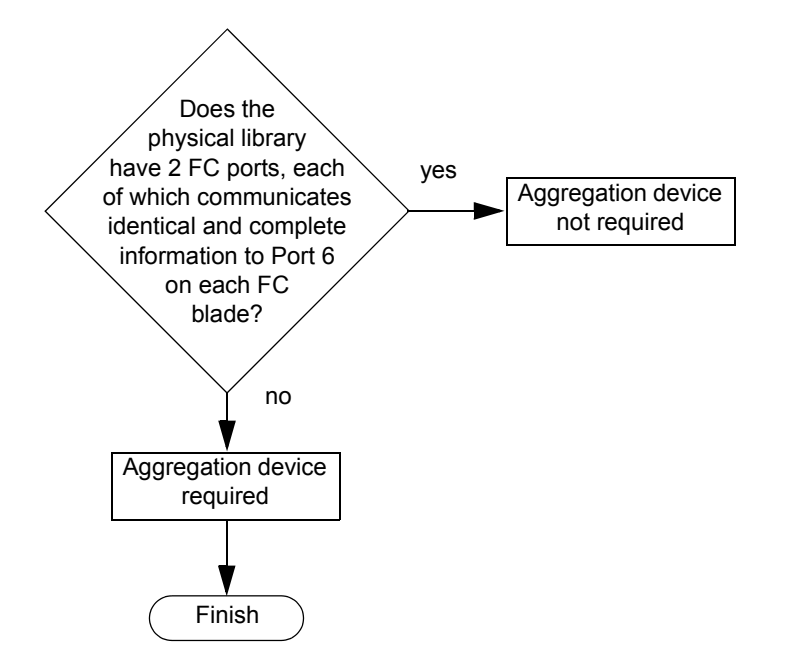

Figure 12 Aggregation Decision Path: Pathlight VX-650 (High-Performance Configurations)

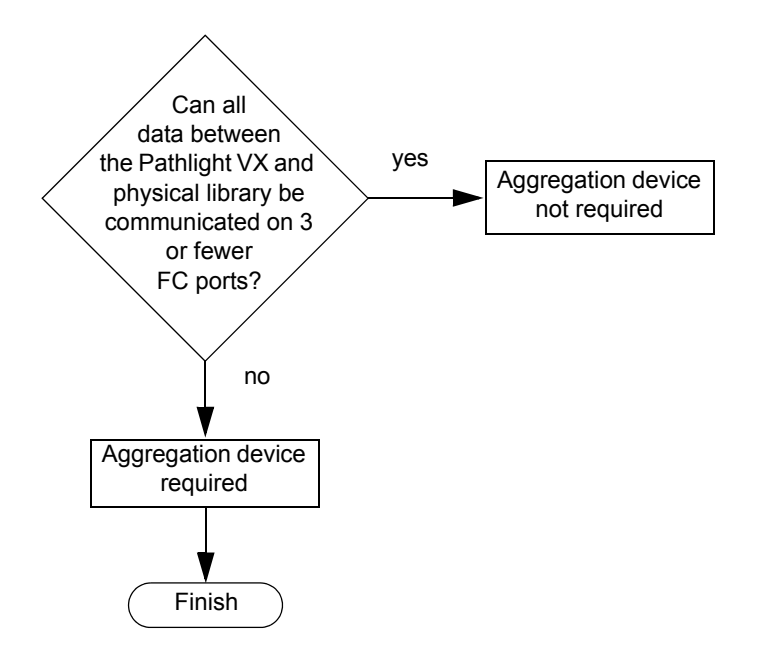

3

## Getting Started with Pathlight VX

The procedures in this chapter describe basic Pathlight VX operations, including logging on and logging off the Pathlight VX User Interface, and starting up, shutting down and rebooting the system. This chapter also introduces navigation in the User Interface and describes how to change basic system settings. This chapter contains the following topics:

- Logging On and Logging Off the Pathlight VX
- <u>Starting Up and Shutting Down the Pathlight VX</u> on page 17
- <u>Navigating the Pathlight VX User Interface</u> on page 27
- Modifying Basic Settings on the Pathlight VX on page 30

#### Logging On and Logging Off the Pathlight VX

Use the procedures in this section to log on and log off the Pathlight VX User Interface.

#### Logging On the Pathlight VX

Use this procedure to log on Pathlight VX.

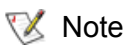

e If the Pathlight VX User Interface is idle for more than 30 minutes, the system logs off the user.

1 Verify that the Management Server (MS) has rebooted completely.

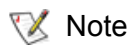

The MS boot process takes up to 25 minutes to complete; more time if the Pathlight VX is a High-Performance Configuration.

- 2 Open a Web browser, either Internet Explorer or Netscape.
  - ؆ Note

The Pathlight VX User Interface supports these Internet browsers:

- Internet Explorer 5.5 and later versions
- Netscape 7.x

For best results when using an Internet browser to access the Pathlight VX User Interface, verify these settings:

- JavaScript (active scripting) is enabled in the Security settings of the browser.
- Pop-up blocker is disabled.
- Page caching is disabled.
- **3** Log on the MS using one of these methods:
  - Connect a laptop computer (or PC) to the MS through a crossover Ethernet cable. Once a connection is established, open a Web browser and specify this address: http://192.168.100.3
  - Since you have established an Ethernet connection to the customer LAN, you can open a Web browser and log on the Pathlight VX User Interface by specifying the IP address of the MS.

The Pathlight VX Login screen appears.

- 4 In the **User Name** box, type the user name.
- 5 In the **Password** box, type the password.
- 6 Click OK.

If this is the first time that the Pathlight VX User Interface is being accessed, then the **License Agreement** screen appears. The License Agreement includes a checkbox that enables the screen to be bypassed during subsequent logins.

- 7 Select this box if you do not want the License Agreement to appear in subsequent logins.
- 8 Click Accept.

If the Pathlight VX software has not finished initializing, a status screen appears.

If the Pathlight VX software is completely initialized, the Pathlight VX Home page appears.

Related topics:

Logging Off the Pathlight VX

#### Logging Off the Pathlight VX

Use this procedure to log off Pathlight VX.

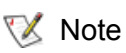

If the Pathlight VX User Interface is idle for more than 30 minutes, the system logs off the user.

1 In the upper-right of any Pathlight VX screen, click Logout.

A dialog window prompts you to confirm the logout.

2 Click **OK** to confirm the logout.

Related topics:

Logging On the Pathlight VX on page 15

Use the procedures in this section to start up and shut down the Pathlight VX (system software and hardware components).

#### Starting Up the Pathlight VX

- If the Pathlight VX rack has power distribution units (PDUs) or an equivalent mechanism, you can switch on all components at the same time. If the Pathlight VX was pre-racked when it was installed, then its rack contains PDUs.
- If the Pathlight VX rack does not have PDUs or an equivalent mechanism, go to Step 1.

W Note Before you begin, note:

- The SNC does not have power buttons. Each SNC uses either 1 or 2 power cords. Power to the SNC is controlled by plugging each power cord in or out of an AC power source.
- On DPEs or DAEs that do not have power buttons, power is controlled by plugging each power cord in or out of an AC power source.
- 1 If the Pathlight VX bezel is attached to the system, remove it.
  - a. Grasp both sides of the bezel near the top.
  - b. Pull evenly on both sides of the bezel until the mounting clips release on each side.
  - c. Store the bezel in a secure location.
- 2 Verify the status of the components' power buttons. Do one of the following:
  - If an FC switch is present, turn it on by placing each power button (on the front panel) in the on position and then go to <u>Step 3</u>.
  - If an FC switch is not present, go to <u>Step 3</u>.
- 3 Turn on the SNC by plugging each utility module's power cord to an AC power source.

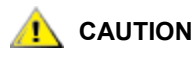

The SNC does not initialize until the MS is started up and fully booted (after the Pathlight VX software starts). While the MS is starting up, the LEDs on the FC blade(s) "racetrack" (blink on and off).

- 4 Turn on each RAID. If the system is a Pathlight VX-450, go to <u>Step 5</u>. If the system is a Pathlight VX-650, go to <u>Step 6</u>.
- 5 On each AX100SC, verify that the power cable is plugged in the power receptacle and use a pen to push in the power button for 1 second. Go to <u>Step 10</u> on page 18.
- 6 On each DPE and DAE, determine whether the enclosure has power buttons.
- 7 Turn on each DAE in sequence (DAE A1, DAE A2, DAE A3, etc.).
  - If the back panel contains power buttons, place them in the on position.
  - If the back panel does not contain power buttons, plug each power supply/cooling module's power cord in an AC power source.
- 8 Turn on each SPS by placing the power button (on the back panel) in the on position.

- 9 Turn on each DPE.
  - If the back panel contains power buttons, place them in the on position.
  - If the back panel does not contain power buttons, plug each power supply/cooling module's power cord in an AC power source.
- **10** Turn on the MS by pressing the power button on the front panel.

The MS turns on. The boot process takes approximately 25 minutes to complete; more time if the Pathlight VX is a High-Performance Configuration.

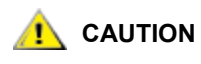

The MS checks the battery for the DPE (located in the SPS) before it boots up the software. If the battery needs to be charged, it can add an additional 30 minutes to the startup time for the MS.

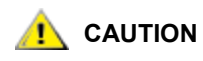

Do not interrupt the MS boot process before it completes. If the MS does not boot up completely, the Pathlight VX may not operate properly.

If you hear an audible alarm, receive a RAS service ticket indicating a failure when logging on the Pathlight VX User Interface or a Pathlight VX component fails to start, there is a problem with the start up process. Refer to <u>Modifying Service Tickets</u> on page 137 and <u>Interpreting Status LEDs</u> on page 151.

Related topics:

Shutting Down the Pathlight VX on page 19

Rebooting the Pathlight VX on page 25

MS LEDs on page 152

SNC LEDs on page 157

AX100SC LEDs on page 161

DPE/DAE LEDs on page 163

SPS LEDs on page 168

FC Switch LEDs on page 169

#### Shutting Down the Pathlight VX

Shutting down the Pathlight VX consists of two tasks:

- <u>Shutting Down the System Software and the MS</u>
- Shutting Down the Hardware on page 21

| <u>^</u> | CAUTION           | Rebooting the Pathlight VX causes access to virtual libraries to be interrupted.                                                                                                    |
|----------|-------------------|----------------------------------------------------------------------------------------------------|
| R        | Note              | To shut down the Pathlight VX, you must be a user with Administrator privileges.                                                                                                    |
| R        | Note <sup>N</sup> | Note the following before shutting down the Pathlight VX:<br>The SNC does not have power buttons. Each SNC uses either 1 or 2 power cords.<br>The power is controlled by plugging each power cord either in or out of an AC<br>power source. |
|          | •                 | If the DPEs or DAEs do not have power buttons, the power is controlled by                                                                                                    |

plugging each power cord either in or out of an AC power source.

#### Shutting Down the System Software and the MS

Use this procedure to shut down the system software and the MS.

1 Log on the MS.

Refer to Virtual Library Summary on page 27.

2 On the Pathlight VX Home page, select **Operations** – **System Shutdown**.

|          | adi                                             | Pathlight VX |          |               |         |              |       |       |       | Help Lo       | ogout<br>vpen2         |         |       |
|----------|-------------------------------------------------|--------------|----------|---------------|---------|--------------|-------|-------|-------|---------------|------------------------|---------|-------|
|          | Operatio                                        | ns           | Setup T  | ools          | Reports | Hel          | р     |       |       |               |                        | User: a | admin |
|          | Media Management  hary Library Management  hary |              |          |               |         |              |       |       |       |               |                        |         | ^     |
| System   | Cancel Request<br>System Shutdown               |              |          | <u>Drives</u> |         | <u>Media</u> |       | Slots |       | Mailbox Slots | Media Capacity<br>Used |         |       |
| Shutdown |                                                 |              |          | Active        | Total   | Used         | Total | Full  | Total | Full          |                        |         |       |
| Shutuown | Log Out                                         |              |          | 0             | 1       | 0            | 0     | 0     | 10    | 0             | 0%                     |         |       |
|          |                                                 | <u>adic</u>  | (Online) | 0             | 0       | 0            | 2     | 2     | 10    | 0             | 0%                     |         |       |
|          |                                                 | <u>i2k</u>   | (Online) | 0             | 0       | 0            | 0     | 0     | 10    | 0             | 0%                     |         |       |
|          |                                                 | <u>vlib1</u> | (Online) | 0             | 1       | 0            | 1     | 1     | 40    | 0             | 0%                     |         |       |
|          |                                                 | <u>vlib2</u> | (Online) | 0             | 1       | 0            | 0     | 0     | 40    | 0             | 0%                     |         |       |

The Shutdown/Reboot screen appears.

|            | adic                                                               | Pa                                             | thlig                            | ht VX                             |                                                                                                    | Home | Help | Logout<br>penguin2 |  |
|------------|--------------------------------------------------------------------|------------------------------------------------|----------------------------------|-----------------------------------|----------------------------------------------------------------------------------------------------|------|------|--------------------|--|
|            | Operations                                                         | Setup                                          | Tools                            | Reports                           | Help                                                                                                    |      | Use  | er: admin          |  |
|            | <ul> <li>Shutdown</li> <li>Shutdown</li> <li>Reboot - S</li> </ul> | n <b>/Reboo</b><br>- Stops app<br>Stops applic | t<br>plication so<br>ation softw | oftware and po<br>vare, reboots : | owers down the system. Login will be lost!<br>system, then starts application software. Login will be lost! |      |      | <u>_</u>           |  |
| Shutdown — |                                                                    | Shutdow                                        | n                                |                                   |                                                                                                    |      |      |                    |  |
|            | 0                                                                  | Reboot                                         |                                  |                                   |                                                                                                    |      |      |                    |  |
|            |                                                                    |                                                |                                  | (                                 | Apply Cancel                                                                                                |      |      |                    |  |
|            |                                                                    |                                                |                                  |                                   |                                                                                                    |      |      | -                  |  |
|            |                                                                    |                                                |                                  |                                   |                                                                                                    |      |      |                    |  |

3 From the Shutdown/Reboot screen, select Shutdown and click Apply.

The **Progress Window** appears and displays the status of the selected process.

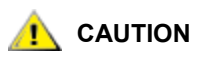

Once the Progress Window appears, you cannot cancel the Shutdown process. If you close the window by clicking the X in the upper-right corner, you will not see a confirmation of the success or failure of the Shutdown process.

• If **Success** displays in the **Progress Window**: The Pathlight VX software has started to shut down. Click **Close** to close the **Progress Window**.

The Shutdown Monitor appears, showing the progress of the system shutdown.

| adic Pathlight VX                                           | Help | Logout             |  |  |  |  |  |  |  |
|-------------------------------------------------------------|------|--------------------|--|--|--|--|--|--|--|
| Operations Setup Tools Reports Help                         | Use  | vpen2<br>er: admin |  |  |  |  |  |  |  |
|                                                             |      | ^                  |  |  |  |  |  |  |  |
|                                                             | -1   |                    |  |  |  |  |  |  |  |
| ⚠ The Pathlight VX system is shutting down.                 |      |                    |  |  |  |  |  |  |  |
| Additional Information:                                     |      |                    |  |  |  |  |  |  |  |
| This page will automatically refresh.                       |      |                    |  |  |  |  |  |  |  |
| System shutdown will take a few minutes, please be patient. |      |                    |  |  |  |  |  |  |  |
|                                                             |      |                    |  |  |  |  |  |  |  |
| Percentage Complete:                                        |      |                    |  |  |  |  |  |  |  |
|                                                             |      | ~                  |  |  |  |  |  |  |  |

 If Failure displays in the Progress Window: Capture the Pathlight VX system state and contact ATAC. Refer to <u>Capturing a System State</u> on page 144 and <u>Getting More Information or Help</u> on page 4.

The MS automatically powers itself down when the shutdown process is complete. The MS has shut down completely if the power LED on the front of the MS goes dark.

4 If the MS does not shut down in about 5 minutes, press the power button on the MS to power it off.

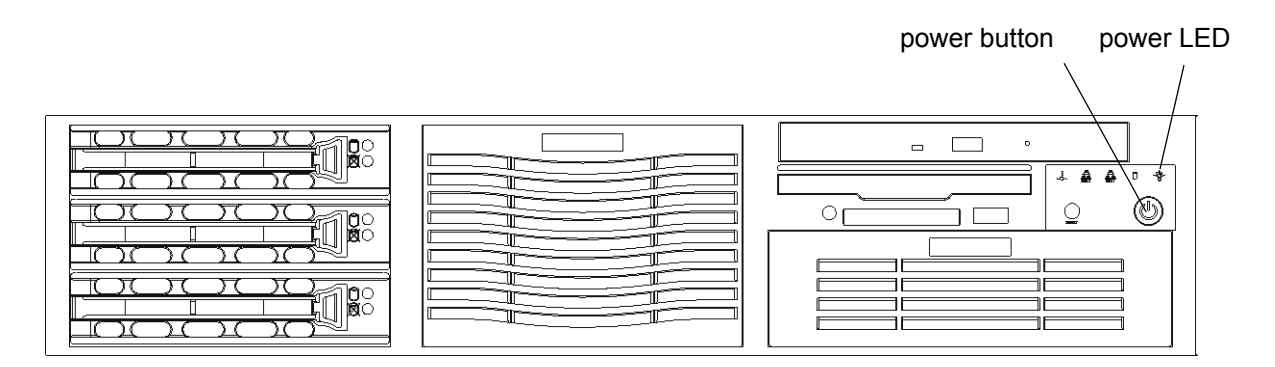

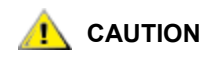

The host ports on each FC blade are turned off while the Pathlight VX software shuts down. While the host ports are off, the FC blade's SFP lasers do not send a signal and the host port link LEDs are off. The FC blade's host ports and host port link LEDs do not turn back on until the Pathlight VX start up process completes with no errors.

Continue with Shutting Down the Hardware on page 21.

#### Shutting Down the Hardware

Use this procedure to shut down the system hardware.

- If you have not already done so, shut down the system software and MS.
   Refer to <u>Shutting Down the System Software and the MS</u> on page 19.
- 2 Turn off the SNC by unplugging each utility module's power cord from its AC power source.
- **3** Do one of the following:
  - If you are shutting down a Pathlight VX-450, go to Step 4.
  - If you are shutting down a Pathlight VX-650, go to <u>Step 5</u> on page 22.
- 4 Turn off each AX100SC power supply by pushing the power button on the back panel.

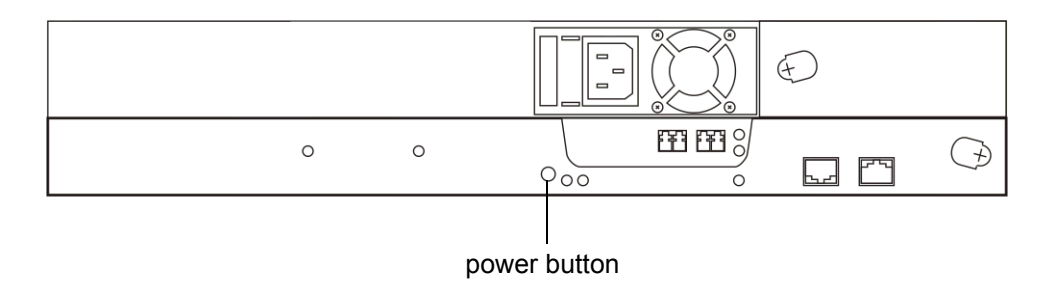

When the AX100SC(s) turn off, the power off sequence is complete for a Pathlight VX-450.

**5** Turn off the SPS by placing the power button on the back panel in the off position.

When you turn off the SPS, the Activity LED goes dark and the On Battery LED comes on (amber). These LEDs are visible on the back panel of the SPS.

Note The SPS LEDs stay lit for up to 90 seconds while the cache is flushed to disk.

Do not unplug the cable connecting the SPS to the DPE. Unplugging this cable can cause system errors.

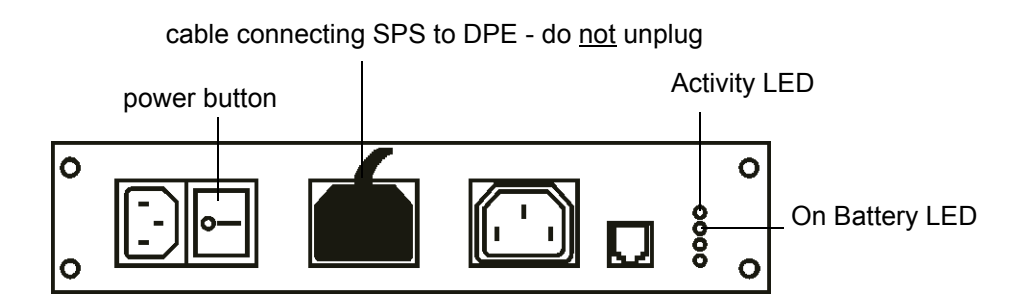

- 6 When the SPS's On Battery LED goes dark, do one of the following to turn off the DPE:
  - If the DPE contains a power button, only turn off the controller opposite the SPS by placing the power button on the back panel in the off position.
  - If the DPE does not contain a power button, only turn off the controller opposite the SPS by unplugging the AC power cord from the power receptacle.

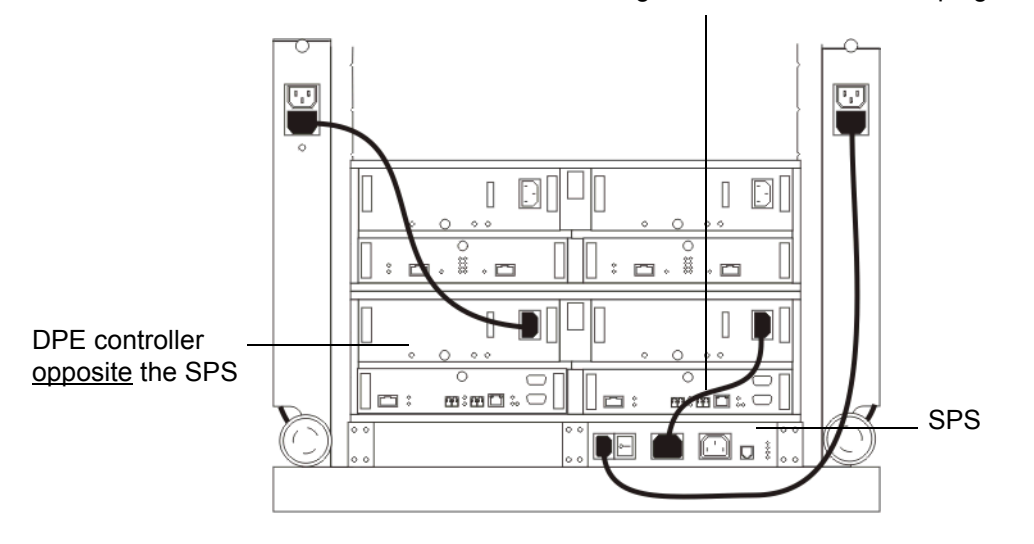

Cable connecting SPS to DPE - do not unplug

Note As viewed from the rear of the rack, the SPS is installed on the right. In this case, you would turn off the DPE on the left. Turn off the left controller on the DPE.

**CAUTION** Do not unplug the cable connecting the SPS to the DPE. Unplugging this cable can cause system errors.

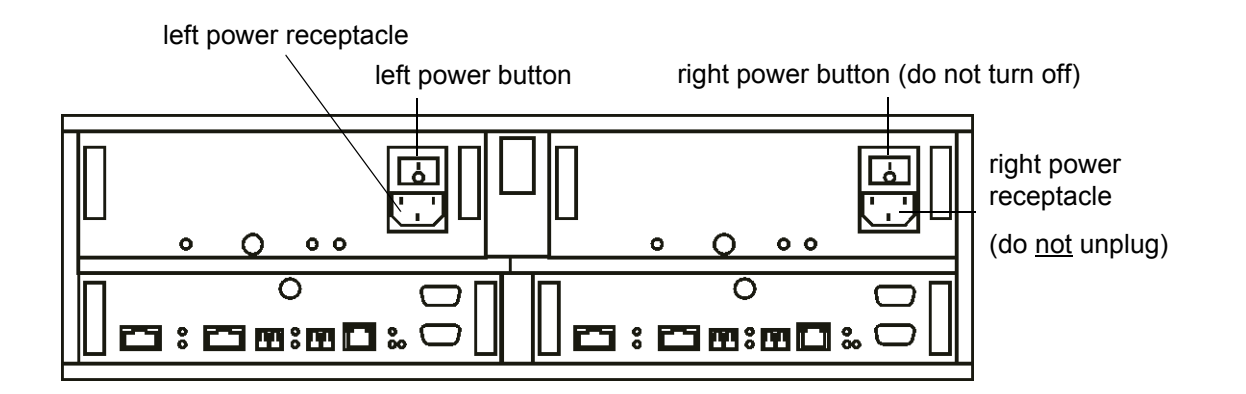

- 7 Turn off each DAE.
  - If the DAE contains a power button, turn off the DAE by placing the power buttons on the back panel in the off position.
  - If the DAE does not contain a power button, turn off the DAE by unplugging the AC power cords from each power receptacle.

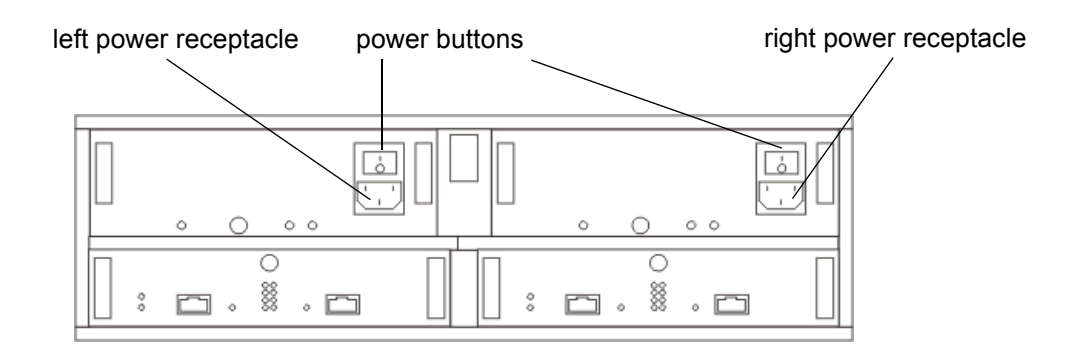

8 If the Pathlight VX includes an FC switch, turn off the FC switch by placing the power buttons on the front panel in the off position.

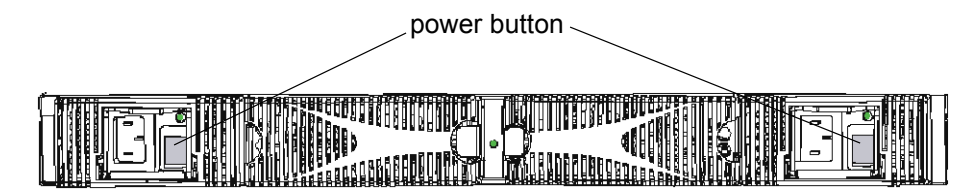

The shutdown sequence is complete for a Pathlight VX-650.

SHUTTING DOWN THE PATHLIGHT VX DOES NOT POWER OFF THE RACK'S POWER SOURCE. IF MAINTENANCE ACTIVITIES EXPOSE YOU TO THIS VOLTAGE, SHUT OFF THE RACK'S MAIN BREAKER AND ATTACH A SIGN WARNING OTHERS NOT TO TURN ON THE BREAKER WHILE MAINTENANCE IS IN PROGRESS.

Related topics:

<u>Rebooting the Pathlight VX</u> on page 25 <u>Logging Off the Pathlight VX</u> on page 16

#### Rebooting the Pathlight VX

Rebooting the Pathlight VX power cycles the MS and SNC and then restarts the system. Rebooting the Pathlight VX enables changes to the system hardware and software to take effect.

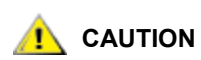

Rebooting the Pathlight VX causes access to virtual libraries to be interrupted.

😻 Note

To reboot the Pathlight VX, you must be a user with Administrator privileges.

Use this procedure to reboot the Pathlight VX.

- 1 Log on as a user with Administrator privileges.
- 2 On the Pathlight VX Home page, select **Operations System Shutdown**.

|                             | ad                                              | ic           | Path     | ligh   | t VX    |      |                                         |      |       |                        | Home | Help | Logout   |
|-----------------------------|-------------------------------------------------|--------------|----------|--------|---------|------|-----------------------------------------|------|-------|------------------------|------|------|----------|
|                             |                                                 |              |          |        |         |      |                                         |      |       |                        |      |      | vpen2    |
|                             | Operatio                                        | ons S        | etup Te  | ools   | Reports | Hel  | р                                       |      |       |                        |      | Use  | r: admin |
|                             | Media Management →<br>Library Management → pary |              |          |        |         |      |                                         |      |       |                        | ^    |      |          |
| Cancel Request Drives Media |                                                 |              |          |        |         |      | Slots Mailbox Slots Media Capac<br>Used |      |       | Media Capacity<br>Used |      |      |          |
|                             | ∕ Systen                                        | n Shutdo     | wn       | Active | Total   | Used | Total                                   | Full | Total | Full                   |      |      |          |
| Svstem                      | Log Out                                         |              |          | 0      | 1       | 0    | 0                                       | 0    | 10    | 0                      | 0%   |      |          |
| Shutdown                    |                                                 | adic         | (Online) | 0      | 0       | 0    | 2                                       | 2    | 10    | 0                      | 0%   |      |          |
| Shuldown                    |                                                 | <u>i2k</u>   | (Online) | 0      | 0       | 0    | 0                                       | 0    | 10    | 0                      | 0%   |      |          |
|                             |                                                 | <u>vlib1</u> | (Online) | 0      | 1       | 0    | 1                                       | 1    | 40    | 0                      | 0%   |      |          |
|                             |                                                 | <u>vlib2</u> | (Online) | 0      | 1       | 0    | 0                                       | 0    | 40    | 0                      | 0%   |      |          |

The Shutdown/Reboot screen appears.

|          | adic                                                 | Patl               | hlight VX |                                                          | Home | Help | Logout<br>/penguin2 |
|----------|------------------------------------------------------|--------------------|-----------|----------------------------------------------------------|------|------|---------------------|
|          | Operations<br>Shutdown<br>• Shutdown<br>• Reboot - S |                    | User: adm |                                                          |      |      |                     |
| Reboot — | •                                                    | Shutdown<br>Reboot |           | , soul and extra abbination optimizer as 310 million occ |      |      |                     |
|          |                                                      |                    | (         | Apply Cancel                                             |      |      |                     |
|          |                                                      |                    |           | _                                                        |      |      | _                   |

#### 3 Select Reboot and click Apply.

A dialog box prompts you to confirm the system reboot.

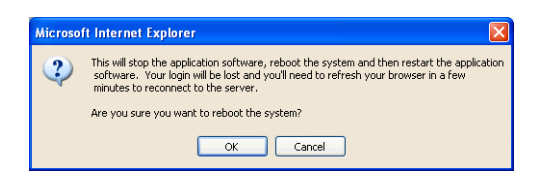

4 Click OK.

The **Progress Window** appears and displays the status of the selected process.

- Note Once the **Progress Window** appears, you cannot cancel or stop this action. However, you can close the window by clicking the **X** in the upper-right of the screen, but confirmation of success or failure is not shown.
- If Success displays in the Progress Window: The Pathlight VX successfully started the reboot process. Click Close to close the Progress Window.

The Shutdown Monitor appears and shows the progress of the system shutdown.

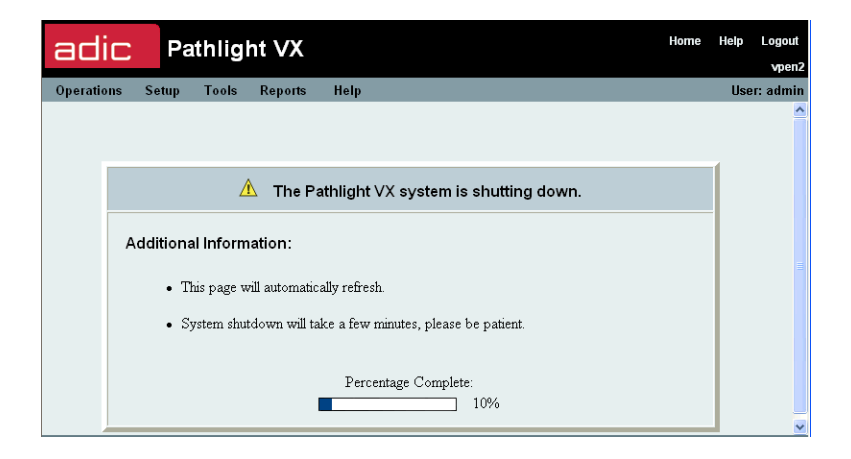

秋 Note

During the shutdown process, you will lose connectivity to Pathlight VX before the system reboots. This is an expected result of the reboot process.

 If Failure displays in the Progress Window: The Pathlight VX did not start the reboot process. Capture the Pathlight VX system state and contact ATAC. Refer to <u>Capturing a System State</u> on page 144. For contact information, refer to <u>Getting More Information or Help</u> on page 4. This is the Home page of the Pathlight VX User Interface. The **Virtual Library Summary** and the **System Summary** areas are identified. In the navigation bar, the **Policies** drop-down menu only appears if the Storage Policies (Disk Extension) Advanced Feature has been licensed.

| Virtual Library<br>Summary | <b>ac</b><br>Operat | lic<br>tions | Path<br>Setup Tools | l <b>ight</b><br><sub>Repo</sub> | VX<br>rts Help |      |       |      |               |            |         | Home                | Help<br>V<br>Use | Logout<br>/penguin2<br>er: admin |
|----------------------------|---------------------|--------------|---------------------|----------------------------------|----------------|------|-------|------|---------------|------------|---------|---------------------|------------------|----------------------------------|
| · · · · · ·                |                     |              |                     |                                  |                |      |       |      |               |            |         |                     |                  | <u></u>                          |
|                            | Vir                 | tual Lit     | orary Summa         | У                                |                |      |       |      |               |            |         |                     |                  |                                  |
|                            |                     | ļ            | Libraries           | Dr                               | ives           | Me   | edia  |      | Slots         | Mailbox SI | ots     | Media Capacity Used |                  |                                  |
|                            |                     |              |                     | Active                           | Total          | Used | Total | Full | Total         | Full       |         |                     |                  |                                  |
| System Summary             |                     | <u>vlib1</u> | (Online)            | 0                                | 2              | 1    | 4     | 1    | 45            | <u>3</u>   |         | 0%                  |                  |                                  |
|                            | Sy                  | stem S       | ummary              | Con                              | nponents       |      |       |      |               | Capacity   | Summar  | у                   | 1                |                                  |
|                            |                     | 🔽 E          | C Blade             |                                  |                |      |       |      |               |            | Used    | Available           |                  |                                  |
|                            |                     | E E          | RAID                |                                  |                |      |       |      |               | Disk:      | 14 GB   | 11 TB               |                  |                                  |
|                            |                     | <b>V</b> 1   | Aanagement Serv     | <u>ər</u>                        |                |      |       |      | Disk Extensio | n Media:   | 1 media | 3 media             |                  |                                  |
|                            |                     |              | Physical Library    |                                  |                |      |       |      |               |            |         |                     |                  |                                  |
|                            |                     |              |                     |                                  |                |      |       |      |               |            |         |                     |                  |                                  |
|                            |                     |              |                     |                                  |                |      |       |      |               |            |         |                     |                  |                                  |
|                            |                     |              |                     |                                  |                |      |       |      |               |            |         | _                   |                  | ~                                |
|                            |                     |              |                     |                                  |                |      |       |      |               |            |         |                     |                  |                                  |

#### Virtual Library Summary

Virtual Library Summary information is available at the top of the Home page. The Summary provides an overview of available virtual libraries, drives, and media.

| adic       | 2        | Path      | hlight    | VX        |      |        |      |              |           |         | Home                | Help | Logout    |
|------------|----------|-----------|-----------|-----------|------|--------|------|--------------|-----------|---------|---------------------|------|-----------|
| Operations | Setup    | Tools     | s Report  | s Help    |      |        |      |              |           |         |                     | Us   | er: admin |
|            |          |           |           |           |      |        |      |              |           |         |                     |      | ^         |
| Virtual    | Library  | Summa     | ry        |           |      |        |      |              |           |         |                     |      |           |
|            | Librari  | es        | Driv      | <u>es</u> | Me   | edia - |      | Slots        | Mailbox S | lots    | Media Capacity Used |      |           |
|            |          |           | Active    | Total     | Used | Total  | Full | Total        | Full      |         |                     |      |           |
| vlib1      | L        | (Online)  | 0         | 2         | 1    | 4      | 1    | 45           | <u>3</u>  |         | 0%                  |      |           |
|            |          |           |           |           |      |        |      |              |           |         |                     |      |           |
| System     | Summ     | ary       |           |           |      |        |      |              |           |         |                     |      |           |
|            |          |           | Com       | onents    |      |        |      |              | Capacity  | Summa   | гу                  |      |           |
|            | FC Blade | <u>e</u>  |           |           |      |        |      |              |           | Used    | Available           |      |           |
|            | RAID     |           |           |           |      |        |      |              | Disk:     | 14 GB   | 11 TB               |      |           |
|            | Manage   | ment Serv | <u>er</u> |           |      |        |      | Disk Extensi | on Media: | 1 media | n 3 media           |      |           |
|            | Physica  | l Library |           |           |      |        |      |              |           |         |                     |      |           |
|            |          |           |           |           |      |        |      |              |           |         |                     |      |           |
|            |          |           |           |           |      |        |      |              |           |         |                     |      |           |
|            | _        | _         | _         | _         | _    | _      | _    | _            | _         | _       |                     |      | ~         |
|            |          |           |           |           |      |        |      |              |           |         |                     |      |           |

The Virtual Library Summary provides this information:

- Libraries Shows available virtual libraries in the Pathlight VX. To view a virtual library report, click Libraries. For more information, refer to <u>Viewing the Virtual Library Summary Report</u> on page 116.
- **Drives** For each virtual library, shows the total number of library drives, including active drives. To view a report, click **Drives**. Refer to <u>Viewing the Virtual Drive Summary Report</u> on page 119.
- Media For each virtual library, shows the total number of media in the library and the number of used media. To view a virtual media report, click Media. <u>Viewing the Virtual Media Summary Report</u> on page 119.
- **Slots** For each virtual library, shows the total number of slots in the library and the number of slots that are full (contain media). Each slot can hold one medium (virtual tape).
- **Mailbox Slots** For each virtual library, shows the number of mailbox slots that are full (contain media).
- **Media Capacity Used** For each virtual library, shows the percentage of total media capacity that has data written to it.

#### System Summary

The System Summary section is divided into two sub-categories:

- **Components** This section shows the status of the following components: FC blade (also referred to as the SNC), RAID, MS, FC switch, and, if attached, one or more physical libraries.
  - For each Pathlight VX component, if there are no problems, a green box with a white checkmark appears to the left of the component link. If there is no problem and you click the component link, a dialog box reports the status is good. If there is a problem, a red circle with a white X appears next to the component link.
  - If there is a problem and you click the component link, the Tools System Status screen appears and displays open service tickets for the component. For information on checking service tickets, refer to <u>Checking System Status</u> on page 133.
- **Capacity Summary** This section shows information about the capacity of the system. It shows the amount of disk space currently used and available as well as counts of the number of Disk Extension media currently in use and available.

#### Menu Bar

The menu bar, used to navigate through the Pathlight VX User Interface, is located at the top of every page. <u>Table 2</u> describes the system status buttons.

| Button     | Description                                                                                                    |
|------------|----------------------------------------------------------------------------------------------------|
| Home       | The <b>Home</b> link returns you to the Home page on the Pathlight VX User Interface.                                                                                                 |
| Help       | The Help link launches the Online Help on the Pathlight VX User Interface.                                                                                                    |
| Logout     | The Logout link logs you off Pathlight VX.                                                                                                    |
| Operations | The <b>Operations</b> drop-down menu provides options to manage virtual libraries and media in the Pathlight VX.                                                                      |
| Setup      | The <b>Setup</b> drop-down menu provides options to set up the Pathlight VX, such as creating users, network information, libraries, and drives.                                      |
| Policies   | If storage policies are licensed and enabled on the Pathlight VX, the <b>Policies</b> drop-down menu provides options to create and manage policies.                                  |
| Tools      | The <b>Tools</b> drop-down menu provides additional options to manage media, monitor system and activity status on Pathlight VX, perform a Health Check and capture the system state. |
| Reports    | The <b>Reports</b> drop-down menu provides options to view reports on virtual and physical libraries, drives, and media in Pathlight VX, and reports of other system activity.        |
| Help       | The <b>Help</b> drop-down menu provides a link to the Pathlight VX online help, system configuration information, and identifies the system software and firmware levels.             |

Table 2Menu Bar System Status Buttons

#### System Information Buttons

The system information buttons appear at the bottom of the Pathlight VX User Interface. <u>Table 3</u> describes the system information buttons.

| Table 3 System Information E |
|------------------------------|
|------------------------------|

| Button          | Description                                                                                                    |  |  |  |  |  |  |  |
|-----------------|----------------------------------------------------------------------------------------------------|--|--|--|--|--|--|--|
| System Status   | The <b>System Status</b> button displays a list of system status tickets. The System Status button is only shown if there is a problem (open service ticket).     |  |  |  |  |  |  |  |
| Action Required | The <b>Action Required</b> button appears when there are actions that require user intervention. Otherwise, this button does not appear.                          |  |  |  |  |  |  |  |
| i Admin Alert   | The <b>Admin Alert</b> button appears when entries have been added to the admin log that should be reviewed by a user with Pathlight VX Administrator privileges. |  |  |  |  |  |  |  |

This section includes procedures to modify basic settings on the Pathlight VX.

- <u>Changing the Admin Password</u>
- <u>Applying the Pathlight VX License</u> on page 31
- Applying the Pathlight VX License on page 31
- <u>Changing Network Settings</u> on page 31
- <u>Setting the Date, Time or Time Zone</u> on page 32
- Managing Support and System Notifications on page 34

#### Changing the Admin Password

When the Pathlight VX is installed, it is loaded with a default password for the Pathlight VX Administrator (admin). The Administrator is a user with administrator privileges. During initial configuration, the Pathlight VX installer is prompted, for security reasons, to change this default admin password. As a security best practice, ADIC recommends that you periodically change the admin password.

- 1 Log on as a user with Administrator privileges.
- 2 From the menu bar, select **Setup→Users**.

The Setup - Users screen appears.

3 Select Admin and click Modify.

The Modify User Account screen appears.

- 4 Change the admin password.
  - Enter Password The new admin password.

The password must be at least 6 characters (alphanumeric and/or any characters). Spaces are not allowed.

- Confirm Password The new admin password is re-entered (confirmed).
- 5 Click Finish.
  - Note Once the **Progress Window** appears, you cannot cancel or stop this action. However, you can close the window by clicking on the **X** in the upper-right of the screen, but confirmation of success or failure is NOT shown.
  - If Success appears in the Progress Window: The admin password was successfully changed.
  - If Failure appears in the Progress Window: The admin password was NOT changed. To view the troubleshooting procedures, click View Recommended Actions. To view the error details, click Error Log for information on why the password was not changed. To change the admin password, repeat <u>Step 2</u> through <u>Step 5</u>.
- 6 Click Close to close the Progress Window.

<sup>😻</sup> Note
# Applying the Pathlight VX License

The Pathlight VX license key is entered when the Pathlight VX is installed and initially configured. If Advanced Features are later purchased, then a new license key must be applied so that the Advanced Features can be enabled.

1 From the menu bar, select **Setup** $\rightarrow$ **License**.

The Setup - License screen appears.

2 In the Enter New License key field, enter the license key and click Apply.

The license key is applied to the Pathlight VX.

😻 Note

The **Setup - License** screen updates to show the current licensed configuration.

# **Changing Network Settings**

Change network settings for the Pathlight VX on the Setup - Network screen.

- 1 Obtain the following Pathlight VX system information from the LAN administrator:
  - Hostname
  - IP Address
  - Default Gateway Address
  - Subnet Mask
  - Domain Name (optional)
  - Primary DNS (optional)
- 2 From the menu bar, select **Setup** → **Network**.

The Setup - Network screen appears.

- 3 Complete the following required fields using the information obtained from the LAN administrator:
  - Hostname
  - IP Address
  - Default Gateway Address
  - Subnet Mask
  - Complete the following optional fields:
  - Domain Name (optional)
  - Primary DNS (optional)

4 Click Apply.

The **Progress Window** appears, which contains information on the status of setting the internal backup schedule.

- Note Once the **Progress Window** appears, you cannot cancel or stop this action. However, you can close the window by clicking on the **X** in the upper-right of the screen, but confirmation of success or failure is NOT shown.
- If Success appears in the Progress Window: The updated network settings were successfully
  applied to the Pathlight VX. The Pathlight VX User Interface can now be accessed remotely through
  a Web browser using either the Hostname or IP address of the Pathlight VX.
- If Failure appears in the Progress Window: The updated network settings were not applied. To view the troubleshooting procedures, click View Recommended Actions. To view the error details, click Error Log for information on why the updated network settings were not applied. To change network settings, repeat <u>Step 2</u> through <u>Step 4</u>.

# Setting the Date, Time or Time Zone

This feature enables you to set the date, time or time zone on the MS. The time setting can be adjusted manually or synchronized with Network Time Protocol (NTP).<sup>1</sup> The default time zone setting is Greenwich Mean Time (GMT).

- 1 Log on as a user with Administrator privileges.
- 2 From the menu bar, select **Setup**→**Date & Time**.

The Setup - Date & Time screen appears and displays the Date & Time and NTP Setting panes.

- 3 Set the date, time and/or time zone for the Pathlight VX. The date and time can be manually set or synchronized with NTP. The time zone must be set manually.
  - Setting the Date The date can be set manually or synchronized with NTP.
    - To manually set the date:
      - a. In the Select Date field, specify the date.
      - b. Go to <u>Step 4</u> on page 33.
    - To synchronize the date with NTP:
      - a. In the NTP field, select Enable.
      - b. In the Enter IP Address 1 field, enter the IP address of the NTP server with which to synchronize the Pathlight VX. Click Test to verify that the Pathlight VX can access the specified server.
      - c. Optionally, in the Enter IP Address 2 field, enter the IP address of a second NTP server with which to synchronize the Pathlight VX. The system only accesses the second NTP server if, for some reason, the first NTP server cannot be reached. Click Test to verify that the Pathlight VX can access the specified server.
      - d. Go to Step 4 on page 33.

<sup>1.</sup> NTP synchronizes the time of a computer or server to another server or reference time source. On a LAN, NTP is generally accurate within a millisecond.

- Setting the Time The time can be set manually or synchronized with NTP.
  - To manually set the time:
    - a. In the Enter Time field, enter the local time and specify AM or PM.
    - b. Go to Step 4.
  - To synchronize the time with NTP:
    - a. In the NTP field, select Enable.
    - b. In the Enter IP Address 1 field, enter the IP address of the NTP server with which to synchronize the Pathlight VX. Click Test to verify that the Pathlight VX can access the specified server.
    - c. Optionally, in the **Enter IP Address 2** field, enter the IP address of a second NTP server with which to synchronize the Pathlight VX. The system only accesses the second NTP server if, for some reason, the first NTP server cannot be reached. Click **Test** to verify that the Pathlight VX can access the specified server.
    - d. Go to <u>Step 4</u>.
- Setting the Time Zone The time zone must be set manually.
  - a. In the Enter Time Zone field, specify the time zone where the Pathlight VX is located.
  - b. Go to Step 4.
- 4 Click Apply.

The **Progress Window** appears, which contains information on the status of the updated settings.

- Note Once the **Progress Window** appears, you cannot cancel or stop this action. However, you can close the window by clicking on the **X** in the upper-right of the screen, but confirmation of success or failure is NOT shown.
- If Success appears in the Progress Window: The updated settings were successfully changed.
- If Failure appears in the Progress Window: The updated settings were NOT changed. To view the troubleshooting procedures, click View Recommended Actions. To view the error details, click Error Log for information on why the updated settings were not changed. To change the date, time and/or time zone settings, repeat <u>Step 3</u> on page 32 and <u>Step 4</u>.
- 5 Click Close to close the Progress Window.

# Managing Support and System Notifications

Pathlight VX offers several support and system notifications that alert recipients of system changes or problems that may require attention. The support notification alerts the ADIC Technical Assistance Center (ATAC) of Pathlight VX problems. System notifications provide email alerts to designated individuals.

### Configuring E-mail Settings for the Pathlight VX

Use this procedure to configure e-mail settings for the Pathlight VX. The system will use these settings when it sends system notifications and alerts by e-mail through the customer's SMTP (e-mail) server.

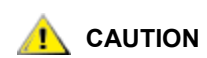

To enable Pathlight VX system notifications and alerts to be successfully sent by e-mail through the customer's SMTP (e-mail) server, certain e-mail settings must be configured. If these settings are not configured, Pathlight VX notifications and alerts will not be sent by e-mail. Each failed attempt to send a notification or alert by e-mail causes a service ticket to be created.

- 1 Log on as a user with Administrator privileges.
- 2 From the menu bar, select **Setup > E-mail Configuration**.

The Setup - E-mail Configuration screen appears and lists the following fields.

- Enter SMTP Server IP Address: The SMTP server is the e-mail server that the customer wants to
  use to transmit Pathlight VX notifications and alerts. Enter the SMTP server's IP address in this field.
- Select Authentication: Indicates whether the selected SMTP server (specified in the Enter SMTP Server IP Address field) requires authentication (an account name and a password). If the SMTP server requires authentication, select Password. If the SMTP server does not require authentication, select None.
- Enter Account Name: If the SMTP server requires authentication, the account name to access the SMTP server. If the SMTP server does not require authentication, this field is greyed out (not selectable).
- Enter Account Password: If the SMTP server requires authentication, the password to access the SMTP server. If the SMTP server does not require authentication, this field is greyed out (not selectable).
- Enter Sender Address: This is the e-mail address that appears in e-mail notifications and alerts sent by the Pathlight VX. The suggested format of the sender address is: PathlightVX@customer.com where customer.com is the customer's domain. This is a sample sender address: PathlightVX@company.com.

😻 Note

Remember that the sender address is an <u>e-mail</u> address not an <u>IP</u> address.

Note Before setting up a support or system notification, configure the e-mail settings for the Pathlight VX. If these settings are not configured, support and system notifications will not be sent.

- Enter valid values in the fields on the Setup E-mail Configuration screen and click Apply.
   The Progress Window appears and displays the status of the selected process.
  - Note Once the **Progress Window** appears, you cannot cancel or stop this action. However, you can close the window by clicking on the **X** in the upper-right of the screen, but confirmation of success or failure is NOT shown.
  - If Success is shown in the Progress Window: The e-mail settings for the Pathlight VX were successfully configured.
  - If Failure is shown in the Progress Window: The e-mail settings for the Pathlight VX were not configured. To view the troubleshooting procedures, click View Recommended Actions. To view the error details, click Error Logs for information on why the e-mail settings were not configured. To re-configure the e-mail settings for the Pathlight VX, repeat <u>Step 1</u> through <u>Step 3</u>.
- 4 Close the **Progress Window**.

### **Enabling the Support Notification**

When enabled, the Pathlight VX Support Notification feature sends an e-mail to ATAC when problems occur in the Pathlight VX. The support notification can be enabled or disabled, but ATAC's notification address (**support@adic.com**) cannot be deleted from the **System Email Notifications** screen.

1 From the menu bar, select **Setup**→**Notification**.

The **Setup - System E-mail Notifications** screen appears. If e-mail settings have not been configured for the Pathlight VX, you are prompted to configure them before enabling the support notification. Refer to <u>Configuring E-mail Settings for the Pathlight VX</u> on page 34.

- 2 Select support@adic.com.
- 3 Verify that the support notification works properly by sending a test notification.
  - a. Click the **Test** button to the right of **support@adic.com** to send a test notification to ATAC.
  - b. Contact ATAC to determine if they received the test notification. If ATAC received the test notification, go to <u>Step 4</u> on page 36. If ATAC did not receive the test notification, perform these steps:
    - 1 If a relay mail server is used and a host name was specified for the relay server, specify an IP address instead; the Hostname may not be resolved properly.
    - 2 If a relay mail server is used, verify the DNS parameter in the Pathlight VX's network settings to be sure the Hostname is resolved properly. Refer to <u>Changing Network Settings</u> on page 31.
    - 3 Repeat <u>Step 2</u> and <u>Step 3</u>. Contact ATAC to determine if the test notification was received.

4 Click Modify.

The Modify System Email Notification screen appears.

5 In the New Settings column, select Enabled and click Apply.

The **Progress Window** appears, which contains information on the status of the support notification.

Note Once the **Progress Window** appears, you cannot cancel or stop this action. However, you can close the window by clicking on the **X** in the upper-right of the screen, but confirmation of success or failure is NOT shown.

- If Success appears in the Progress Window: The support notification was successfully enabled.
- If Failure appears in the Progress Window: The support notification was NOT enabled. To view
  the troubleshooting procedures, click View Recommended Actions. To view the error details, click
  Error Log for information on why the support notification was not enabled. To enable the support
  notification, repeat <u>Step 1</u> on page 35 through <u>Step 5</u>.
- 6 Click Close to close the Progress Window.

Related topics:

Disabling the Support Notification

Creating a System Notification on page 38

Modifying a System Notification on page 40

Deleting a System Notification on page 41

# **Disabling the Support Notification**

When disabled, the Pathlight VX Support Notification feature will not send an e-mail to ATAC about system conditions that require repair and impending system failures. The support notification can be enabled or disabled, but ATAC's notification address (**support@adic.com**) cannot be deleted from the **System Email Notifications** screen.

1 From the menu bar, select **Setup** $\rightarrow$ **Notification**.

The Setup - Notification screen appears.

- 2 Select the e-mail address to be modified.
- 3 Click Modify.

The Modify System Email Notification screen appears.

4 Under New Settings, select Disabled and click Apply.

The Progress Window appears, which contains information on the status of the support notification.

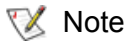

Once the **Progress Window** appears, you cannot cancel or stop this action. However, you can close the window by clicking the **X** in the upper-right of the screen, but confirmation of success or failure is NOT shown.

- If Success appears in the Progress Window: The support notification was successfully disabled.
- If Failure appears in the Progress Window: The support notification was NOT disabled. To view
  the troubleshooting procedures, click View Recommended Actions. To view the error details, click
  Error Log for information on why the support notification was not disabled. To disable the support
  notification, repeat <u>Step 2</u> through <u>Step 4</u>.

Related topics:

Enabling the Support Notification on page 35

Disabling the Support Notification on page 37

Creating a System Notification on page 38

Modifying a System Notification on page 40

Deleting a System Notification on page 41

# **Creating a System Notification**

The Pathlight VX System Notification feature sends e-mail to the designated recipient with information about system conditions that require repair and impending system failures.

1 From the menu bar, select **Setup**→**Notification**.

The Setup - System E-mail Notifications screen appears.

2 Click **Create** to create an e-mail notification.

The Create System E-mail Notification screen appears.

| adic                                                                 |                                                                | Pathl                                                                | ight V                                                                              | κ                                                                        |                                         |                                                             | Home | Help | Logout<br>/penguin2 |
|----------------------------------------------------------------------|----------------------------------------------------------------|----------------------------------------------------------------------|-------------------------------------------------------------------------------------|--------------------------------------------------------------------------|-----------------------------------------|-------------------------------------------------------------|------|------|---------------------|
| Operations                                                           | Setup                                                          | Tools                                                                | Policies                                                                            | Reports                                                                  | Hel                                     | )                                                           |      | Use  | er: admin           |
| Create Sy<br>Fill in an e<br>Notificatio<br>When a n<br>If the confi | /stem E<br>email addi<br>ns will be<br>ew addres<br>irmation e | Email No<br>ress below<br>sent for ev<br>ss is entere<br>mail is not | tification<br>to receive sys<br>ents at the sel<br>d, a confirmat<br>received, plea | tem notificatio<br>ected alert lev<br>ion email will<br>se verify that t | ins.<br>Tel and i<br>be sent<br>he addr | ligher.<br>to the new address<br>ess was entered correctly. |      |      | ^                   |
|                                                                      | Enter En                                                       | nail Addres                                                          | s:                                                                                  |                                                                          |                                         | steve.jones@company.com                                     |      |      |                     |
|                                                                      | Select A                                                       | lert Level:                                                          |                                                                                     |                                                                          |                                         | High                                                        |      |      |                     |
|                                                                      |                                                                |                                                                      |                                                                                     |                                                                          |                                         | High and Medium<br>All                                      |      |      |                     |
|                                                                      |                                                                |                                                                      |                                                                                     |                                                                          |                                         |                                                             |      |      |                     |

- 3 In the Enter Email Address field, enter the e-mail address of an individual who should receive Pathlight VX notifications.
- 4 From the Select Alert Level drop-down menu, select the alert level when a designated individual should receive a notification. System alert levels include one or more events based on severity. Refer to <u>Table 4</u> for descriptions of event severity and system alert levels. Available system alert level options are: High, High and Medium, and All. Available event severity levels are: Low, Medium, and High.

| Table 4 | Pathlight VX Event Severity | and Sy | /stem Alert | Levels |
|---------|-----------------------------|--------|-------------|--------|
|---------|-----------------------------|--------|-------------|--------|

| Event Severity<br>Level | Description                                                                                                    | Alert Level Containing<br>This Event Severity Level |
|-------------------------|----------------------------------------------------------------------------------------------------|-----------------------------------------------------|
| Low                     | An event occurred which needs to be resolved, but it generally does not affect Pathlight VX operation or performance. <b>Low</b> severity events are only selectable as part of the <b>All</b> alert level. | All                                                 |
| Medium                  | A more serious event occurred which needs to be resolved, but<br>it does not necessarily need to be fixed as soon as possible.<br>Pathlight VX operation and performance may be degraded.                   | All<br>High and Medium                              |
| High                    | A critical event occurred which needs to be resolved as soon as possible. Pathlight VX operation and performance are degraded and there is a risk of impending system failure or data loss.                 | All<br>High<br>High and Medium                      |

### 5 Click Apply.

The **Progress Window** appears, which contains information on the status of the system notification.

- Note Once the **Progress Window** appears, you cannot cancel or stop this action. However, you can close the window by clicking the **X** in the upper-right of the screen, but confirmation of success or failure is NOT shown.
- If Success appears in the Progress Window: The system notification was created.
- If Failure appears in the Progress Window: The system notification was NOT created. To view the troubleshooting procedures, click View Recommended Actions. To view the error details, click Error Log for information on why the system notification was not created. To create a system notification, repeat <u>Step 2</u> on page 38 through <u>Step 5</u>.
- 6 Click Close to close the Progress Window.
- 7 Verify that the new system notification works properly by sending a test notification to the e-mail address.
  - a. Click the **Test** button to the right of the newly-created system notification.

A confirmation dialog box prompts if you want to send the test notification.

- b. Click OK.
- c. Contact the e-mail recipient to verify if the test notification was received. If the test notification was not received, verify that the correct e-mail address was entered.

Related topics:

Modifying a System Notification on page 40

Deleting a System Notification on page 41

# Modifying a System Notification

The System Notification feature sends an e-mail to a designated recipient with information about system conditions that require repair and impending system failures. Use this procedure to modify a system notification and change the email address of a notification recipient.

1 From the menu bar, select **Setup**→**Notification**.

The Setup - Notification screen appears.

- 2 Select the e-mail address to be modified.
- 3 Click Modify.

The Modify System Email Notification screen appears.

4 Under New Settings, enter a new e-mail address and click Apply.

The **Progress Window** appears, which contains information on the status of the system notification being modified.

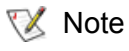

Once the **Progress Window** appears, you cannot cancel or stop this action. However, you can close the window by clicking the **X** in the upper-right of the screen, but confirmation of success or failure is NOT shown.

- If Success appears in the Progress Window: The system notification was successfully modified.
- If Failure appears in the Progress Window: The system notification was NOT modified. To view
  the troubleshooting procedures, click View Recommended Actions. To view the error details, click
  Error Log for information on why the system notification was not modified. To modify the system
  notification, repeat <u>Step 1</u> through <u>Step 4</u>.

Related topics:

Creating a System Notification on page 38

Deleting a System Notification on page 41

# **Deleting a System Notification**

The System Notification feature sends a message through e-mail to a designated recipient with information about system conditions that require repair and impending system failures. Use this procedure to delete a system notification by removing the email address of a notification recipient.

1 From the menu bar, select **Setup**→**Notification**.

The Setup - System Email Notifications screen appears.

- 2 Select the e-mail address to be deleted.
- 3 Click Delete.

A confirmation dialog box appears.

- 4 Click OK.
- 5 Click Apply.

- Note Once the **Progress Window** appears, you cannot cancel or stop this action. However, you can close the window by clicking on the **X** in the upper-right of the screen, but confirmation of success or failure is NOT shown.
- If Success appears in the Progress Window: The system notification was successfully deleted.
- If Failure appears in the Progress Window: The system notification was NOT deleted. To view the troubleshooting procedures, click View Recommended Actions. To view the error details, click Error Log for information on why the system notification was not deleted. To delete a system notification, repeat <u>Step 2</u> through <u>Step 5</u>.

Related topics:

Creating a System Notification on page 38

Modifying a System Notification on page 40

Note The **Progress Window** appears, which contains information on the status of the system notification being deleted.

# 4

# Performing Basic Tasks and Operations

Use this procedures in this chapter to perform basic tasks and operations in the Pathlight VX. This chapter also contains procedures for managing support and system notifications, FC Hosts, user accounts and virtual libraries, drives, and media. This chapter contains the following section:

- Performing Basic Pathlight VX Tasks
- Working with Virtual Libraries, Drives, and Media on page 52
- <u>Managing FC Hosts</u> on page 70
- <u>Managing User Accounts</u> on page 76

# Performing Basic Pathlight VX Tasks

This section includes procedures for basic tasks in the Pathlight VX, including performing required actions, changing virtual and physical library modes, renaming a physical library and canceling a pending request.

# Performing Required Actions

The **Action Required** feature notifies Pathlight VX customers of actions that require user intervention. Each required action has a link that enables the user to intervene as necessary. For example, the Unknown Media required action prompts the user to select a media pool (from a pre-defined list) to which to assign new media in the Pathlight VX.

- 1 Log on as a user with Administrator privileges.
- 2 Do one of the following:
  - Click Action Required.

The Tools - User Action Required screen appears.

- OR -

• Click Tools -> Required Actions.

The Tools - User Action Required screen appears.

| Required Action                                                  | Procedure                                                                                                    |
|------------------------------------------------------------------|----------------------------------------------------------------------------------------------------|
| Unknown media in<br>the system,<br>indicate media<br>pool is the | This action appears when media is introduced into the Pathlight VX. You can either import the media into a selected media pool or cancel the import operation. To import media, refer to the steps below. To cancel the media import, refer to the steps on page 46. |
| requested action:                                                | <ul> <li>To import the media into the Pathlight VX:</li> </ul>                                                                                                    |
|                                                                  | 1 Click the link to view the media type.                                                                                                    |
|                                                                  | The Define Unknown Media screen appears.                                                                                                    |
|                                                                  | 2 Select media for the action. Do one of the following:                                                                                                    |
|                                                                  | a. From the list, select the media.                                                                                                    |
|                                                                  | - OR -                                                                                                    |
|                                                                  | b. Narrow the media list:                                                                                                    |
|                                                                  | In the text box, to the right of <b>Apply Filter</b> , enter barcodes, barcode ranges, wild cards(*) or any combination of these separated by commas.                                                                                                    |
|                                                                  | EXAMPLE:                                                                                                    |
|                                                                  | 00AB01, 00AB20-00AB50, AB* , *AB                                                                                                    |
|                                                                  | <b>NOTE</b> : These values are case-sensitive.                                                                                                    |
|                                                                  | 3 Select the appropriate media pool (Application, Internal Backup, Disk<br>Extension, Cleaning or Service).                                                                                                    |
|                                                                  | • Application - Media that can be used by the backup application.                                                                                                    |
|                                                                  | a. Click <b>Next</b> .                                                                                                    |
|                                                                  | b. In the Select Virtual Library drop-down list, select a library to associate with the media.                                                                                                    |
|                                                                  | c. In the Select Media Action drop-down list, select an action to apply to<br>the media. Available options are:                                                                                                    |
|                                                                  | <ul> <li>Scratch — Imports all selected items as new media (scratch). Data<br/>currently on the selected media can be overwritten.</li> </ul>                                                                                                    |
|                                                                  | <ul> <li>Preserve Data — Preserves data on the selected media. Virtual<br/>preserves all data from the media to disk. Direct Access restores all<br/>files directly from media without copying the contents to disk.</li> </ul>                                      |
|                                                                  | d. In the <b>Select Entry Method</b> drop-down list, select an entry method to introduce the media to the Pathlight VX. Available options are:                                                                                                    |
|                                                                  | <ul> <li>I/E Station — Enters media through the library's I/E station.</li> </ul>                                                                                                    |
|                                                                  | <ul> <li>Slot — Enters media through the library's door.</li> </ul>                                                                                                    |

| Required Action                                                                       | Procedure                                                                                                    |
|---------------------------------------------------------------------------------------|----------------------------------------------------------------------------------------------------|
| Unknown media<br>in the system,<br>indicate media<br>pool is the<br>requested action: | <ul> <li>e. In the Select Export Rule drop-down list, select a media export rule.<br/>This parameter specifies a destination for the media when it is exported from the Pathlight VX. Available options are:</li> <li>Export to I/E Station This rule exports physical media from the</li> </ul>                                                                                                    |
|                                                                                       | <ul> <li>Export to I/E Station — This rule exports physical media from the<br/>Pathlight VX through a physical library's I/E station. The physical media<br/>is moved to the I/E station, and the disk where the virtual tape was<br/>stored is released so it can be reused.</li> </ul>                                                                                                    |
|                                                                                       | • Export to Storage Slot — This rule exports media from a virtual library to a physical library in offline status. Instead of moving the physical media out of the library through the I/E station, the media is placed into a slot in the library's main storage area and held there in offline status (creating 'offline library media'). The disk where the virtual tape was stored is released so it can be reused. |
|                                                                                       | f. Click the operation.                                                                                                    |
|                                                                                       | <ul> <li>If Scratch was selected as the media action, go to <u>Step 4</u> on page 45.</li> <li>If Preserve Data was selected as the media action, click Next, specify a method to preserve the data, and then go to <u>Step 4</u> on page 45. Available options are: Virtual and Direct Access.</li> </ul>                                                                                                    |
|                                                                                       | <ul> <li>Internal Backup — Media for Pathlight VX internal backups.</li> </ul>                                                                                                    |
|                                                                                       | <ul> <li>Disk Extension — Media used by Pathlight VX storage policies to make<br/>additional copies of virtual data.</li> </ul>                                                                                                    |
|                                                                                       | <ul> <li>Cleaning — Media used to clean tape drives in physical libraries.</li> <li>Service — Media used for Service.</li> </ul>                                                                                                    |
|                                                                                       | 4 Click <b>Finish</b> .                                                                                                    |
|                                                                                       | The <b>Progress Window</b> appears, which contains information on the status of defining the unknown media.                                                                                                    |
|                                                                                       | NOTE: Once the <b>Progress Window</b> appears, you cannot cancel or stop this action. However, you can close the window by clicking the <b>X</b> in the upper-right of the screen, but confirmation of success or failure is NOT shown.                                                                                                    |
|                                                                                       | <ul> <li>If Success appears in the Progress Window: The unknown media was<br/>successfully assigned to a media pool.</li> </ul>                                                                                                    |
|                                                                                       | <ul> <li>If Failure appears in the Progress Window: The unknown media was NOT assigned to a media pool. To view the troubleshooting procedures, click View Recommended Actions. To view the error details, click Error Log for information on why the unknown media was not assigned to a media pool. To assign unknown media to a media pool, repeat <u>Step 1</u> on page 44 through <u>Step 4</u>.</li> </ul>        |
|                                                                                       | 5 Click <b>Close</b> to close the <b>Progress Window</b> .                                                                                                    |

<sup>1</sup> The export operation retrieves media from the Pathlight VX when the system is attached to a physical library.

| Required Action                                      | Procedure                                                                                                    |  |  |  |  |  |  |  |  |  |
|------------------------------------------------------|----------------------------------------------------------------------------------------------------|--|--|--|--|--|--|--|--|--|
| Unknown media                                        | To cancel the media import into the Pathlight VX:                                                                                                    |  |  |  |  |  |  |  |  |  |
| in the system,<br>indicate media<br>pool is the      | <ol> <li>Select media for which to cancel the import operation, check the Cancel<br/>Import box, and click Finish.</li> </ol>                                                                                                    |  |  |  |  |  |  |  |  |  |
| requested action:                                    | You are prompted that the import operation will be cancelled and the selected media will be sent to the I/E Station.                                                                                                    |  |  |  |  |  |  |  |  |  |
|                                                      | 2 Click <b>OK</b> .                                                                                                    |  |  |  |  |  |  |  |  |  |
|                                                      | The <b>Progress Window</b> appears, which contains information on the status of the cancelled import operation.                                                                                                    |  |  |  |  |  |  |  |  |  |
|                                                      | NOTE: Once the <b>Progress Window</b> appears, you cannot cancel or stop this action. However, you can close the window by clicking the <b>X</b> in the upper-right of the screen, but confirmation of success or failure is NOT shown.                                                                                                    |  |  |  |  |  |  |  |  |  |
|                                                      | <ul> <li>If Success appears in the Progress Window: The media import operation<br/>was successfully cancelled for the selected media.</li> </ul>                                                                                                    |  |  |  |  |  |  |  |  |  |
|                                                      | <ul> <li>If Failure appears in the Progress Window: The media import operation was<br/>NOT cancelled for the selected media. To view the troubleshooting<br/>procedures, click View Recommended Actions. To view the error details,<br/>click Error Log for information on why the media import operation was not<br/>cancelled for the selected media. To cancel the media import operation for<br/>selected media, repeat <u>Step 1</u> and <u>Step 2</u>.</li> </ul> |  |  |  |  |  |  |  |  |  |
|                                                      | 3 Click Close to close the Progress Window.                                                                                                    |  |  |  |  |  |  |  |  |  |
| Physical media<br>ready for removal<br>from physical | This action appears when media is ready to be removed from a physical library attached to the Pathlight VX.                                                                                                    |  |  |  |  |  |  |  |  |  |
| library I/E station<br>is the requested              | NOTE: This required action also causes an Admin Alert to appear on the Pathlight VX User Interface.                                                                                                    |  |  |  |  |  |  |  |  |  |
| action:                                              | 1 Click the link to view the message.                                                                                                    |  |  |  |  |  |  |  |  |  |
|                                                      | The <b>Physical Media Ready for Removal</b> screen lists the barcodes of media ready for removal from the I/E station (mailbox) of the physical library.                                                                                                    |  |  |  |  |  |  |  |  |  |
|                                                      | 2 Remove the media from the physical library's mailbox.                                                                                                    |  |  |  |  |  |  |  |  |  |

| <b>Required Action</b>              | Procedure                                                                                                    |
|-------------------------------------|----------------------------------------------------------------------------------------------------|
| Archived media returned, indicate   | This action appears when previously archived physical media is re-inserted into a physical library attached to the Pathlight VX.                                                                                                    |
| resolution is the requested action: | 1 Click the link to view the message.                                                                                                    |
|                                     | 2 Select the media to resolve.                                                                                                    |
|                                     | 3 Select a method to re-introduce the archived media to the Pathlight VX.                                                                                                    |
|                                     | <ul> <li>Retain Virtual — Data on the physical media is deleted. The data on the<br/>virtual copy is retained.</li> </ul>                                                                                                    |
|                                     | <ul> <li>Overwrite Virtual — Data on the physical media is copied (overwritten) to the virtual copy.</li> </ul>                                                                                                    |
|                                     | <ul> <li>Direct Access — Data on the physical media is accessed directly by the<br/>Pathlight VX backup application. The data on the virtual copy is discarded.</li> </ul>                                                                                                    |
|                                     | <ul> <li>Scratch — Data on the physical media and the virtual copy is discarded.<br/>Pathlight VX treats the physical media as a blank tape.</li> <li>4 Click Apply.</li> </ul>                                                                                                    |
|                                     | The <b>Progress Window</b> appears, which contains information on the status of defining the unknown media.                                                                                                    |
|                                     | NOTE: Once the <b>Progress Window</b> appears, you cannot cancel or stop this action. However, you can close the window by clicking the <b>X</b> in the upper-right of the screen, but confirmation of success or failure is NOT shown.                                                                                                    |
|                                     | <ul> <li>If Success appears in the Progress Window: The archived media was<br/>successfully re-introduced to the Pathlight VX.</li> </ul>                                                                                                    |
|                                     | <ul> <li>If Failure appears in the Progress Window: The archived media was NOT re-introduced to the Pathlight VX. To view the troubleshooting procedures, click View Recommended Actions. To view the error details, click Error Log for information on why the archived media was not re-introduced to the Pathlight VX. To re-introduce archived media to the Pathlight VX, repeat <u>Step 1</u> on page 46 through <u>Step 4</u>.</li> </ul> |
|                                     | 5 Click Close to close the Progress Window.                                                                                                    |

| <b>Required Action</b>                             | Procedure                                                                                                    |  |  |  |  |  |  |  |  |
|----------------------------------------------------|----------------------------------------------------------------------------------------------------|--|--|--|--|--|--|--|--|
| An export has<br>been requested<br>for an archived | <ul><li>This action appears when an export command has been issued for archived media.</li><li>1 Click the link to view the message.</li></ul>                                                                                                    |  |  |  |  |  |  |  |  |
| requested action:                                  | 2 Select the media to resolve.                                                                                                    |  |  |  |  |  |  |  |  |
|                                                    | 3 Decide whether to rewrite data on the virtual media to the corresponding<br>physical media or use the existing physical media:                                                                                                    |  |  |  |  |  |  |  |  |
|                                                    | <ul> <li>Recreate the Physical Volume — Data on the virtual media is rewritten to<br/>the corresponding physical media (volume).</li> </ul>                                                                                                    |  |  |  |  |  |  |  |  |
|                                                    | <ul> <li>Use Existing Physical Volume — Data on the physical media (volume) is usable. It is not necessary to rewrite the contents of the virtual media to the physical volume.</li> <li>4 Click Apply.</li> </ul>                                                                                                    |  |  |  |  |  |  |  |  |
|                                                    | The <b>Progress Window</b> appears, which contains information on the status of the export operation on the archived media.                                                                                                    |  |  |  |  |  |  |  |  |
|                                                    | NOTE: Once the <b>Progress Window</b> appears, you cannot cancel or stop this action. However, you can close the window by clicking the <b>X</b> in the upper-right of the screen, but confirmation of success or failure is NOT shown.                                                                                                    |  |  |  |  |  |  |  |  |
|                                                    | <ul> <li>If Success appears in the Progress Window: The archived media was<br/>successfully exported.</li> </ul>                                                                                                    |  |  |  |  |  |  |  |  |
|                                                    | <ul> <li>If Failure appears in the Progress Window: The archived media was NOT exported. To view the troubleshooting procedures, click View</li> <li>Recommended Actions. To view the error details, click Error Log for information on why the archived media was not exported. To export archived media, repeat <u>Step 1</u> through <u>Step 4</u>.</li> </ul> |  |  |  |  |  |  |  |  |
|                                                    | 5 Click Close to close the Progress Window.                                                                                                    |  |  |  |  |  |  |  |  |
| Physical Media<br>Needed for                       | This action appears when media needs to be added to a physical library attached to the Pathlight VX.                                                                                                    |  |  |  |  |  |  |  |  |
| Pending Export is the requested                    | 1 Click the link to view the message.                                                                                                    |  |  |  |  |  |  |  |  |
| action:                                            | 2 Obtain the labeled physical media listed in the message.                                                                                                    |  |  |  |  |  |  |  |  |
|                                                    | 3 Place the physical media in the physical library.                                                                                                    |  |  |  |  |  |  |  |  |
|                                                    | Pathlight VX detects the addition of new media in the physical library.                                                                                                    |  |  |  |  |  |  |  |  |

3 Click **Cancel** to close the window.

# Changing Library Modes (Online and Offline)

In the Pathlight VX, you can change the operating modes of virtual and physical libraries. There are two library modes, **online** and **offline**.

- **Online** The library is in the normal operating state. In online mode, the library processes Pathlight VX commands.
- **Offline** The library is in an offline state. In offline mode, the library does not process Pathlight VX commands.

### **Changing Virtual Library Modes**

You must take a virtual library offline in this situation:

 Before using the Pathlight VX User Interface to move media (from a drive to a slot, from a slot to a drive, or from a slot to a slot).

Use this procedure to change the library mode for a virtual library.

1 From the menu bar, select **Operations**—**Library Management**—**Virtual**.

The **Operations - Virtual Library Mode** screen appears and lists the virtual libraries in the Pathlight VX. For each library, the library type and current mode (online / offline) are listed.

2 Select the virtual library or libraries for which you want to change the library mode and click **Apply**.

A dialog box prompts you to confirm the library mode change for the selected libraries.

3 Click **OK** to confirm the library mode change.

The **Progress Window** appears, which contains information on the status of the library mode change.

- Note Once the **Progress Window** appears, you cannot cancel or stop this action. However, you can close the window by clicking the **X** in the upper-right of the screen, but confirmation of success or failure is not shown.
- If Success appears in the Progress Window: The library mode was successfully changed for the selected virtual library or libraries.
- If Failure appears in the Progress Window: The library mode was NOT changed. To view the troubleshooting procedures, click View Recommended Actions. To view the error details, click Error Log for information on why the library mode was not changed. To change the library mode of a virtual library, repeat <u>Step 1</u> through <u>Step 3</u>.
- 4 Click Close to close the Progress Window.

Note On the **Tools - Move Media** screen, you can take the virtual library offline before moving media (if it is not already offline).

# **Changing Physical Library Modes**

You must take a physical library offline in these situations:

- Before removing and replacing a drive in the library.
- Before performing maintenance on the library.

Use this procedure to change the library mode for a physical library.

1 From the menu bar, select Operations-->Library Management-->Physical->Library Mode.

The **Operations - Physical Library Mode** screen appears and lists the physical libraries attached to the Pathlight VX. For each library, the serial number, library type and current mode (**online** or **offline**) are listed.

2 Select the physical library or libraries for which you want to change the mode and click Apply.

A dialog box prompts you to confirm the library mode change for the selected libraries.

3 Click **OK** to confirm the library mode change.

The **Progress Window** appears, which contains information on the status of the library mode change.

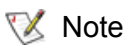

Once the **Progress Window** appears, you cannot cancel or stop this action. However, you can close the window by clicking the **X** in the upperright of the screen, but confirmation of success or failure is not shown.

- If Success appears in the Progress Window: The library mode was changed for the selected physical library or libraries.
- If Failure appears in the Progress Window: The library mode was NOT changed. To view the troubleshooting procedures, click View Recommended Actions. To view the error details, click Error Log for information on why the library mode was not changed. To change the library mode of a physical library, repeat <u>Step 1</u> through <u>Step 3</u>.
- 4 Click Close to close the Progress Window.

# Renaming a Physical Library

Pathlight VX applies a default naming convention to physical libraries when they are created, naming them **lib1**, **lib2**, and so on. Use this procedure if you want to rename a physical library.

1 From the menu bar, select **Operations**—**Library Management**—**Physical**—**Rename Library**.

The **Operations - Rename Physical Library** screen appears. All physical libraries attached to the Pathlight VX are listed along with their serial numbers.

2 Select the physical library you want to rename and click Next.

The **Rename Physical Library - Physical Library** screen appears where Physical Library is the name of the selected library.

3 Enter the new name of the physical library and click **Apply**.

The **Progress Window** appears, which contains information on the status of the operation to rename the selected physical library.

Note Once the **Progress Window** appears, you cannot cancel or stop this action. However, you can close the window by clicking the **X** in the upper-right of the screen, but confirmation of success or failure is not shown.

- If Success appears in the Progress Window: The selected physical library was successfully renamed.
- If Failure appears in the Progress Window: The selected physical library was not renamed. To view the troubleshooting procedures, click View Recommended Actions. To view the error details, click Error Log for information on why the physical library was not renamed. To rename another physical library, repeat <u>Step 1</u> on page 50 through <u>Step 3</u>.
- 4 Click Close to close the Progress Window.

# Canceling a Pending Request

This operation cancels a pending request for selected media in one of these states: **pending import**, **pending export** or **Early Tape Creation**.

1 From the menu bar, select **Operations**—**Cancel Request**.

The **Operations - Cancel Pending Request** screen appears and lists all media with requests pending. For each medium, its barcode, associated library, media type, and state are shown.

- 2 Select the media for which you want to cancel a pending request by checking the box next to the media.
- 3 Click Apply.

The Progress Window appears.

秋 Note

Once the **Progress Window** appears, you cannot cancel or stop this action. However, you can close the window by clicking on the **X** in the upper-right of the screen, but confirmation of success or failure is not shown.

- If **Success** appears in the **Progress Window**: Pending requests on the selected media were successfully canceled.
- If Failure appears in the Progress Window: Pending requests on the selected media were NOT canceled. To view the troubleshooting procedures, click View Recommended Actions. To view the error details, click Error Log for information on why the selected requests were not canceled. To cancel additional pending requests, repeat <u>Step 1</u> through <u>Step 3</u>.
- 4 Click Close to close the Progress Window.

The Pathlight VX presents a virtual library, drives, and media to the Pathlight VX backup host and application. The virtual media presents the RAID disk capacity. The procedures in this section describe how to create, modify, and delete these virtual elements. This section contains the following topics:

- Working with Virtual Libraries
- Working with Virtual Drives on page 58
- Working with Virtual Media on page 61

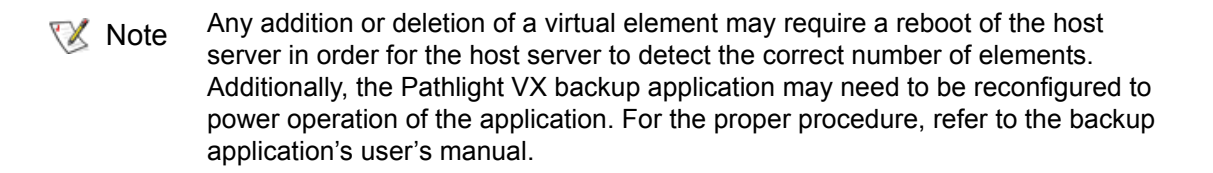

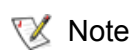

If virtual media is added or deleted in a virtual library, you may need to perform an inventory on the Pathlight VX backup application to ensure the application media database is current.

# Working with Virtual Libraries

Pathlight VX supports up to 32 virtual libraries in the Pathlight VX. The maximum number of virtual libraries that can be created is specified by your Pathlight VX license.Supported library types are: Pathlight VX, Scalar 100, Scalar 10K, Scalar i2000, and Scalar i500.

### **Creating a Virtual Library**

To identify the number of virtual libraries for which the Pathlight VX is licensed, refer to <u>Applying the</u> <u>Pathlight VX License</u> on page 31.

Use this procedure to create one or more virtual libraries in the Pathlight VX.

- 1 Log on as a user with Administrator privileges.
- 2 From the menu bar, select **Setup**→**Virtual Library**.

The **Setup - Virtual Library** screen appears. This screen lists all existing virtual libraries and, for each library, its library type.

| adic                     | F                                   | Pathl                 | ight V)     | (       |       |        |  |        |            |  |  |  | I | Home | Help | Logout<br>vpenguin |
|--------------------------|-------------------------------------|-----------------------|-------------|---------|-------|--------|--|--------|------------|--|--|--|---|------|------|--------------------|
| Operations               | Setup                               | Tools                 | Policies    | Reports | Help  |        |  |        |            |  |  |  |   |      | Use  | er: admi           |
| Setup - \<br>• Create, h | <b>firtual Lib</b><br>lodify, or De | orary<br>lete a virtu | al library. |         |       |        |  |        |            |  |  |  |   |      |      | í                  |
|                          | Name:                               |                       |             | Type:   |       |        |  |        |            |  |  |  |   |      |      |                    |
|                          | O vib1                              |                       |             |         |       |        |  |        | Scalar 100 |  |  |  |   |      |      |                    |
|                          |                                     |                       |             | Cres    | ite ( | Modify |  | Delete | Cancel     |  |  |  |   |      |      |                    |
|                          |                                     |                       |             |         |       |        |  |        |            |  |  |  |   |      |      |                    |

### 3 Click Create.

The **Create Virtual Library** screen appears and displays library and drive parameters. Use this screen to set up the virtual library, assign its name, number of slots, drive type, and number of drives.

| adic                | ;                             | Pathl                 | ight V)         | ζ          |       |         |                |   |  |   | Home | Help | Logout    |
|---------------------|-------------------------------|-----------------------|-----------------|------------|-------|---------|----------------|---|--|---|------|------|-----------|
| Operations          | Setup                         | Tools                 | Policies        | Reports    | Help  |         |                |   |  |   |      | Us   | er: admin |
| Create<br>• Creates | Virtual Li<br>s a virtual lib | ibrary<br>rary and on | e or more virtu | al drives. |       |         |                |   |  |   |      |      | ^         |
| L                   | ibrary:                       |                       |                 |            |       |         |                |   |  |   |      |      |           |
|                     | Select 1                      | ype:                  |                 |            |       | Pathlig | ht VX 🔽        |   |  |   |      |      |           |
|                     | Enter Na                      | ame:                  |                 |            |       | Storage | 1              |   |  |   |      |      |           |
|                     | Enter N                       | umber of Sl           | ots:            |            |       | 100     |                |   |  |   |      |      |           |
| D                   | rives:                        |                       |                 |            |       |         |                |   |  |   |      |      |           |
|                     | Select T                      | ype:                  |                 |            |       | LT01    | ~              |   |  |   |      |      |           |
|                     | Enter N                       | umber of Dr           | ives:           |            |       | 10      | [39] Available | e |  |   |      |      |           |
|                     |                               |                       |                 |            | Apply | Cancel  | )              |   |  |   |      |      | ~         |
|                     |                               |                       |                 |            |       |         |                |   |  | _ | _    | _    | _         |

- Select Type The library type. Supported virtual libraries are: Pathlight VX, Scalar 100, Scalar 1000, Scalar 10K, Scalar i2000, and Scalar i500. Select the library type from the drop-down list.
- Enter Name The library name.
- Enter Number of Slots The number of library slots to create.
- Select Type The drive type. Supported drive types are: LTO-1, LTO-2, and LTO-3. Select the drive type from the drop-down list.
- Enter Number of Drives The number of drives to create. The number of available drives are listed to the right of the input field.
- 4 Specify the library and drive parameters and click **Apply**.

The **Progress Window** appears, which contains information on the status of the new virtual library.

| Progress Window - Micro             |                                                                |             |
|-------------------------------------|----------------------------------------------------------------|-------------|
| adic Pathlight VX                   |                                                                | vpenguin2 🌥 |
| Progress Window                     |                                                                | User: admin |
| Action:<br>Status:<br>Elapsed Time: | WORKING<br>Creating Virtual Library<br>In Progress<br>00:00:20 |             |
|                                     |                                                                | ×           |

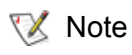

Once the **Progress Window** appears, you cannot cancel or stop this action. However, you can close the window by clicking the **X** in the upper-right of the screen, but confirmation of success or failure is NOT shown.

 If Success appears in the Progress Window: The virtual library was successfully created with the specified library and drive parameters.

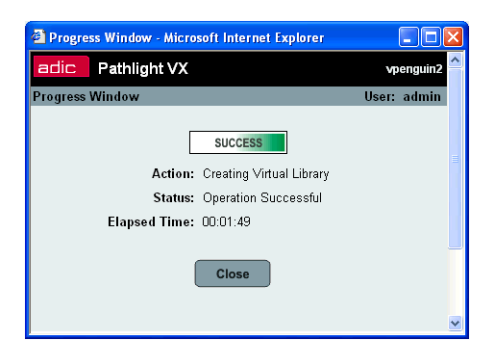

If Failure appears in the Progress Window: The virtual library was NOT created. To view the troubleshooting procedures, click View Recommended Actions. To view the error details, click Error Log for information on why the library was not created with the specified library and drive parameters. To create another virtual library, repeat <u>Step 2</u> on page 53 through <u>Step 4</u>.

5 Click Close to close the Progress Window.

The **Setup - Virtual Library** screen appears, which includes the name and type of the newly-created virtual library.

| adic                         |                                | Pathl                         | ight V)     | ζ.      |      |        |        |              |   |  |  | Home | Help | Logout    |
|------------------------------|--------------------------------|-------------------------------|-------------|---------|------|--------|--------|--------------|---|--|--|------|------|-----------|
| Operations S                 | Setup                          | Tools                         | Policies    | Reports | Help |        |        |              |   |  |  |      | Use  | er: admin |
| Setup - Vir<br>• Create, Mod | <b>tual Lil</b><br>Jify, or De | o <b>rary</b><br>lete a virtu | al library. |         |      |        |        |              |   |  |  |      |      | ^         |
| 1                            | Name:                          |                               |             |         |      |        |        | Type:        |   |  |  |      |      |           |
|                              | Stora                          | ge1                           |             |         |      |        |        | Pathlight VX | • |  |  |      |      |           |
|                              | O vlib1                        |                               |             |         |      |        |        | Scalar 100   |   |  |  |      |      |           |
|                              |                                |                               |             | Cre     | ate  | Modify | Delete | Cancel       |   |  |  |      |      |           |

You are prompted to map the newly-created library to an FC Host.

6 Click OK.

The Setup - Host Access screen appears.

| adio                                                                                                    |          | Pa   | thligl | nt VX   |        |              | Home | Help | Logout<br>menauin2 |  |
|----------------------------------------------------------------------------------------------------|----------|------|--------|---------|--------|--------------|------|------|--------------------|--|
| Operation                                                                                                    | is S     | etup | Tools  | Reports | Help   |              |      | Use  | er: admin          |  |
| Setup - Host Access<br>• Modify or configure a Fibre Channel Host.<br>• The fibre channel host is connected to the Pathlight VX running your backup application.<br>• Select the virtual libraries you would like to configure. |          |      |        |         |        |              |      |      |                    |  |
|                                                                                                    | □ N      | ame: |        |         |        | Туре:        |      |      |                    |  |
|                                                                                                    | Storage1 |      |        |         |        | Pathlight VX |      |      |                    |  |
|                                                                                                    | 🗖 vlib1  |      |        |         |        | Scalar 100   |      |      |                    |  |
|                                                                                                    |          |      |        | (       | Next > | Cancel       |      |      |                    |  |
|                                                                                                    |          |      |        |         |        |              |      |      |                    |  |

- 7 Map the new library to an FC Host. For detailed steps, refer to <u>Configuring an FC Host</u> on page 70.
- 8 Do one of the following:
  - Create virtual media for the virtual library. Refer to <u>Creating Virtual Media</u> on page 61.
  - OR -
  - Create additional virtual libraries. Repeat <u>Step 3</u> on page 53 through <u>Step 5</u>.

Related topics:

<u>Modifying a Virtual Library</u> on page 56 <u>Deleting a Virtual Library</u> on page 57

# **Modifying a Virtual Library**

Once a virtual library is created, you can modify these parameters: library name, library type, FC blade, slot count, and specify whether the library uses extended barcodes. If you need to change other library parameters, you must delete the library and create a new one with different parameters. For more information, refer to <u>Deleting a Virtual Library</u> on page 57 and <u>Creating a Virtual Library</u> on page 53.

Use this procedure to modify a virtual library in the Pathlight VX.

- 1 Log on as a user with Administrator privileges.
- 2 From the menu bar, select **Setup**→**Virtual Library**.

The **Setup - Virtual Library** screen appears. This screen lists all existing libraries and, for each library, its library type.

3 Select the virtual library you want to modify and click **Modify**.

秋 Note

You can only modify one virtual library at a time.

The **Modify Virtual Library** - *Library Name* screen appears where *Library Name* is the name of the selected library. Use this page to modify these parameters: library name, library type, the FC blade associated with the library, slot count, and whether the library uses extended barcodes.

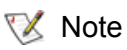

You can only add to the number of slots. You cannot reduce the number of slots.

4 Modify one or more parameters and click Apply.

The **Progress Window** appears, which contains information on the status of the virtual library being modified.

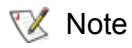

Once the **Progress Window** appears, you cannot cancel or stop this action. However, you can close the window by clicking on the **X** in the upper-right of the screen, but confirmation of success or failure is NOT shown.

- If Success is shown in the Progress Window: The virtual library's parameters were successfully modified.
- If Failure is shown in the Progress Window: The virtual library's parameters were NOT modified. To view the troubleshooting procedures, click View Recommended Actions. To view the error details, click Error Log for information on why the virtual library's parameters were not modified. To modify parameters on another virtual library, repeat <u>Step 2</u> through <u>Step 4</u>.
- 5 Click Close to close the Progress Window.

After the **Progress Window** closes, the **Setup - Virtual Library** screen appears and you are prompted to map the modified library to a LUN so it will be visible to the FC Host(s).

6 Click OK.

The Setup - Host Access screen appears.

7 Map the modified library to a LUN. <u>Configuring an FC Host</u> on page 70.

Related topics:

Creating a Virtual Library on page 53

Deleting a Virtual Library on page 57

# **Deleting a Virtual Library**

To delete a virtual library, you must first export all media from the library and then delete the library's drives. For more information, refer to <u>Exporting Virtual Media</u> on page 63 and <u>Deleting a Virtual Drive</u> on page 60.

Use this procedure to delete a virtual library in the Pathlight VX.

- 1 Log on as a user with Administrator privileges.
- 2 From the menu bar, select **Setup**→**Virtual Library**.

The **Setup - Virtual Library** screen appears. This screen lists all existing virtual libraries and, for each library, its library type.

3 From the list, select the virtual library you want to delete.

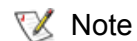

You can delete only one library at a time.

4 Click Delete.

If the selected library still contains media and/or drives, you are prompted to export the media and delete the drives before proceeding.

A dialog box prompts if you want to delete the library.

5 Click **OK** to delete the library.

Related topics:

Creating a Virtual Library on page 53

Modifying a Virtual Library on page 56

# Working with Virtual Drives

In the Pathlight VX, virtual drives are located in virtual libraries. The total number of virtual drives that can be created across all virtual libraries is determined by your Pathlight VX license. To identify the number of virtual drives for which the Pathlight VX is licensed, refer to <u>Applying the Pathlight VX License</u> on page 31.

## **Creating a Virtual Drive**

You can create up to 20 virtual drives per FC blade. Depending on the Pathlight VX configuration, the SNC contains either 1 or 2 FC blades.

- When virtual drives are created, they are automatically assigned to the FC blade(s) in round-robin fashion. For example, the first virtual drive that is created is assigned to FC blade 1. The second virtual drive is assigned to FC blade 2. Assignment of virtual drives to the FC blade(s) proceeds in this manner so the FC blades are load-balanced.
- 1 Log on as a user with Administrator privileges.
- 2 From the menu bar, select **Setup**→**Virtual Drive**.

The **Setup - Virtual Drive(s)** screen appears. This screen lists all existing virtual drives and, for each drive, the drive serial number, drive type, and the virtual library and FC blade associated with the drive.

3 Click Create.

The **Create Virtual Drive(s)** screen appears. Use this screen to create one or more virtual drives and specify the number of drives and drive type.

- Select Library The virtual library to associate with the new drive(s). Select the library from the drop-down list.
  - 😻 Note

If there is one virtual library, the virtual drive(s) default to be associated with this library.

- Enter Number of Drives The number of new drives to be created. The number of drives available are listed to the right of the input field.
- Select Drive Type The type of virtual drive(s) being created. Available drive types are LTO-1, LTO-2, and LTO-3.
- 4 Define the parameters and click **Apply**.

The **Progress Window** appears, which contains information on the status of the virtual drive being created.

- Note Once the **Progress Window** appears, you cannot cancel or stop this action. However, you can close the window by clicking on the **X** in the upper-right of the screen, but confirmation of success or failure is NOT shown.
- If Success is shown in the Progress Window: The virtual drive was successfully created.
- If Failure is shown in the Progress Window: The virtual drive was NOT created. To view the troubleshooting procedures, click View Recommended Actions. To view the error details, click Error Log for information on why the virtual drive was not created. To create another virtual drive, repeat <u>Step 2</u> through <u>Step 4</u>.

5 Click Close to close the Progress Window.

After the **Progress Window** closes, the **Setup - Virtual Drive(s)** screen appears and you are prompted to map the newly-created drive to an FC Host.

6 Click OK.

The Setup - Host Access screen appears.

7 Map the new virtual drive to an FC Host. For detailed steps, refer to <u>Configuring an FC Host</u> on page 70.

Related topics:

Modifying a Virtual Drive

Deleting a Virtual Drive on page 60

### **Modifying a Virtual Drive**

Once a virtual drive has been created, you can modify these parameters: drive name and the associated FC blade. To change other virtual drive parameters, you must delete the drive and create a new virtual drive. For more information, refer to <u>Deleting a Virtual Drive</u> on page 60 and <u>Creating a Virtual Drive</u> on page 58.

- 1 Log on as a user with Administrator privileges.
- 2 From the menu bar, select **Setup**→**Virtual Drive**.

The **Setup - Virtual Drive(s)** screen appears. This screen lists all existing virtual drives and, for each drive, the drive type and associated virtual library.

**3** Select the drive(s) you want to modify.

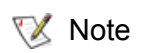

If you select more than one virtual drive, you cannot modify the information in the **Drive Name** field.

4 Click Modify.

The **Modify Virtual Drive** screen appears. Use this page to modify these parameters: drive name and the FC blade associated with the drive.

5 Modify the virtual drive's name and FC blade settings and click Apply.

The Progress Window appears, containing information on the status of the virtual drive being modified.

Note Once the **Progress Window** appears, you cannot cancel or stop this action. However, you can close the window by clicking on the **X** in the upper-right of the screen, but confirmation of success or failure is NOT shown.

- · If Success appears in the Progress Window: The virtual drive was successfully modified.
- If Failure appears in the Progress Window: The virtual drive was NOT modified. To view the troubleshooting procedures, click View Recommended Actions. To view the error details, click Error Log for information on why the virtual drive was not modified. To modify another virtual drive, repeat <u>Step 3</u> through <u>Step 5</u>.
- 6 Click Close to close the Progress Window.

After the **Progress Window** closes, the **Setup - Virtual Drive** screen refreshes and you are prompted to map the modified drive to a LUN so it will be visible to the FC Host(s).

7 Click OK.

The Setup - Host Access screen appears.

8 Map the modified virtual drive to a LUN. For detailed steps, refer to <u>Configuring an FC Host</u> on page 70.

Related topics:

Creating a Virtual Drive on page 58

Deleting a Virtual Drive

# **Deleting a Virtual Drive**

A virtual drive can only be deleted if it is empty and does not contain any virtual media.

- 1 Log on as a user with Administrator privileges.
- 2 From the menu bar, select **Setup**→**Virtual Drive**.

The **Setup - Virtual Drive(s)** screen appears. This screen lists all existing virtual drives and, for each drive, the drive serial number, drive type, and virtual library and FC blade associated with the drive.

3 From the list, select one or more drives you want to delete and click **Delete**.

A dialog window prompts if you want to delete the drive.

4 Click **OK** to delete the virtual drive.

Related topics:

Creating a Virtual Drive on page 58

Modifying a Virtual Drive on page 59

# Working with Virtual Media

The total number of virtual media that can be created across all virtual libraries is determined by your Pathlight VX license and the system's disk capacity. To identify the number of virtual media for which the Pathlight VX is licensed, refer to <u>Applying the Pathlight VX License</u> on page 31.

### **Creating Virtual Media**

Virtual media must be created for each virtual library.

- When new virtual media is created, you may need to perform an inventory on the Pathlight VX backup application to ensure the application media database is current.
- 1 Log on as a user with Administrator privileges.
- 2 From the menu bar, select Operations -> Media Management -> Virtual -> Create.

The **Operations - Create Virtual Media** screen appears. Use this screen to create virtual media in a virtual library by specifying the media type (LTO-1, LTO-2, or LTO-3), the number of media to create, the starting barcode of the new media, the applicable storage policy to apply to the new media (if the Disk Extension [storage policies] feature is licensed and enabled), the method to enter the new media in the library, and the method to export the new media from the Pathlight VX.

• **Select Library** - The virtual library for which new media will be created. Select the library from the drop-down list.

😻 Note

e If only one virtual library has been set up, Pathlight VX defaults to create media for this library.

- Select Media Type The type of media to create. Available types are: LTO-1, LTO-2, and LTO-3. Select the media type from the drop-down list.
- Enter Quantity The quantity of media to create. The number of licensed media available and slots available are listed to the right of the input field.
- Enter Starting Barcode The starting barcode for the new media.

• Select Entry Method - The method to enter the media in the library. Available options are: I/E Station and Slot. Select the entry method from the drop-down list.

Set the entry method to whatever you would normally do on a physical library. For example, if you have a number of media to enter and you would normally enter the media through a door, select Slot. If you normally enter media through a tape library's mailbox, select **I/E Station**.

Note Selecting **Slot** indicates to the Pathlight VX backup application that the virtual library's door is open, which causes the backup application to re-inventory the library for new media.

Note For each barcode created, the number entered will be incremented by one (1). Numbers are incremented by numbers and letters are incremented by letters.

- 3 Define the parameters and click **Apply**.
  - Note If adding the new media exceeds the amount of space available on the RAID, the error log reports 'error creating media'. To make additional space available for the new virtual media, you must export media to the physical library or delete existing virtual media from the Pathlight VX, and then repeat this procedure.

The **Progress Window** appears, which contains information on the status of the virtual media being created.

- Note Once the **Progress Window** appears, you cannot cancel or stop this action. However, you can close the window by clicking on the **X** in the upper-right of the screen, but confirmation of success or failure is NOT shown.
- If Success appears in the Progress Window: The virtual media was successfully created.
- If Failure appears in the Progress Window: This indicates one of two possible situations: no virtual media was created or some number of virtual media was created, up to the number of licensed media and slots available. To view the troubleshooting procedures, click View Recommended Actions. To view the error details, click Error Log for information on why the virtual media was not created. To create additional virtual media, repeat <u>Step 2</u> on page 61 and <u>Step 3</u>.
- 4 Click Close to close the Progress Window.

Related topics:

Deleting Virtual Media on page 67 Exporting Virtual Media on page 63 Recycling Virtual Media on page 65 Setting Virtual Media Attributes on page 69 Setting Media Access Rules on page 86 Setting Default Media Access on page 84

## **Exporting Virtual Media**

If data is stored on virtual media and the media is exported from the Pathlight VX, then the system writes the data to physical media (tape). The export operation should only be used if the Pathlight VX's backup application is not active to perform this function.

**CAUTION** If you export virtual media with data written to it and there is no corresponding physical media to write the data to, then the process remains pending until media is added and the operation completes. If you do not want to save the data on the virtual media, then you can either cancel the operation or recycle the virtual media. Recycling the media causes its data to be discarded. Refer to <u>Recycling Virtual Media</u> on page 65.

- **1** Log on as a user with Administrator privileges.
- 2 From the menu bar, select **Operations**—**Media Management**—**Virtual**—**Export**.

The **Operations - Export Virtual Media** screen appears.

| adic                                 |                                    | Pathl                                                 | ight V)                                              | ζ.                                 |                                    |                                                  |                   |                 |                | Home     | Help     | Logout    |
|--------------------------------------|------------------------------------|-------------------------------------------------------|------------------------------------------------------|------------------------------------|------------------------------------|--------------------------------------------------|-------------------|-----------------|----------------|----------|----------|-----------|
|                                      |                                    |                                                       | <u> </u>                                             |                                    |                                    |                                                  |                   |                 |                |          | <u>`</u> | penguin2  |
| Operations                           | Setup                              | Tools                                                 | Policies                                             | Reports                            | Help                               |                                                  |                   |                 |                |          | Use      | er: admin |
| Operatio<br>• This ope<br>• Should b | ns - Ex<br>ration car<br>e used ir | t <b>port Virt</b><br>n only be per<br>i the event th | <b>Jal Media</b><br>formed for me<br>at an export ca | dia in the follo<br>nnot be perfor | wing states: dii<br>med from the l | ect access, identical, sc<br>backup application. | ratch or virtual. |                 |                |          |          | ^         |
|                                      |                                    |                                                       |                                                      |                                    |                                    |                                                  |                   | Total N         | umber of Media | 4        |          |           |
|                                      |                                    |                                                       | <b>→</b> Barcode                                     |                                    | Туре                               |                                                  | Librar            | у               |                |          |          |           |
|                                      | 00                                 | 0005                                                  |                                                      |                                    | LTO-L1                             | vlib1                                            |                   |                 |                | ^        |          |           |
|                                      | 00                                 | 0016                                                  |                                                      |                                    | LTO-L1                             | vlib1                                            |                   |                 |                |          |          |           |
|                                      | 🗖 AB                               | C001                                                  |                                                      |                                    | LTO-L1                             | vlib1                                            |                   |                 |                |          |          |           |
|                                      | 🗹 AB                               | C002                                                  |                                                      |                                    | LTO-L1                             | vlib1                                            |                   |                 |                |          |          |           |
|                                      |                                    |                                                       |                                                      |                                    |                                    |                                                  |                   |                 |                |          |          |           |
|                                      | Apply F                            | ilter                                                 |                                                      | Не                                 | <u>əlp</u>                         | _                                                | _                 | ← <u>Page</u> 1 | of 1 🔿         | <u>M</u> |          |           |
| Apply Cancel                         |                                    |                                                       |                                                      |                                    |                                    |                                                  |                   |                 |                |          |          | ~         |
|                                      |                                    |                                                       |                                                      |                                    |                                    |                                                  |                   |                 |                |          |          |           |

This screen lists the virtual media that are available to export. For each media, the barcode, media type, and associated library are shown.

- 3 Select media to export. Do one of the following:
  - Select one or more virtual media to export by checking the box next to the media's barcode.

- OR -

- Narrow the media list:
  - a. In the text box to the right of **Apply Filter**, enter barcodes, barcode ranges, wildcards(\*) or any combination of these separated by commas.

EXAMPLE: 00AB01, 00AB20-00AB50, AB\*, \*AB

Note These filter values are case-sensitive.

- b. Click Apply Filter.
- 4 Click Apply.

A dialog box appears and prompts if you want to export the selected media from the Pathlight VX.

5 Click OK.

The Pathlight VX displays the **Progress Window**, which contains information on the status of the virtual media being exported.

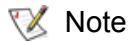

Once the **Progress Window** appears, you cannot cancel or stop this action. However, you can close the window by clicking the **X** in the upper-right of the screen, but confirmation of success or failure is NOT shown.

- If Success appears in the Progress Window: The export request was successfully submitted. When the export operation is complete, the status of the request is reported in the Tools—Activity Status screen and the Action Required button appears, notifying you that the physical media is ready to remove from the physical library's mailbox.
- If Failure appears in the Progress Window: The export request was NOT submitted. To view the troubleshooting procedures, click View Recommended Actions. To view the error details, click Error Log for information on why the export request was not submitted. To export additional virtual media, repeat <u>Step 2</u> on page 63 through <u>Step 5</u>.

6 Click Close to close the Progress Window.

Related topics:

Creating Virtual Media on page 61

Deleting Virtual Media on page 67

Recycling Virtual Media on page 65

Setting Virtual Media Attributes on page 69

Setting Media Access Rules on page 86

Setting Default Media Access on page 84

### **Recycling Virtual Media**

Recycling virtual media resets to the beginning of the selected media, enabling it to be re-used in the Pathlight VX. Because of the reset, any data on the media will be lost when new data is written to the media. An export operation performed on blank media results in a de-allocation of the space used by the media.

**A** CAUTION The Recycle Media function resets to the beginning of the selected media; it does not purge data on the media.

Wote You cannot recycle blank media or media that is currently mounted in a virtual drive.

- 1 Log on as a user with Administrator privileges.
- 2 From the menu bar, select **Operations**—**Media Management**—**Virtual**—**Recycle**.

The Operations - Recycle Virtual Media screen appears.

| adic                         |                          | Pathl      | ight V)                     | (                |            |              |      |          |                 | Home | Help | Logout   |
|------------------------------|--------------------------|------------|-----------------------------|------------------|------------|--------------|------|----------|-----------------|------|------|----------|
|                              |                          | ~ .        |                             |                  |            |              |      |          |                 |      | ```  | penguin2 |
| Operations                   | Setup                    | Lools      | Policies                    | Reports          | Help       |              |      |          |                 |      | Use  | r: admin |
| Operatio                     | ns - Rec<br>ration can d | ycle Vir   | tual Media<br>formed for me | dia in the follo | wina etata | virtual      |      |          |                 |      |      |          |
| <ul> <li>Recycles</li> </ul> | the select               | ed media f | or reuse.                   |                  | wing state | . virtualai. |      |          |                 |      |      |          |
|                              |                          |            | Daraada                     | _                |            | Tumo         | Libr | Total Nu | imber of Media: | 1    |      |          |
|                              |                          | 0.04       | Barcode                     | 1.7              | 50 L 4     | Type         | LIDI | агу      |                 |      |      |          |
|                              | V ABC                    | 001        |                             |                  | 10-L1      | VIDT         |      |          |                 |      |      |          |
|                              |                          |            |                             |                  |            |              |      |          |                 |      |      |          |
|                              |                          |            |                             |                  |            |              |      |          |                 |      |      |          |
|                              |                          |            |                             |                  |            |              |      |          |                 |      |      |          |
|                              |                          |            |                             |                  |            |              |      |          |                 |      |      |          |
|                              |                          |            |                             |                  |            |              |      |          |                 |      |      |          |
|                              |                          |            |                             |                  |            |              |      |          |                 |      |      |          |
|                              |                          |            |                             |                  |            |              |      |          |                 |      |      |          |
|                              |                          |            |                             |                  |            |              |      |          | N               |      |      |          |
|                              | Apply Filt               | er         |                             | н                | elp        |              |      | 🔶 Page 1 | of 1 븆          |      |      |          |
|                              |                          |            |                             |                  |            |              |      |          |                 |      |      |          |
|                              |                          |            |                             |                  |            | Apply Cancel |      |          |                 |      |      |          |
|                              |                          |            |                             |                  |            |              |      |          |                 |      |      |          |
|                              |                          |            |                             |                  |            |              |      |          |                 |      |      |          |
|                              |                          |            |                             |                  |            |              |      |          |                 |      |      | 1        |
|                              |                          |            |                             |                  |            |              |      |          |                 |      |      | ļ        |

This screen lists the virtual media that are available to recycle. For each media, the barcode, media type, and associated library are shown.

- **3** Do one of the following:
  - Select the virtual media you want to recycle by checking the box next to the media's barcode.

- OR -

- Narrow the media list:
  - a. In the **Apply Filter** field, enter barcodes, barcode ranges, wildcards(\*) or any combination of these separated by commas.

EXAMPLE: 00AB01, 00AB20-00AB50, AB\*, \*AB

When these filter values are case-sensitive.

- b. Click Apply Filter.
- 4 Click Apply.

A dialog box appears and prompts if you want to recycle the media.

5 Click **OK** to recycle the media.

The Progress Window appears, which contains information on the status of the media being recycled.

😻 Note

Once the **Progress Window** appears, you cannot cancel or stop this action. However, you can close the window by clicking the **X** in the upper-right of the screen, but confirmation of success or failure is NOT shown.

- If Success appears in the Progress Window: The virtual media was successfully recycled.
- If Failure appears in the Progress Window: The virtual media was NOT recycled. To view the troubleshooting procedures, click View Recommended Actions. To view the error details, click Error Log for information on why the virtual media was not recycled. To recycle additional virtual media, repeat <u>Step 2</u> on page 65 through <u>Step 5</u>.
- 6 Click Close to close the Progress Window.

Related topics:

<u>Creating Virtual Media</u> on page 61 <u>Deleting Virtual Media</u> on page 67 <u>Exporting Virtual Media</u> on page 63 <u>Setting Virtual Media Attributes</u> on page 69 <u>Setting Media Access Rules</u> on page 86 <u>Setting Default Media Access</u> on page 84
### **Deleting Virtual Media**

To delete virtual media, you must first export it from the Pathlight VX. For more information on this operation, refer to <u>Exporting Virtual Media</u> on page 63.

- 1 Log on as a user with Administrator privileges.
- 2 From the menu bar, select Operations -> Media Management -> Virtual -> Delete.

The Operations - Delete Virtual Media screen appears.

| adic                          |            | Path      | nlight V)       | (                |           |              |       |           |                | Home | Help | Logout    |
|-------------------------------|------------|-----------|-----------------|------------------|-----------|--------------|-------|-----------|----------------|------|------|-----------|
| Operations                    | Setup      | Tools     | Policies        | Reports          | Help      |              |       |           |                |      | Use  | er: admir |
| Operatio                      | ns - De    | lete Vir  | tual Media      |                  |           |              |       |           |                |      |      | ^         |
| <ul> <li>This oper</li> </ul> | ration can | only be p | erformed for me | dia in the follo | wing stat | e: exported. |       | Total Num | her of Modia   |      |      |           |
|                               |            |           | - Barcode       |                  |           | Туре         | Libra | ary       | iber of media. | i    |      |           |
|                               | 💌 AB       | BC002     |                 | L                | .TO-L1    | vlib1        |       |           | 2              |      |      |           |
|                               |            |           |                 |                  |           |              |       |           |                |      |      |           |
|                               |            |           |                 |                  |           |              |       |           |                |      |      |           |
|                               |            |           |                 |                  |           |              |       |           |                |      |      |           |
|                               |            |           |                 |                  |           |              |       |           |                |      |      |           |
|                               |            |           |                 |                  |           |              |       |           |                |      |      |           |
|                               |            |           |                 |                  |           |              |       |           |                |      |      |           |
|                               |            |           |                 |                  |           |              |       |           |                |      |      |           |
|                               |            |           |                 |                  |           |              |       |           |                |      |      |           |
|                               | Apply      | Filter    |                 |                  | Help      |              |       | 🗲 Page 1  | of 1 🔿         |      |      |           |
|                               |            | _         |                 |                  |           | Apply Cancel | )     |           |                |      |      |           |
|                               |            |           |                 |                  | l         | Apply        | J     |           |                |      |      |           |
|                               |            |           |                 |                  |           |              |       |           |                |      |      |           |
|                               |            |           |                 |                  |           |              |       |           |                |      |      | ~         |
|                               |            |           |                 |                  |           |              |       |           |                |      |      |           |
|                               |            |           |                 |                  |           |              |       |           |                |      |      |           |

This screen lists all existing virtual media that have been exported from Pathlight VX and are available for deletion.

- **3** Do one of the following:
  - Select the virtual media you want to delete by checking the box next to the media's barcode.

- OR -

- Narrow the media list:
  - a. In the **Apply Filter** field, enter barcodes, barcode ranges, wildcards(\*) or any combination of these separated by commas.

EXAMPLE: 00AB01, 00AB20-00AB50, AB\*, \*AB

Whote These filter values are case-sensitive.

- b. Click Apply Filter.
- 4 Click Apply.

A dialog box appears and prompts if you want to delete the media.

5 Click **OK** to delete the media.

The **Progress Window** appears, which contains information on the status of the virtual media being deleted.

Note Once the **Progress Window** appears, you cannot cancel or stop this action. However, you can close the window by clicking the **X** in the upper-right of the screen, but confirmation of success or failure is NOT shown.

- If Success appears in the Progress Window: The virtual media was successfully deleted.
- If Failure appears in the Progress Window: The virtual media was NOT deleted. To view the troubleshooting procedures, click View Recommended Actions. To view the error details, click Error Log for information on why the virtual media was not deleted. To delete additional virtual media, repeat <u>Step 3</u> on page 67 through <u>Step 5</u>.
- 6 Click Close to close the Progress Window.

Related topics:

<u>Creating Virtual Media</u> on page 61 <u>Exporting Virtual Media</u> on page 63 <u>Recycling Virtual Media</u> on page 65

Setting Virtual Media Attributes on page 69

Setting Media Access Rules on page 86

Setting Default Media Access on page 84

### **Setting Virtual Media Attributes**

Use this procedure to set (toggle) the Write Protect attribute on virtual media. When Write Protect is on (set to **True**), data cannot be written to the selected virtual media. When Write Protect is off (set to **False**), data can be written to the selected virtual media.

Note Scratch media cannot be write-protected in the Pathlight VX so they are not listed on the **Operations - Virtual Media Attributes** screen.

1 From the menu bar, select **Operations > Media Management > Virtual > Attributes**.

The **Operations - Virtual Media Attributes** screen appears and lists all virtual media in the Pathlight VX. For each virtual medium, its barcode, media type, write protect setting, and associated virtual library are shown.

- 2 Select the virtual media on which to change the Write Protect attribute by checking the box next to the media.
- 3 Click Apply.

The Progress Window appears.

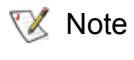

Once the **Progress Window** appears, you cannot cancel or stop this action. However, you can close the window by clicking the **X** in the upper-right of the screen, but confirmation of success or failure is NOT shown.

- If Success appears in the Progress Window: The Write Protect attribute of the selected virtual media was successfully toggled (changed).
- If Failure appears in the Progress Window: The Write Protect attribute of the selected virtual media was NOT toggled (changed). To view the troubleshooting procedures, click View
   Recommended Actions. To view the error details, click Error Log for information on why the Write Protect attribute was not toggled on the selected media. To toggle the Write Protect attribute on selected virtual media, repeat <u>Step 1</u> through <u>Step 3</u>.
- 4 Click Close to close the Progress Window.

Related topics:

<u>Creating Virtual Media</u> on page 61 <u>Deleting Virtual Media</u> on page 67 <u>Exporting Virtual Media</u> on page 63 <u>Recycling Virtual Media</u> on page 65 <u>Setting Media Access Rules</u> on page 86 <u>Setting Default Media Access</u> on page 84

# Managing FC Hosts

Backup operations on the Pathlight VX are run on a backup application that is accessible through one or more FC Hosts. An FC Host only sees devices that have been mapped to a specific LUN. Use the procedures in this section to configure, modify, and remove FC Hosts associated with the Pathlight VX.

# Configuring an FC Host

Use this procedure to configure an FC Host by specifying LUN mapping on the device.

1 From the menu bar, select **Setup**→**Host Access**.

The Setup - Host Access screen appears and lists the virtual libraries on the Pathlight VX.

- 2 Filter the list of virtual devices that are available to be mapped to the FC Host by selecting one or more virtual libraries.
  - To select one or more virtual libraries, check the box next to each library's name and click Next.
  - To select all of the virtual libraries, check the Name box and click Next.
- 3 Click Next.

The Setup - Host Access - vlib screen appears, where vlib is the name of the selected virtual library.

| adic                                              | Pathl                                                                         | ight VX                                                  |                             |                   | Но | ome H | elp Logout  |
|---------------------------------------------------|-------------------------------------------------------------------------------|----------------------------------------------------------|-----------------------------|-------------------|----|-------|-------------|
| Operations                                        | Setup Tools                                                                   | Reports Help                                             |                             |                   |    |       | User: admin |
| Setup - H<br>• Modify or (<br>• The fibre (<br>FC | lost Access - vp<br>configure a Fibre Cha<br>channel host is conni<br>Blade 1 | een_lib<br>Innel Host.<br>ected to the Pathlight VX runn | ing your backup application |                   |    |       | Â           |
|                                                   | Host Name:                                                                    |                                                          | Type:                       | WWN:              |    |       |             |
|                                                   | • vphost6                                                                     |                                                          | LINUX                       | 210000e0:8b18b2ae |    |       |             |
|                                                   |                                                                               | < Back                                                   | Modify Configure            | Remove            |    |       |             |

This screen lists the following information:

• Host Name – The name of the configured FC Host.

😻 Note

The FC host name may display as **Unknown**. To change the host name, refer to <u>Modifying an FC Host</u> on page 73.

- **Type** The operating system of the FC Host.
- WWN The ADIC-generated address of the FC Host.

4 Select an FC Host to configure and click **Configure**.

The **Configure Host - Host Name** screen appears, where **Host Name** is the name of the FC Host.

| adic                                                | Pathlight '                                                                                                    | vx                                                                                                    |          | Н                     | ome Help Log |
|-----------------------------------------------------|----------------------------------------------------------------------------------------------------|----------------------------------------------------------------------------------------------------|----------|-----------------------|--------------|
| Operations                                          | Setup Tools Report                                                                                                    | s Help                                                                                                    |          |                       | User: ad     |
| Configur<br>• To chang<br>• The host<br>• To view a | re Host - vphost6<br>ge the LUN mapping on a device<br>will only see those devices that<br>additional details about a device, | , pick the device and the new LUN number.<br>have been mapped to a specific LUN.<br>click on the device name. |          |                       |              |
|                                                     | Device                                                                                                    | Туре                                                                                                    | Library  | FC Blade: 1<br>LUN    |              |
|                                                     | Pathlight VX                                                                                                    | Controller                                                                                                    |          | 0 💌 📤                 |              |
|                                                     | vpen lib                                                                                                    | Virtual Library                                                                                               |          | 1 💌                   |              |
|                                                     | vpen lib DRIVE 001                                                                                                    | Virtual Drive                                                                                                 | vpen_lib | 2 💌                   |              |
|                                                     | vpen lib DRIVE 002                                                                                                    | Virtual Drive                                                                                                 | vpen_lib | 3 💌                   |              |
|                                                     | vpen lib DRIVE 003                                                                                                    | Virtual Drive                                                                                                 | vpen_lib | 4 💌                   |              |
|                                                     | vpen lib DRIVE 004                                                                                                    | Virtual Drive                                                                                                 | vpen_lib | 5 💌                   |              |
|                                                     | vpen lib DRIVE 005                                                                                                    | Virtual Drive                                                                                                 | vpen_lib | 6 💌                   |              |
|                                                     | vpen lib DRIVE 006                                                                                                    | Virtual Drive                                                                                                 | vpen_lib | 7 💌                   |              |
|                                                     | voen lib DRIVE 007                                                                                                    | Virtual Drive                                                                                                 | voen lib |                       |              |
|                                                     |                                                                                                    |                                                                                                    |          | Unimate All   Map All |              |
|                                                     |                                                                                                    | < Back Apply                                                                                                  | Cancel   |                       |              |
|                                                     |                                                                                                    |                                                                                                    |          |                       |              |
|                                                     |                                                                                                    |                                                                                                    |          |                       |              |
|                                                     |                                                                                                    |                                                                                                    |          |                       |              |

😻 Note

If you want to view more information about a particular device, click the device name in the **Device** column.

- **5** Do one of the following:
  - Change LUN mapping for a device; select a LUN from the drop-down list in the **LUN** column.
  - Map a LUN for each device:
    - a. Click Map All at the lower-right of the page.

A dialog box prompts you to select the order in which LUNs will be mapped.

- Sequential (1, 2, 3...): LUNs are mapped in sequential order beginning at 1.
- Even (2, 4, 6...): LUNs are mapped in sequential order using even numbers beginning at 2.
- Odd (1, 3, 5...): LUNs are mapped in sequential order using odd numbers beginning at 1.
- b. Select a LUN mapping order and click **Apply**.

The dialog box closes and the **Configure Host - Host Name** screen appears.

c. Click Apply.

- Clear all mapped LUNs:
  - a. Click UnMap All at the lower-right of the page.

A confirmation message indicates that current LUN mappings are cleared.

- b. Click OK.
  - Note One device must be mapped to LUN 0 (zero). By default, Pathlight VX automatically maps the Pathlight VX Controller to 0 (zero).
  - **W** Note The FC Host can only detect the virtual libraries and virtual drives mapped to a specific LUN. If you select **None** for a specific device, the FC Host does not detect the device. This is useful, for example, if you want to expose a subset of virtual drives to one FC Host, and a different subset to a different FC Host.
- 6 Click **Apply** to save the FC Host configuration.

The **Progress Window** appears, which contains information on the status of the configured FC Host.

😻 Note

Once the **Progress Window** appears, you cannot cancel or stop this action. However, you can close the window by clicking the **X** in the upper-right of the screen, but confirmation of success or failure is NOT shown.

- If Success appears in the Progress Window: The FC Host was successfully configured.
- If Failure appears in the Progress Window: The FC Host was NOT configured. To view the troubleshooting procedures, click View Recommended Actions. To view the error details, click Error Log for information on why the FC Host was not configured. To configure another FC Host, repeat <u>Step 2</u> on page 70 through <u>Step 6</u>.
- 7 Click Close to close the Progress Window.

Related topics:

Modifying an FC Host on page 73

Removing an FC Host on page 74

# Modifying an FC Host

Use this procedure to modify the name, type or WWN of an FC Host.

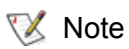

e If the default name **Unknown** appears as the name of an FC Host, use this procedure to modify the FC Host.

1 From the menu bar, select **Setup** $\rightarrow$ **Host Access**.

The Setup - Host Access screen appears.

- 2 Select one or more virtual libraries.
  - To select one or more virtual libraries, check the box next to each library's name and click Next.
  - To select all of the virtual libraries, check the Name box and click Next.

Selecting one or more virtual libraries has no bearing on the operation to modify an FC Host. The virtual library selection is an artifact, and it does not matter which library or libraries are selected.

3 Click Next.

The Setup - Host Access - vlib screen appears, where vlib is the name of the selected virtual library.

| adic                                          | Pathl                                                                          | ight VX                                                        |                        |                   | Hor | ne Help | Logout    |
|-----------------------------------------------|--------------------------------------------------------------------------------|----------------------------------------------------------------|------------------------|-------------------|-----|---------|-----------|
|                                               |                                                                                |                                                                |                        |                   |     |         | vpen1     |
| Operations                                    | Setup Tools                                                                    | Reports Help                                                   |                        |                   |     | Us      | er: admin |
| Setup - H<br>• Modify or<br>• The fibre<br>FC | lost Access - vp<br>configure a Fibre Cha<br>channel host is conn<br>: Blade 1 | pen_llb<br>Innel Host.<br>ected to the Pathlight VX running yo | ur backup application. |                   |     |         | ^         |
|                                               | Host Name:                                                                     |                                                                | Туре:                  | WWN:              |     |         |           |
|                                               | • vphost6                                                                      |                                                                | LINUX                  | 210000e0:8b18b2ae |     |         |           |
|                                               |                                                                                | < Back Md                                                      | dify Configure Re      | Cancel            |     |         |           |

4 Select an FC Host and click Modify.

The Modify Host - Host Name screen appears, where Host Name is the name of the selected FC Host.

| adic          |                         | Pathl                | iaht V)       | ¢           |                     |             |          |   | Home | Help | Logout   |
|---------------|-------------------------|----------------------|---------------|-------------|---------------------|-------------|----------|---|------|------|----------|
|               |                         |                      |               | ·           |                     |             |          |   |      |      | vpen     |
| Operations    | Setup                   | Tools                | Reports       | Help        |                     |             |          |   |      | Use  | er: admi |
| • Fill in the | lost - vp<br>desired in | host6<br>formation b | elaw to modif | y the host. |                     |             |          |   |      |      | ĺ        |
|               |                         |                      |               |             | Current Settings:   | New Settin  | igs:     |   |      |      |          |
|               | Name:                   |                      |               |             | vphost6             | vphost6     |          | ] |      |      |          |
|               | Type:                   |                      |               |             | LINUX               | LINUX       | <b>*</b> |   |      |      |          |
|               | WWN:                    |                      |               |             | 210000e0;8b18b2ae   | 210000e0.8t | o18b2æe  |   |      |      |          |
|               |                         |                      |               |             | < Back Apply Cancel | )           |          |   |      |      |          |

Νote

- 5 Modify the name, type and/or the WWN of an FC Host.
- 6 Click Apply.

The **Progress Window** appears, which contains information on the status of the modified FC Host.

- Note Once the **Progress Window** appears, you cannot cancel or stop this action. However, you can close the window by clicking on the **X** in the upper-right of the screen, but confirmation of success or failure is NOT shown.
- If Success appears in the Progress Window: The FC Host was successfully modified.
- If Failure appears in the Progress Window: The FC Host was NOT modified. To view the troubleshooting procedures, click View Recommended Actions. To view the error details, click Error Log for information on why the FC Host was not modified. To modify another FC Host, repeat <u>Step 2</u> on page 73 through <u>Step 6</u>.
- 7 Click Close to close the Progress Window.

Related topics:

Configuring an FC Host on page 70

Removing an FC Host

# Removing an FC Host

Use this procedure to remove an FC Host that has been disconnected from the Pathlight VX. If the Pathlight VX has dual FC blades in the SNC and the FC Host is associated with both FC blades, then this procedure must be performed two times to remove the FC Host from both FC blades.

1 From the menu bar, select **Setup**→**Host Access**.

The Setup - Host Access screen appears and lists all virtual libraries in the Pathlight VX.

- 2 Select one or more virtual libraries in the Pathlight VX.
  - To select one or more virtual libraries, check the box next to each library's name and click Next.
  - To select all of the virtual libraries, check the Name box and click Next.

Note Selecting one or more virtual libraries has no bearing on the operation to remove an FC Host. The virtual library selection is an artifact, and it does not matter which library or libraries are selected.

The **Setup** - **Host Access** - *vlib* screen appears, where *vlib* is the name of the selected virtual library or libraries.

| adic                                              | Pathl                                                                                     | iaht VX                                                               |                                  |                   | Home | Help | Logout   |
|---------------------------------------------------|-------------------------------------------------------------------------------------------|-----------------------------------------------------------------------|----------------------------------|-------------------|------|------|----------|
|                                                   |                                                                                           |                                                                       |                                  |                   |      |      | vpen1    |
| Operations                                        | Setup Tools                                                                               | Reports Help                                                          |                                  |                   |      | Use  | r: admin |
| Setup - H<br>• Modify or c<br>• The fibre c<br>FC | ost Access - vp<br>configure a Fibre Cha<br>channel host is conn<br>Blade 1<br>Host Name: | Y <b>en_lib</b><br>Innel Host.<br>ected to the Pathlight VX running y | our backup application.<br>Type: | www.              |      |      |          |
|                                                   | • vphost6                                                                                 |                                                                       | LINUX                            | 210000e0:9b19b2ae |      |      |          |
|                                                   |                                                                                           | < Back M                                                              | odify Configure Remove           | Cancel            |      |      |          |

This screen lists the FC Hosts that are associated with the FC blades (SNC) in the Pathlight VX.

3 Select an FC Host and click **Remove**.

A dialog box prompts you to confirm the removal of the selected FC Host.

4 Click OK.

The **Progress Window** appears, which contains information on the status of the FC Host selected for removal.

- Note Once the **Progress Window** appears, you cannot cancel or stop this action. However, you can close the window by clicking on the **X** in the upper-right of the screen, but confirmation of success or failure is NOT shown.
- If Success appears in the Progress Window: The FC Host was successfully removed from the selected FC blade.
- If Failure appears in the Progress Window: The FC Host was NOT removed from the Pathlight VX. To view the troubleshooting procedures, click View Recommended Actions. To view the error details, click Error Log for information on why the FC Host was not removed.
- 5 If the Pathlight VX has dual FC blades in the SNC and the FC Host is associated with both FC blades, then repeat <u>Step 2</u> on page 74 through <u>Step 4</u> to remove the FC Host from the second FC blade.
- 6 Click Close to close the Progress Window.

Related topics:

<u>Configuring an FC Host</u> on page 70 <u>Modifying an FC Host</u> on page 73

# Managing User Accounts

The procedures in the section describe how to create, modify, and delete Pathlight VX user accounts.

# **Creating User Accounts**

A Pathlight VX user account can be set up when the system is initially configured or at a later time. Users who do not have Pathlight VX Administrator privileges can only access a restricted number of Pathlight VX screens and are limited to performing administrative tasks on designated virtual libraries.

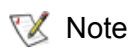

Only a user with Pathlight VX Administrator privileges can create a new user account.

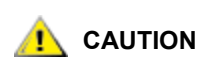

To maintain system security, you are strongly urged to change the default admin password after the Pathlight VX is installed. For more information, refer to <u>Modifying User Accounts on page 77</u> on page 79.

- 1 Log on as a user with Administrator privileges.
- 2 From the menu bar, select **Setup**→**Users**.

The **Setup** - **Users** screen appears and lists the current Pathlight VX users. For each user, the privilege associated with user account is shown.

3 Click Create.

The **Create User Account** screen appears. Use this screen to set up the user name, password, and privilege.

• Enter User Name - The user name, for example, user1.

The user name must have a minimum of 1 character and a maximum of 20 characters.

• Enter Password - The user password.

- Confirm Password The user password, re-entered for confirmation.
- Select Privilege The user privilege. Available options are Administrator and User. Verify that User is selected.
- 4 Define the parameters and click **Next**.

The **Create User Account** - **User Name** screen appears, where **User Name** is the name entered in <u>Step 3</u>.

5 Select the library or libraries to which you want the user to have access.

<sup>😻</sup> Note

Note The password must be at least 6 characters (alphanumeric and/or any characters). Spaces are not allowed.

6 Click Finish.

The **Progress Window** appears, which contains information on the status of the user account being created.

Note Once the **Progress Window** appears, you cannot cancel or stop this action. However, you can close the window by clicking on the **X** in the upper-right of the screen, but confirmation of success or failure is NOT shown.

- If Success appears in the Progress Window: The new user account was successfully created.
- If Failure appears in the Progress Window: The new user account was NOT created. To view the troubleshooting procedures, click View Recommended Actions. To view the error details, click Error Log for information on why the new user account was not created. To create additional user accounts, repeat <u>Step 3</u> on page 76 through <u>Step 6</u>.
- 7 Click Close to close the Progress Window.

Related topics:

Modifying User Accounts

Deleting User Accounts on page 79

# Modifying User Accounts

Use this procedure to modify passwords and privileges in Pathlight VX user accounts.

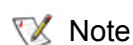

Only the Pathlight VX Administrator can modify a user account.

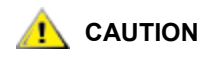

As a security best practice, ADIC recommends that you periodically change the default admin password for the Pathlight VX. For more information, refer to <u>Changing the Admin Password</u> on page 30.

- 1 Log on as a user with Administrator privileges.
- 2 From the menu bar, select **Setup**→**Users**.

The Setup - Users screen appears.

- **3** Select the user account you want to modify.
  - Note If you want to change the name on a user account, you must delete the existing user account and create a new one. This procedure cannot be used to change the name of a user account.
- 4 Click Modify.

The Modify User Account screen appears.

- **5** Modify the user account as necessary.
  - Enter Password The new user password.

Note The password must be at least 6 characters (alphanumeric and/or any characters). Spaces are not allowed.

- Confirm Password The new user password is re-entered (confirmed).
- Select Privilege The user privilege. Select Administrator or User.
- 6 Specify the user account settings and click Next.
- 7 Modify the user's library access, as necessary. Select the library or libraries to which you want the user to have access.
- 8 Click Finish.

The **Progress Window** appears, which contains information on the status of the user account being modified.

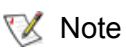

Once the **Progress Window** appears, you cannot cancel or stop this action. However, you can close the window by clicking on the **X** in the upper-right of the screen, but confirmation of success or failure is NOT shown.

- If Success appears in the Progress Window: The user account was successfully modified.
- If Failure appears in the Progress Window: The user account was NOT modified. To view the troubleshooting procedures, click View Recommended Actions. To view the error details, click Error Log for information on why the user account was not modified. To modify another user account, repeat <u>Step 2</u> on page 77 through <u>Step 8</u>.

9 Click Close to close the Progress Window.

Related topics:

Creating User Accounts on page 76

Deleting User Accounts on page 79

# **Deleting User Accounts**

Use this procedure to delete Pathlight VX user accounts.

Note Only the Pathlight VX Administrator can delete a user account.

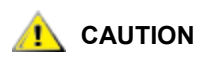

As a security best practice, ADIC recommends that you periodically change the default admin password for the Pathlight VX. For more information, refer to <u>Changing the Admin Password</u> on page 30.

Note The Pathlight VX Administrator account cannot be deleted.

- 1 Log on as a user with Administrator privileges.
- 2 From the menu bar, select **Setup→Users**.

The Setup - Users screen appears.

- 3 Select the user account you want to delete.
- 4 Click Delete.

A dialog box prompts if you want to delete the user account.

5 Click **OK** to delete the user account.

Related topics:

Creating User Accounts on page 76

Modifying User Accounts on page 77

# 5

# Performing Advanced Tasks and Operations

Use this procedures in this chapter to perform advanced tasks and operations in the Pathlight VX. This chapter contains procedures for managing different types of media and Advanced Features such as Archive, Early Tape Creation, and Storage Policies (Disk Extension). This chapter contains the following sections:

- Managing Media in the Pathlight VX
- <u>Removing Media from the Pathlight VX</u> on page 93
- Managing Disk Extension Media on page 98
- Managing Internal Backup Media on page 101
- Working with Advanced Features on page 103
- <u>Managing Storage Policies</u> on page 108

# Managing Media in the Pathlight VX

Use the procedures in this section to manage media in the Pathlight VX, such as setting media filters and rules, moving virtual media in a library, reassigning physical media, archiving media, and managing offline media.

## Setting Media Filters

Media filters enable Pathlight VX to automatically classify new media (tapes) introduced into the system as a certain media type and assign the media to the appropriate media pool: **Cleaning**, **Disk Extension**, **Internal Backup**, and **Service**. For example, the cleaning media filter matches cleaning media to physical (tape) media barcodes starting with the letters 'CLN'. When media is brought into the Pathlight VX, and its barcode matches this filter, the system automatically classifies the tape as cleaning media. The Disk Extension, Internal Backup, and Service media filters work in the same manner.

Using media filters avoids having to go through the 'Action Required', 'Define Unknown Media' process of manually classifying media.

Note The Disk Extension media filter is only displayed on this page if the Pathlight VX is licensed for Disk Extension (storage policies) and storage policies have been enabled on the system.

- 1 Log on as a user with Administrator privileges.
- 2 From the menu bar, select Setup→Media Filters.

### The Setup - Media Filters screen appears.

- The internal backup media filter indicates physical (tape) media that are used for the Pathlight VX backup.
- The '?' special character matches any individual character.
- The '\*' special character matches any number of characters.
- 3 Enter a filter expression in the Enter Internal Backup Media Filter text box.

Example filter expressions include:

- PVX? matches any single alphanumeric character following PVX (for example, PVX0, PVXA).
- PVX\* matches any number of characters following PVX (for example, PVX12, PVX12345).
- 4 Click Apply.

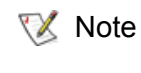

e Once the **Progress Window** appears, you cannot cancel or stop this action. However, you can close the window by clicking the **X** in the upper-right of the screen, but confirmation of success or failure is NOT shown.

- If Success appears in the Progress Window: The media filter was successfully set.
- If Failure appears in the Progress Window: The media filter was NOT set. To view the troubleshooting procedures, click View Recommended Actions. To view the error details, click Error Log for information. To set additional media filters, repeat <u>Step 2</u> and <u>Step 3</u>.
- 5 Click Close to close the Progress Window.

# Setting the Default Export Rule

The default export rule specifies the destination for virtual media when it is exported from the Pathlight VX. Use this procedure to set up the default export rule to apply to virtual media upon export. The default export rule only applies to new media introduced into the Pathlight VX, it does not affect media already in the system. To change the export rule for media already in the Pathlight VX, navigate to **Operations**—**Media Management**—**Virtual**—**Media Export Rules** and refer to <u>Setting Media Access Rules</u> on page 86.

1 From the menu bar, select **Setup**→**Default Export Rule**.

The Setup - Default Export Rule screen appears.

- 2 Select a default export rule. Available options are:
  - I/E Station This rule exports physical media from the Pathlight VX through a physical library's I/E station. The physical media is moved to the I/E station, and the disk where the virtual tape was stored is released so it can be reused.
  - Storage Slot (offline media) This rule exports media from a virtual library to a physical library in offline status. Instead of moving the physical media out of the library though the I/E station, the media is placed into a slot in the library's main storage area and held there in offline status (creating 'offline library media').
- 3 Click Apply.

The Progress Window appears.

😻 Note

Once the **Progress Window** appears, you cannot cancel or stop this action. However, you can close the window by clicking the **X** in the upper-right of the screen, but confirmation of success or failure is NOT shown.

- If **Success** appears in the **Progress Window**: The selected export rule was successfully set up as the default.
- If Failure appears in the Progress Window: The selected export rule was not set up as the default. To view the troubleshooting procedures, click View Recommended Actions. To view the error details, click Error Log for information on why the selection was not set up as the default export rule. To set a default export rule, repeat <u>Step 2</u> and <u>Step 3</u>.
- 4 Click Close to close the Progress Window.

# Setting Default Media Access

Default media access defines how physical media exported from the Pathlight VX will be handled when it is imported back into the Pathlight VX. Available media access states are **Scratch**, **Direct Access**, **Virtual**, and **Unknown**. Depending on the access state selected, data on the media can be discarded, read back into the system directly from the media, or written to virtual media.

Use this procedure to define media access for media has not yet been exported from the Pathlight VX.

- ✓ NoteThis procedure defines the default access state that will be applied to media<br/>currently in the Pathlight VX at the time the media is exported from the<br/>system. A related procedure is to set the access rules for media that has<br/>already been exported from the Pathlight VX. To navigate to the Set Media<br/>Access Rules operation, select **Operations**→**Media Management**→**Virtual**→<br/>**Media Access Rules** on the menu bar.
- 1 Log on as a user with Administrator privileges.
- 2 From the menu bar, select **Setup**→**Default Media Access**.

The Setup - Set Default Media Access screen appears.

- 3 In the **Select Default Access Rule** drop-down list, select the default media access to assign to media when it is exported from the Pathlight VX. Available media access states are:
  - Scratch Data on the media is not preserved and can be overwritten by new data.

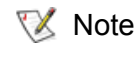

If a restore operation is attempted on media marked as Scratch, then the operation fails. To restore data on Scratch media, change the media access state to **Virtual** or **Direct Access**.

- **Direct Access** The media is automatically placed in a physical drive and its data is read directly to the backup application. The data is not restored to virtual media in the Pathlight VX.
- Virtual Data on the media is restored to virtual media in the Pathlight VX.
- Unknown The media is treated as a media that the Pathlight VX has never used. When unknown
  media is imported into the Pathlight VX, the system prompts the user that unknown media has been
  detected and a media handling method needs to be specified. Refer to <u>Performing Required Actions</u>
  on page 43.

### 4 Click Apply.

The **Progress Window** appears, which contains information on the default media access state being changed.

- Note Once the **Progress Window** appears, you cannot cancel or stop this action. However, you can close the window by clicking the **X** in the upper-right of the screen, but confirmation of success or failure is NOT shown.
- If Success appears in the Progress Window: The default media access state was successfully set.
- If Failure appears in the Progress Window: The default media access state was NOT set. To view
  the troubleshooting procedures, click View Recommended Actions. To view the error details, click
  Error Log for information on why the media access rule was not set. To set a media access rule,
  repeat <u>Step 2</u> on page 84 through <u>Step 4</u>.

Related topics:

<u>Creating Virtual Media</u> on page 61 <u>Deleting Virtual Media</u> on page 67 <u>Exporting Virtual Media</u> on page 63 <u>Recycling Virtual Media</u> on page 65 <u>Setting Virtual Media Attributes</u> on page 69 <u>Setting Media Access Rules</u>

# Setting Media Access Rules

Media access rules define how physical media exported from the Pathlight VX will be handled when it is imported back into the Pathlight VX. Available media access rules are **Scratch**, **Direct Access**, and **Virtual**. Depending on the access rule selected, data on the media can be discarded, read back into the system directly from the media, or written to virtual media.

Use this procedure to define media access for media that has already been exported from the Pathlight VX.

- Note This procedure defines how media that has *already* been exported from the Pathlight VX will be handled when it is imported back into the system. A related procedure is to define the default access state that will be applied to media currently in the Pathlight VX *at the time* the media is exported from the system. To navigate to the Set Default Media Access operation, select **Setup**→**Default Media Access** on the menu bar.
- 1 Log on as a user with Administrator privileges.
- 2 From the menu bar, select **Operations**—**Media Management**—**Virtual**—**Media Access Rules**.

The Operations - Media Access Rules screen appears and lists all exported media.

| adic                                               |                         | Pathl                          | ight V)                            | κ                                      |                                  |                          |                     |                        | Home | Help | Logout<br>penguin <u>2</u> |
|----------------------------------------------------|-------------------------|--------------------------------|------------------------------------|----------------------------------------|----------------------------------|--------------------------|---------------------|------------------------|------|------|----------------------------|
| Operations                                         | Setup                   | Tools                          | Reports                            | Help                                   |                                  |                          |                     |                        |      | Use  | r: admin                   |
| Setup - Se                                         | et Defa                 | ult Media                      | Access                             |                                        |                                  |                          |                     |                        |      |      |                            |
| <ul> <li>Specifies 1</li> <li>Changes 1</li> </ul> | he acces<br>to this set | s state that<br>ting will affe | will be assign<br>ct all future me | ed to media at th<br>edia export opera | e time they are export<br>tions. | ed from the system.      |                     |                        |      |      |                            |
| <ul> <li>To change</li> </ul>                      | the acce                | ss state for                   | media that hav                     | ve already been e                      | exported, use the Op             | erations > Media Man     | agement > Virtual > | Media Access Rules pag | в.   |      |                            |
|                                                    | Select E                | efault Acce                    | ess Rule:                          |                                        |                                  | Unknown 💌                | ]                   |                        |      |      |                            |
|                                                    |                         |                                |                                    |                                        |                                  | Scratch<br>Direct Access |                     |                        |      |      |                            |
|                                                    |                         |                                |                                    |                                        | Apply                            | Virtual<br>Unknown       |                     |                        |      |      |                            |
|                                                    |                         |                                |                                    |                                        |                                  |                          | ,                   |                        |      |      |                            |
|                                                    |                         |                                |                                    |                                        |                                  |                          |                     |                        |      |      |                            |
|                                                    |                         |                                |                                    |                                        |                                  |                          |                     |                        |      |      |                            |
|                                                    |                         |                                |                                    |                                        |                                  |                          |                     |                        |      |      |                            |
|                                                    |                         |                                |                                    |                                        |                                  |                          |                     |                        |      |      |                            |
|                                                    |                         |                                |                                    |                                        |                                  |                          |                     |                        |      |      |                            |
|                                                    |                         |                                |                                    |                                        |                                  |                          |                     |                        |      |      |                            |
|                                                    |                         |                                |                                    |                                        |                                  |                          |                     |                        |      |      |                            |
|                                                    |                         |                                |                                    |                                        |                                  |                          |                     |                        |      |      |                            |
|                                                    |                         |                                |                                    |                                        |                                  |                          |                     |                        |      |      |                            |

For each media, its barcode, media type, associated library, current state, and current media access rule are shown.

- 3 Do one of the following:
  - Select the virtual media for which you want to change the media access rule by checking the box next to the media's barcode.

- OR -

- Narrow the media list:
  - a. In the **Apply Filter** field, enter barcodes, barcode ranges, wildcards(\*) or any combination of these separated by commas.

EXAMPLE:

00AB01, 00AB20-00AB50, AB\*, \*AB

Note These filter values are case-sensitive.

- b. Click Apply Filter.
- 4 In the **Select New Access Rule** drop-down list, select an access rule to apply when the media is imported into the Pathlight VX. Available media access rules are:
  - Scratch Data on the media is not preserved and can be overwritten by new data.

Note If a restore operation is attempted on media marked as **Scratch**, then the operation fails. To restore data on Scratch media, change the media access state to **Virtual** or **Direct Access**.

- **Direct Access** The media is automatically placed in a physical drive and its data is read directly to the backup application. The data is not restored to virtual media in the Pathlight VX.
- **Virtual** Data on the media is restored to virtual media in the Pathlight VX.
- 5 Click Apply.

A dialog box prompts if you want to apply the selected media access rule.

6 Click **OK** to apply the media access rule.

The **Progress Window** appears, which contains information on the media access rule being changed.

😻 Note

Once the **Progress Window** appears, you cannot cancel or stop this action. However, you can close the window by clicking the **X** in the upper-right of the screen, but confirmation of success or failure is NOT shown.

- If Success appears in the Progress Window: The media access rule was successfully set.
- If Failure appears in the Progress Window: The media access rule was NOT set. To view the troubleshooting procedures, click View Recommended Actions. To view the error details, click Error Log for information on why the media access rule was not set. To set a media access rule, repeat <u>Step 2</u> on page 86 through <u>Step 6</u>.
- 7 Click Close to close the Progress Window.

Related topics:

<u>Creating Virtual Media</u> on page 61 <u>Deleting Virtual Media</u> on page 67 <u>Exporting Virtual Media</u> on page 63 <u>Recycling Virtual Media</u> on page 65 <u>Setting Virtual Media Attributes</u> on page 69 <u>Setting Default Media Access</u> on page 84

# Moving Media Within a Virtual Library

Use this procedure to move virtual media to an empty drive or storage slot in a virtual library. The virtual library containing the media must be taken offline before the move operation can be initiated.

- 1 Log on as a user with Administrator privileges.
- 2 From the menu bar, select **Tools**—**Media**—**Move Media**.

The **Tools - Move Media** screen appears and displays all virtual libraries in the Pathlight VX.

- **3** Select the virtual library containing the media to be moved.
- 4 Click Next.

If the selected library is online, you are prompted to take it offline to continue. Media can only be moved in a library that is offline.

| The wove weuld - norary screen appears where norary is the screeted virtual librar | The Move Media - Iil | brary screen appears | s where <i>library</i> is t | the selected virtual librar |
|------------------------------------------------------------------------------------|----------------------|----------------------|-----------------------------|-----------------------------|
|------------------------------------------------------------------------------------|----------------------|----------------------|-----------------------------|-----------------------------|

| adic                             | Pa                  | thligh      | nt VX       |         |                |                 | Home                | Help     | Logout     |
|----------------------------------|---------------------|-------------|-------------|---------|----------------|-----------------|---------------------|----------|------------|
| Operations                       | Satur               | Taala       | Deporto     | Holm    |                |                 |                     | 11       | vpenguin   |
| Operations<br>Mana Mad           | Setup<br>lin ulih 4 | 10015       | Reports     | пеір    |                |                 |                     | U        | ser: aamii |
|                                  |                     | (omine)     |             |         |                |                 |                     |          | 1          |
| • Delecture :                    | source met          | na to move. |             |         |                | Total Number of | Source Locations:   | 1        |            |
|                                  |                     | - Location  |             |         | Device Type    | Baro            | :ode                |          |            |
| 6                                | Drive 1             |             |             | Drive   |                | emntr           |                     | <u> </u> |            |
|                                  |                     |             |             |         |                |                 | Ĩ                   | -        |            |
| Apr                              | ply Filter          |             |             | He      | alp            | 🗲 Page          | 1 of 1 ➡            |          |            |
| <ul> <li>Select the c</li> </ul> | destination         | location.   | we volum    | age ⊙⊅E | Station        | Number of Desti | nation Locations: 3 | 33       |            |
|                                  |                     | Dev         | ice Type    |         |                | - Location      |                     |          |            |
| C                                | Storage             |             |             |         | Storage Slot 3 |                 | -                   | -        |            |
| 0                                | Storage             |             |             |         | Storage Slot 4 |                 |                     |          |            |
| 0                                | Storage             |             |             |         | Storage Slot 5 |                 |                     |          | -          |
| C                                | Storage             |             |             |         | Storage Slot 6 |                 |                     |          |            |
|                                  | Ctorogo             |             |             |         | Ctorogo Clot 7 | 🗲 <u>Page</u>   | 1 of 1 →            |          |            |
| Sho                              | ow Device 1         | fype: O D   | ive 🖲 Stora | age     |                |                 |                     |          |            |
|                                  |                     |             |             |         |                |                 |                     |          |            |

- 5 Select the source media.
  - a. In the **Show Device Type** area of the **Source Location**s table, select **Drive**, **Storage**, or **I/E Station** to view media available in the selected device type.

The Source Locations table refreshes and displays all locations of the selected device.

- If a location has source media in it, the radio button is selectable.
- If a location does not have source media in it, the radio button is not selectable (appears greyed out).
- b. In the Source Locations table, select source media to move.
- c. In the **Show Device Type** area of the **Destination Locations** table, select **Drive** or **Storage** to view selected device locations where the virtual media can be moved.

The **Destination Locations** table refreshes and displays all locations of the selected device. type.

- d. Select the destination location for the media.
- e. If you want to eject mounted tapes, check the Force Unload box.

### 6 Click Apply.

You are prompted that after the move operation is complete, use the Pathlight VX backup application to audit the library. The audit determines the current location of virtual media in the library.

7 Click OK.

### The Progress Window appears.

- 😻 Note
- Once the **Progress Window** appears, you cannot cancel or stop this action. However, you can close the window by clicking on the **X** in the upper-right of the screen, but confirmation of success or failure is NOT shown.
- If Success appears in the Progress Window: The selected virtual media was successfully moved to the specified location. In the Pathlight VX backup application, run an audit of the library. The audit ensures that the virtual media and its new location are recognized by the backup application. To move other virtual media, repeat <u>Step 2</u> on page 88 through <u>Step 7</u>.
- If **Failure** appears in the **Progress Window**: The selected virtual media was not moved to the specified location. After a few seconds, retry the move. Another process may have been running that interfered with the move operation.
- 8 Click Close to close the Progress Window.

# Reassigning Physical Media to the Unknown Media Pool

Use this procedure to change (reassign) selected physical media back to the 'Unknown' media pool if it was unintentionally assigned to a different media pool, such as **Application**, **Internal Backup**, **Disk Extension**, or **Cleaning**.

After changing to the Unknown media pool, navigate to the **Define Unknown Media** screen and move selected media into the correct media pool.

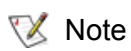

Only blank, unused media can be reassigned to the **Unknown** media pool if it was unintentionally assigned to a different media pool.

- 1 Log on as a user with Administrator privileges.
- 2 From the menu bar, select Tools -> Media -> Change Media -> Media Pool.

The **Tools - Change Media Pool** screen appears. This screen lists the blank media that can be reassigned to the Unknown media pool. For each media, its barcode, associated media pool and physical library, and media type are listed.

- **3** Do one of the following:
  - Select the blank physical media to be assigned to the Unknown media pool by checking the box next to the media's barcode.

- OR -

- Narrow the media list:
  - a. In the **Apply Filter** field, enter barcodes, barcode ranges, wildcards(\*) or any combination of these separated by commas.

EXAMPLE:

00AB01, 00AB20-00AB50, AB\*, \*AB

W Note These filter values are case-sensitive.

- b. Click Apply Filter.
- 4 Click Apply.

The **Progress Window** appears.

- Note Once the **Progress Window** appears, you cannot cancel or stop this action. However, you can close the window by clicking the **X** in the upper-right of the screen, but confirmation of success or failure is NOT shown.
- If **Success** appears in the **Progress Window**: The blank physical media was successfully changed (reassigned) to the **Unknown** media pool.
- If Failure appears in the Progress Window: The blank physical media was NOT successfully changed (reassigned) to the Unknown media pool. To view the troubleshooting procedures, click View Recommended Actions. To view the errors, click Error Log for information on why the blank physical media was not changed. To change blank physical media, repeat <u>Step 2</u> through <u>Step 4</u>.
- 5 Click Close to close the Progress Window.

### Related topics:

Performing Required Actions on page 43

# Managing Offline Media

After virtual media is taken offline and exported to a storage slot in the physical library as offline media, it can be either exported to the I/E station for removal from the physical library or imported to a virtual library in the Pathlight VX. From the menu bar, select **Operations**—**Media Management**—**Physical**—**Application**.

### The Operations - Manage Application Media screen appears.

- 6 Select an offline media operation. Do one of the following:
  - Export the offline media to the I/E station on the physical library. This option causes the offline media to be moved to the I/E station, where it can be removed from the library.
    - a. Select Export offline media to I/E station and click Next.

The **Application Media - Export Offline Media** screen appears. For each media, the screen lists the following information: the media's barcode, media type, the amount of used space on the media, and the amount of free space on the media.

b. Select the offline media to export to the I/E station on the library and click Apply.

The **Progress Window** appears.

- Import the offline media to a virtual library on the Pathlight VX. This option causes the offline media to be imported into the virtual library specified by the user.
  - a. Select Import offline media to virtual library and click Next.

The Application Media - Import Offline Media screen appears.

- b. Select the offline media to import to a virtual library on the Pathlight VX.
- c. Specify the additional parameters to apply to the offline media when it is imported to the Pathlight VX
  - Select Virtual Library This parameter is the virtual library to which the media will be assigned. Available options are the virtual libraries that have been created in the Pathlight VX.
  - Select Policy This parameter is the storage policy to apply to the media. Available options are: default\_policy and any other storage policies that have been created.
  - Select Media Action This parameter specifies data handling for the media.
    - Scratch This option imports all selected items as new media (scratch) and deletes all data on the selected media.
    - Virtual This option copies all data from the physical media to virtual media.
    - **Direct Access** This option restores data directly from the physical media without copying it to virtual media.
  - Select Entry Method This parameter specifies how the media should be imported into the Pathlight VX. Available options are: I/E Station and Slot.
  - Select Export Rule This parameter specifies how the media should be exported from the Pathlight VX.
    - Export to I/E Station The media is exported to the I/E station of the physical library.
    - **Export to Storage Slot** The media is exported to a slot in the storage area of the physical library.

### 7 Click Apply.

The Progress Window appears.

- Note Once the **Progress Window** appears, you cannot cancel or stop this action. However, you can close the window by clicking on the **X** in the upper-right of the screen, but confirmation of success or failure is NOT shown.
- If Success appears in the Progress Window:
  - For the **Export** option, the offline media was successfully exported to the I/E station.
  - For the **Import** option, the offline media was successfully imported to the virtual library.
- If Failure appears n the Progress Window:
  - For the **Export** option, the offline media was NOT exported.
  - For the **Import** option, the offline media was NOT imported.

To view the troubleshooting procedures, click **View Recommended Actions**. To view the error details, click **Error Log** for information on why the offline media operation was not successful.

8 Click Close to close the Progress Window.

Use the procedures in this section to remove different types of media from the Pathlight VX by sending it to the I/E station of an attached physical library. You can remove **Application**, **Cleaning**, **Disk Extension**, **Internal Backup**, and **Service** media.

# **Removing Application Media**

Use this procedure to remove application media from the Pathlight VX by sending it to the I/E station of an attached physical library.

1 From the menu bar, select Operations --> Media Management --> Physical --> Application.

The **Operations - Manage Application Media** screen appears and lists several options for managing application media.

2 Select the Export offline media to I/E station option and click Next.

The **Application Media - Export Offline Media** screen appears. For each media, the following information is provided: the media's barcode, media type, the amount of used space on the media, and the amount of free space on the media.

- 3 Select one or more application media to remove.
  - To select one or more application media, check the box next to each media's barcode.
  - To select all application media, check the box next to **Barcode**.
- 4 Click Apply.

The Progress Window appears.

- 😻 Note
- Once the **Progress Window** appears, you cannot cancel or stop this action. However, you can close the window by clicking on the **X** in the upper-right of the screen, but confirmation of success or failure is NOT shown.
- If Success is shown in the Progress Window: The selected application media was successfully sent to the I/E station of the attached physical library.
- If Failure is shown in the Progress Window: The selected application media was not sent to the I/ E station of the attached physical library. To view the troubleshooting procedures, click View Recommended Actions. To view the error details, click Error Log for information on why the removal procedure was not successful. To remove additional application media from the Pathlight VX, repeat <u>Step 1</u> through <u>Step 4</u>.
- 5 Click Close to close the Progress Window.
- 6 Remove the media from the I/E station of the attached physical library.

### Related topics:

Removing Cleaning Media on page 94 Removing Disk Extension Media on page 95 Removing Internal Backup Media on page 96 Removing Service Media on page 97

# **Removing Cleaning Media**

Use this procedure to remove cleaning media from the Pathlight VX by sending it to the I/E station of an attached physical library.

The **Cleaning Media - Remove** screen appears and lists the cleaning media in the Pathlight VX. For each media, the following information is provided: the media's barcode, media type, and library where the media is located.

- 2 Select one or more cleaning media to remove.
  - To select one or more cleaning media, check the box next to each media's barcode.
  - To select all cleaning media, check the box next to Barcode.
- 3 Click Apply.

The **Progress Window** appears.

Νote

Once the **Progress Window** appears, you cannot cancel or stop this action. However, you can close the window by clicking on the **X** in the upper-right of the screen, but confirmation of success or failure is NOT shown.

- If **Success** is shown in the **Progress Window**: The selected cleaning media was successfully sent to the I/E station of the attached physical library.
- If Failure is shown in the Progress Window: The selected cleaning media was not sent to the I/E station of the attached physical library. To view the troubleshooting procedures, click View Recommended Actions. To view the error details, click Error Log for information on why the removal procedure was not successful. To remove additional cleaning media from the Pathlight VX, repeat <u>Step 1</u> through <u>Step 3</u>.
- 4 Click Close to close the Progress Window.
- **5** Remove the media from the I/E station of the attached physical library.

Related topics:

Removing Application Media on page 93 Removing Disk Extension Media on page 95 Removing Internal Backup Media on page 96 Removing Service Media on page 97

# Removing Disk Extension Media

Use this procedure to remove Disk Extension media from the Pathlight VX by sending it to the I/E station of an attached physical library.

1 From the menu bar, select **Operations**—**Media Management**—**Physical**—**Disk Extension**.

The **Disk Extension Media - Remove** screen appears and lists unused Disk Extension media in the Pathlight VX. For each media, the following information is provided: the media's barcode, media type, and library where the media is located.

- 2 Select one or more Disk Extension media to remove.
  - To select one or more Disk Extension media, check the box next to each media's barcode.
  - To select all Disk Extension media, check the box next to **Barcode**.
- 3 Click Apply.

The Progress Window appears.

- Note Once the **Progress Window** appears, you cannot cancel or stop this action. However, you can close the window by clicking on the **X** in the upper-right of the screen, but confirmation of success or failure is NOT shown.
- If Success is shown in the Progress Window: The selected Disk Extension media was successfully sent to the I/E station of the attached physical library.
- If Failure is shown in the Progress Window: The selected Disk Extension media was not sent to the I/E station of the attached physical library. To view the troubleshooting procedures, click View Recommended Actions. To view the error details, click Error Log for information on why the removal procedure was not successful. To remove additional Disk Extension media from the Pathlight VX, repeat <u>Step 1</u> through <u>Step 3</u>.
- 4 Click Close to close the Progress Window.
- 5 Remove the media from the I/E station of the attached physical library.

Related topics:

Removing Application Media on page 93

Removing Cleaning Media on page 94

Removing Internal Backup Media on page 96

Removing Service Media on page 97

Note Disk Extension (storage policies) is a licensable feature. This operation can only be performed if storage policies is licensed on the Pathlight VX, and Disk Extension media have been introduced into the system.

Note Only unused Disk Extension media can be removed from the Pathlight VX. Disk Extension media being used in the system is not listed on the **Disk Extension Media - Remove** screen. To move Disk Extension media to an unused state (available for removal from the Pathlight VX), you must first reclaim the media's wasted space. Refer to <u>Reclaiming Space on Disk</u> <u>Extension Media</u> on page 98.

# **Removing Internal Backup Media**

Use this procedure to remove internal backup media from the Pathlight VX by sending it to the I/E station of an attached physical library.

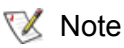

e If you remove all internal backup media from the Pathlight VX, then you cannot save system backups to tape.

1 From the menu bar, select Operations -> Media Management -> Physical -> Internal Backup.

The **Operations - Manage Internal Backup Media** screen appears and lists the internal backup media in the Pathlight VX. For each media, the following information is provided: the media's barcode, media type, and library where the media is located.

- 2 In the Select Operation area, select Remove.
- 3 Click Next.

The **Internal Backup Media - Remove** screen appears and lists internal backup media that can be removed from the Pathlight VX.

- 4 Select one or more internal backup media to remove from the Pathlight VX.
  - To select one or more internal backup media, check the box next to each media's barcode.
  - To select all internal backup media, check the box next to Barcode.
- 5 Click Apply.

The **Progress Window** appears.

- Note Once the **Progress Window** appears, you cannot cancel or stop this action. However, you can close the window by clicking on the **X** in the upper-right of the screen, but confirmation of success or failure is NOT shown.
- If Success is shown in the Progress Window: The selected internal backup media was successfully sent to the I/E station of the attached physical library.
- If Failure is shown in the Progress Window: The selected internal backup media was not sent to the I/E station of the attached physical library. To view the troubleshooting procedures, click View Recommended Actions. To view the error details, click Error Log for information on why the removal procedure was not successful. To remove additional internal backup media from the Pathlight VX, repeat <u>Step 1</u> through <u>Step 3</u>.
- 6 Click Close to close the Progress Window.
- 7 Remove the media from the I/E station of the attached physical library.

### Related topics:

Removing Application Media on page 93

Removing Cleaning Media on page 94

Removing Disk Extension Media on page 95

Removing Service Media on page 97

# **Removing Service Media**

Use this procedure to remove service media from the Pathlight VX by sending it to the I/E station of an attached physical library.

1 From the menu bar, select **Operations**—**Media Management**—**Physical**—**Service**.

The **Service Media - Remove** screen appears and lists the service media in the Pathlight VX. For each media, the following information is provided: the media's barcode, media type, and library where the media is located.

- 2 Select one or more service media to remove.
  - To select one or more service media, check the box next to each media's barcode.
  - To select all service media, check the box next to **Barcode**.
- 3 Click Apply.

The Progress Window appears.

V Note

Once the **Progress Window** appears, you cannot cancel or stop this action. However, you can close the window by clicking on the **X** in the upper-right of the screen, but confirmation of success or failure is NOT shown.

- If Success is shown in the Progress Window: The selected service media was successfully sent to the I/E station of the attached physical library.
- If Failure is shown in the Progress Window: The selected service media was not sent to the I/E station of the attached physical library. To view the troubleshooting procedures, click View Recommended Actions. To view the error details, click Error Log for information on why the removal procedure was not successful. To remove additional service media from the Pathlight VX, repeat <u>Step 1</u> through <u>Step 3</u>.
- 4 Click Close to close the Progress Window.
- 5 Remove the media from the I/E station of the attached physical library.

Related topics:

Removing Application Media on page 93

Removing Cleaning Media on page 94

Removing Disk Extension Media on page 95

Removing Internal Backup Media on page 96

Use the procedures in this section to manage Disk Extension media.

# Reclaiming Space on Disk Extension Media

Over time, the media used for storage policies (known as Disk Extension media) develops wasted space as it is used in the Pathlight VX. Wasted space is a normal by-product of using Disk Extension media in the system. This space will be automatically reclaimed when virtual media are recycled and as backups expire. Use this procedure to reclaim wasted space on Disk Extension media.

- Note Space reclamation can only be performed on one Disk Extension media at a time, that this process requires use of two physical drives, and that the process may take several hours to complete.
- 1 From the menu bar, select **Operations**—**Media Management**—**Physical**—**Disk Extension**.

The Operations - Manage Disk Extension Media screen appears.

2 Select Space Reclamation and click Next.

The **Disk Extension Media - Space Reclamation** screen appears and lists all formatted Disk Extension media in the Pathlight VX. For each media, the following information is provided: **Barcode**, **Media Type**, **Fill Level** (as a percentage), and **Wasted Space** (as a percentage). This screen also indicates whether the space reclamation process is in progress for a specific Disk Extension media.

- Note Space reclamation can only be performed on one Disk Extension media at a time. If the **Space Reclamation Currently in Progress** field displays a barcode, then space reclamation is underway on the specified Disk Extension media. You cannot initiate another space reclamation request until the pending operation is complete. Space reclamation can take several hours to finish.
- Note If the selected Disk Extension media is scheduled for certain operations, you may receive a failure message indicating that the system is unable to start the space reclamation process at this time. If this happens, wait for the scheduled operation to complete before starting the space reclamation process. Operations that may prevent space reclamation and cause this failure message to appear include: storing copies of virtual media files.
- **3** Select a Disk Extension media on which to reclaim wasted space.
- 4 Click Apply.

You are prompted that space reclamation can only be performed on one Disk Extension media at a time, that this process requires use of two physical drives, and that the process may take several hours to complete.

5 Click OK.

The **Progress Window** appears, which indicates that the request to reclaim wasted space on the selected Disk Extension media has been processed.

- Note Once the **Progress Window** appears, you cannot cancel or stop this action. However, you can close the window by clicking the X in the upper-right of the screen, but confirmation of success or failure is NOT shown.
- If Success appears in the Progress Window: The request to reclaim space on the selected Disk Extension media was successfully submitted and the space reclamation process was successfully started. When this process is complete, an Admin Alert appears notifying you that the status of the completed request is reported in the Tools-Activity Status screen.
- If Failure appears in the Progress Window: The request to reclaim space on the selected Disk Extension media was NOT processed. To view the troubleshooting procedures, click View Recommended Actions. To view the error details, click Error Logs for information on the request.
- 6 Click Close to close the Progress Window.

Related topics:

Viewing the Disk Extension Space Usage Report on page 123

Removing Disk Extension Media on page 95

# Changing Disk Extension Media Attributes

On the **Tools - Disk Extension Media Attributes** screen, you can change the attributes of Disk Extension media that are marked **Suspect** or **Unavailable** and reset them to a usable state: **Unsuspect** and **Available**.

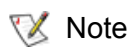

Disk Extension (storage policies) is a licensable feature. This operation can only be performed if storage policies is licensed on the Pathlight VX, and Disk Extension media have been introduced into the system.

- 1 Log on as a user with Administrator privileges.
- 2 From the menu bar, select Tools—Media—Change Media—Disk Extension Attributes.

The **Tools - Disk Extension Media Attributes** screen appears and lists Disk Extension media that are marked **Suspect** or **Unavailable** and available to be reset to a usable state.

- 3 Do one of the following:
  - Select the Disk Extension media to reset to a usable state.

- OR -

- Narrow the media list:
  - a. In the **Apply Filter** field, enter barcodes, barcode ranges, wildcards(\*) or any combination of these separated by commas.

EXAMPLE:

00AB01, 00AB20-00AB50, AB\*, \*AB

Νote

These filter values are case-sensitive.

- b. Click Apply Filter.
- 4 Click Apply.

### The Progress Window appears.

- Note Once the **Progress Window** appears, you cannot cancel or stop this action. However, you can close the window by clicking on the **X** in the upper-right of the screen, but confirmation of success or failure is NOT shown.
- If **Success** appears in the **Progress Window**: The selected Disk Extension media was successfully changed to a usable state (Unsuspect and Available).
- If Failure appears in the Progress Window: The selected Disk Extension media was NOT changed to a usable state. To view the troubleshooting procedures, click View Recommended Actions. To view the error details, click Error Log for information on why the Disk Extension media was not reset. To reset Disk Extension media to a usable state (Unsuspect and Available), repeat <u>Step 2</u> through <u>Step 4</u>.
- 5 Click Close to close the Progress Window.

Related topics:

<u>Performing Required Actions</u> on page 43 <u>Viewing the Physical Media Report</u> on page 121 Use the procedures in this section to manage Internal Backup media.

# Managing Internal Backup Media

If internal backup media have been marked as **Unavailable**, the system administrator can use this screen to make the media available again or remove the media from the Pathlight VX.

- 1 Log on as a user with Administrator privileges.

The Operations - Manage Internal Backup Media screen appears.

- 3 In the **Select Operation** area, select an operation to perform on internal backup media.
  - Make Available Makes internal backup media available for use in the Pathlight VX.
  - Remove Removes internal backup media from the Pathlight VX and sends it to the I/E station of an attached physical library.
- 4 Click Next.
  - If the Make Available option was selected, the Internal Backup Media Make Available screen appears and lists internal backup media that can be made available to the Pathlight VX.
  - If the Remove option was selected, the Internal Backup Media Remove screen appears and lists internal backup media that can be removed from the Pathlight VX.
- 5 Select internal backup media for the operation. Do one of the following:
  - For the Make Available operation, select internal backup media to make available to the Pathlight VX.
  - For the **Remove** operation, select internal backup media to remove from the Pathlight VX.
- 6 Click Apply.
  - If the **Make Available** operation was selected, a dialog box prompts you to confirm that you want to reset the availability of the selected media. Click **OK**. The **Progress Window** appears.
  - If the Remove operation was selected, the Progress Window appears.

Note Once the **Progress Window** appears, you cannot cancel or stop this action. However, you can close the window by clicking on the **X** in the upper-right of the screen, but confirmation of success or failure is NOT shown.

- If Success appears in the Progress Window:
  - For the **Make Available** option, the selected internal backup media was successfully made available for use in the Pathlight VX.
  - For the **Remove** option, the selected internal backup media was successfully removed from the Pathlight VX and sent to the I/E station of a physical library attached to the system.

- If Failure is shown in the Progress Window:
  - For the **Make Available** option, the selected internal backup media was not made available for use in the Pathlight VX.
  - For the **Remove** option, the selected internal backup media was not removed from the Pathlight VX and sent to the I/E station of a physical library attached to the system.

To view the troubleshooting procedures, click **View Recommended Actions**. To view the error details, click **Error Log** for information on why the internal backup media operation was not successful.

7 Click Close to close the Progress Window.

# Setting the Internal Backup Schedule

This operation sets the time when daily internal backups are run on the Pathlight VX and specifies whether internal backups will be copied to internal backup tape (media) in a physical library attached to the Pathlight VX. The default setting for internal backups to start is 04:02 AM.

1 From the menu bar, select **Setup**—**Internal Backup**.

The Setup - Internal Backup screen appears.

- 2 In the Enter Start Time for Internal Backups field, enter the time when the backups should start and indicate AM or PM.
- 3 In the **Backup to Tape** field, specify whether backups of the Pathlight VX configuration will be copied to internal backup tape (media) in an attached physical library. System backups are automatically saved to Pathlight VX disk. Saving system backups to tape is a precaution that enables you to recover the Pathlight VX configuration in the event the system backup saved to disk is lost because of a disk failure.
  - If you select **Enable**, Pathlight VX system backups are copied to internal backup tape.
  - If you select **Disable**, Pathlight VX system backups are NOT copied to internal backup tape.
- 4 Click Apply.

The **Progress Window** appears, which contains information on the status of setting the internal backup schedule.

- Note Once the **Progress Window** appears, you cannot cancel or stop this action. However, you can close the window by clicking on the **X** in the upper-right of the screen, but confirmation of success or failure is NOT shown.
- If Success appears in the Progress Window: The start time for daily internal backups to run and the backup to tape setting are saved.
- If Failure appears in the Progress Window: The internal backup schedule start time and backup to tape setting were not saved. To view the troubleshooting procedures, click View Recommended Actions. To view the error details, click Error Log for information on why the internal backup schedule start time and backup to tape setting were not saved. To set the start time for daily internal backups and specify the backup to tape setting, repeat <u>Step 2</u> through <u>Step 4</u>.
- Click Close to close the Progress Window.

The Pathlight VX reboots.
Use the procedures in this section to enable and disabled Pathlight VX Advanced Features, such as Archive, Early Tape Creation, and, if licensed, Storage Policies (Disk Extension).

#### **Enabling Advanced Features**

Pathlight VX offers Advanced Features such as **Archive**, **Early Tape Creation**, and, if licensed, **Storage Policies**. By default, Advanced Features are disabled. Use the **Enabling Advanced Features** screen to activate these features.

- 1 Log on as a user with Administrator privileges.
- 2 From the menu bar, select **Setup** → **Advanced Features**.

The Setup - Advanced Features screen appears.

3 Select the Advanced Feature you want to enable. Depending on your Pathlight VX license, certain Advanced Features may or may not available.

秋 Note

For example, if **Archive** and/or **Early Tape Creation** is enabled, then **Storage Policies** cannot be enabled. To enable **Storage Policies**, you must first disable **Archive** and **Early Tape Creation**.

• Archive - A user-controlled function which enables virtual media to be kept on-site while the physical counterpart is taken off-site. This features delivers off-site protection while eliminating the need to perform a second backup (the clone / duplication process) which adds overhead to SAN and servers. Archive may not be available if Storage Policies are licensed. If Archive is available, select Archive and click Apply.

The Progress Window appears.

- Early Tape Creation An internal function which copies virtual media to physical tape with the same barcode to enable export operations to complete faster. Early Tape Creation may not be available if Storage Policies are licensed. If Early Tape Creation is available, select Early Tape Creation, click Next, and go to <u>Step 4c</u> on 104.
- Storage Policies User-definable management functions that automatically create one or more copies of data on tape and then release the disk copy as it ages. This customizable feature keeps new data on disk only as long as high-speed restores are required and always keeps a copy on tape for long term data access. If Storage Policies are licensed, Archive and Early Tape Creation may not be available. Select Storage Policies, click Next, and go to <u>Step 4c</u> on 104.

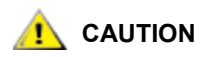

Once Storage Policies has been enabled, it cannot be disabled.

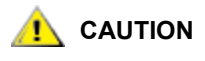

Before enabling Storage Policies, be sure data is not being actively read or written in the Pathlight VX. Enabling Storage Policies interrupts I/O in the system.

- 4 Configure the Advanced Feature. Both **Early Tape Creation** and **Storage Policies** require additional configuration after they are enabled to be fully functional in the Pathlight VX.
  - If Early Tape Creation is selected:
    - a. Specify the following parameters:
      - **Enter Maximum Concurrent Processes** The maximum number of **Early Tape Creation** media operations (concurrent processes) that can be active at one time. For example, if 4 physical drives are available to the Pathlight VX, up to 3 drives can be used for **Early Tape Creation** operations because at least 1 drive must be available for other activity in the Pathlight VX. The maximum number of concurrent processes available appears in brackets next to the field and is 1 less than the number of physical drives on the Pathlight VX (because of the drive needed for other system activity).

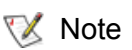

- **Early Tape Creation** functionality is disabled if the **Maximum Concurrent Processes** parameter is set to zero (0).
- Enter Media Percentage Full Specifies how full virtual media needs to be before it is a candidate for Early Tape Creation. The default value is 90%. The minimum setting is 75%. Media will not be a candidate for Early Tape Creation if it is less than 75% full.
- Early Tape Creation Window: Enter Start Time Creates a window when Early Tape Creation will be active.
- Early Tape Creation Window: Enter End Time Creates a window when Early Tape Creation will be active.

**All Day** is the default setting to allow **Early Tape Creation** to happen at any time. It is recommended that this process run in the background while no other processes, such as backups are running.

b. Click Apply.

The **Progress Window** appears.

- Note Once the **Progress Window** appears, you cannot cancel or stop this action. However, you can close the window by clicking on the **X** in the upper-right of the screen, but confirmation of success or failure is NOT shown.
- If **Success** appears in the **Progress Window**: **Early Tape Creation** was successfully enabled.
- If Failure appears in the Progress Window: Early Tape Creation was NOT enabled. To view the troubleshooting procedures, click View Recommended Actions. To view the error details, click Error Log for information.
- c. Click Close to close the Progress Window.

- If Storage Policies is selected:
  - a. Decide whether you want to create an application window to suspend storage policies on the Pathlight VX.
    - If you want to create an application window, specify values in the Enter Start Time, Enter End Time, and Select Days parameters and click Next.
    - If you do not want to create an application window, check the **No Application Window** box and click **Next**.

The Add Unknown Media to Disk Extension Media Pool screen appears and lists unknown media that are available to add as Disk Extension media and use for storage policies. For each media, its barcode and media type are listed.

- b. Select one or more media to add as Disk Extension media.
  - To select one or more media, check the box next to each media's barcode.
  - To select all media, check the box next to **Barcode**.
- c. Click Next.

The **Modify Default Storage Policy - default policy** screen appears and lists the default storage policy. The following parameters can be modified.

- Copies to Disk Extension Pool The number of physical copies of virtual media to be created. Multiple copies of virtual media protects against physical media failures. If multiple copies are created, each copy is created on separate physical media so the loss of one tape does not result in total data loss. This parameter can be set from 1 to 4.
- Minutes Before Copy The number of minutes that virtual media must be idle before the Pathlight VX backup application is done using it. For example, if media is used for multiple backup jobs, but it might be unloaded between jobs, then this parameter should be set to 30 minutes. If the media is usually filled during a single job or is only used for a single job, then this parameter should be set to a low value. For virtual media that does not need to be copied to physical media (tape), check the Never Copy box.
- Virtual Media on Disk Specifies whether data should ever be removed from the Pathlight VX disk. If data should always reside on disk, check the Never Remove box. If data should be removed from disk when the disk threshold (watermark) is reached, do not check this box.

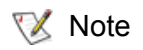

Data removal from disk only occurs when the disk fills to more than 85% capacity. When this internal threshold is reached, Pathlight VX clears out virtual media until the disk usage falls to less than 75% of capacity. To determine if specific virtual media is still on disk, refer to the **On Disk** parameter of the **Detail Media Report**, accessed from the **Virtual Media Summary Report**. Refer to <u>Viewing the Virtual Media Summary Report</u> on page 119.

d. Click Apply.

The Progress Window appears.

- Note Once the **Progress Window** appears, you cannot cancel or stop this action. However, you can close the window by clicking on the **X** in the upper-right of the screen, but confirmation of success or failure is NOT shown.
- If **Success** appears in the **Progress Window**: **Storage Policies** were successfully enabled.
- If Failure appears in the Progress Window: Storage Policies were NOT enabled. To view the troubleshooting procedures, click View Recommended Actions. To view the error details, click Error Log for information.
- e. Click Close to close the Progress Window.

Related topics:

Managing Offline Media on page 91 Configuring Early Tape Creation on page 111

Managing Internal Backup Media on page 101

## **Disabling Advanced Features**

Pathlight VX offers Advanced Features such as **Archive**, **Early Tape Creation**, and, if licensed, **Storage Policies**. Both **Archive** and **Early Tape Creation** can be disabled. Once active, **Storage Policies** cannot be disabled.

- 1 Log on as a user with Administrator privileges.
- 2 From the menu bar, select Setup-Advanced Features.

The **Setup - Advanced Features** screen appears and lists the Advanced Features. For each feature, its state is displayed (**Enabled** or **Disabled**).

- 3 Select the Advanced Feature you want to disable.
  - To disable Archive:
    - 1 Select Archive and click Next.

The Advanced Features - Archive screen appears.

- If the Pathlight VX contains virtual media that have been archived, the Advanced Features
   Archive screen prompts that Archive cannot be disabled until the archived media are brought back into the Pathlight VX.
  - a. Bring the archive media back into the Pathlight VX by reverting them. Refer to <u>Reverting Archive Media</u> on page 114.
  - b. After the archive media are reverted, return to this step.
- If the Pathlight VX does not contain any virtual media that have been archived, the **Advanced Features Archive** screen indicates that **Archive** will be disabled.
- 2 Click Apply.

A confirmation screen appears and prompts that Archive will be disabled.

3 Click OK.

The Progress Window appears.

- Note Once the **Progress Window** appears, you cannot cancel or stop this action. However, you can close the window by clicking on the **X** in the upper-right of the screen, but confirmation of success or failure is NOT shown.
- If Success appears in the Progress Window: Archive was successfully disabled.
- If Failure appears in the Progress Window: Archive was NOT disabled. To view the troubleshooting procedures, click View Recommended Actions. To view the error details, click Error Log for information.
- 4 Click Close to close the Progress Window.

The Setup - Advanced Features screen refreshes and indicates that Archive is disabled.

- To disable Early Tape Creation:
  - 1 Select Early Tape Creation and click Next.
  - 2 Click Apply.

A confirmation screen appears and prompts that **Early Tape Creation** will be disabled.

3 Click OK.

The **Progress Window** appears.

Note Once the **Progress Window** appears, you cannot cancel or stop this action. However, you can close the window by clicking on the **X** in the upper-right of the screen, but confirmation of success or failure is NOT shown.

- If Success appears in the Progress Window: Early Tape Creation was successfully disabled.
- If Failure appears in the Progress Window: Early Tape Creation was NOT disabled. To view the troubleshooting procedures, click View Recommended Actions. To view the error details, click Error Log for information.
- 4 Click Close to close the Progress Window.

The **Setup - Advanced Features** screen refreshes and indicates that **Early Tape Creation** is disabled.

Related topics:

Enabling Advanced Features on page 103 Reverting Archive Media on page 114 Storage policies is a licensed Advanced Feature of Pathlight VX that defines how to store media. Storage policies are user-defined management functions that automatically create one or more copies of data on tape and then release the data on disk as it ages. If you are licensed to use storage polices, you can manage them from the Setup Policies screen.

Storage policies are a powerful tool that enable you to customize the sizing of the Pathlight VX based on the amount of disk needed for high-speed backups and restores, and the amount of physical (tape) library space needed for on-site storage. However, if storage policies are not set up and administered correctly, policy management can degrade Pathlight VX performance. Review the following implementation considerations before creating storage policies.

- How Many Policies to Create: The number of policies needed depends on the user's classification
  of data. For example, certain data may need to be immediately copied to physical media (tape), but
  stay on disk for a long time, such as CxO data. Other data that may not require high-speed restores
  may be quickly copied to tape but only left on disk for one or two days, such as user shares.
  Incremental backups, which often have a short lifecycle, may never be copied to tape. As a result,
  users may have two, three, or more policies based on how data is classified.
- Associating Policies with ISV Media Pools: Storage policies are assigned to groups of virtual media. Determining the specific data that is written to these media is controlled by a backup application. In order to guarantee that certain data classes (for example, email or user shares) are moved correctly by storage policies, the local administrator needs to configure the backup application supporting Pathlight VX to write each class of data to a different ISV media pool. This way, when storage policies are run against virtual media, the data on the virtual media is moved correctly.

For example, a policy is created in Veritas Netbackup© to back up three Exchange servers. The policy is associated with a media pool called Exchange which contains media barcodes 001, 002, and 003. On the Pathlight VX, a storage policy is created for email called Exchange\_PVX and then is associated with virtual media barcodes 001, 002, and 003. Any backups to virtual media 001 to 003 will now contain Exchange data and be controlled by the Exchange\_PVX storage policy.

As a best practice, administrators should create ISV media pools based on how data needs to be protected. Pools can be created around groups of servers (for example, data on servers A and B need to be on disk for 2 days; data on servers C and D for 5 days) or around types of data (for example, all Exchange data goes to media pool X). These media pools will be assigned a specific policy. When new virtual media is created, it will be assigned a storage policy and then added to the appropriate ISV media pool.

- Space Reclamation on Storage Policy Media: Over time, the media used for storage policies (known as Disk Extension media) develops wasted space as it is used in the Pathlight VX. Wasted space is a normal by-product of using Disk Extension media in the system. This space will be automatically reclaimed when virtual media are recycled and as backups expire. If you wish to reclaim wasted space immediately, refer to <u>Reclaiming Space on Disk Extension Media</u> on page 98. To determine which Disk Extension media are candidates for space reclamation, refer to <u>Viewing the Disk Extension Space Usage Report</u> on page 123. This report lists all formatted Disk Extension media in the Pathlight VX and, for each media, provides percentages of fill level and wasted space on the tape.
- **Application Window**: To make sure that storage policies do not interfere with backups to the Pathlight VX, an application window is defined. This application window indicates the timeframe when storage policies are not allowed to run and all Pathlight VX resources are dedicated to serving backup application requests.

- **Defining Policy Parameters**: Policy parameters based on user requirements for specific data sets.
  - *# of Copies* This parameter is configured based on concerns about physical media. While tape has a low risk of media errors, a user may want to make multiple copies of virtual media to protect against physical media failures. If multiple copies are created, they will always be created on separate physical media so the loss of a single tape does not result in total data loss. This parameter can be set from 1 to 4.
  - *Media Count* This parameter is configured based on the number of barcodes associated with a selected storage policy.
  - Minutes Before Copy This parameter is configured based on how long a virtual media (tape) must be idle before the backup application is done using it. For example, if a tape is used for multiple backup jobs, but it might be unloaded between jobs, then the *Time Until Copy* parameter should be set to 30 or so minutes. If a tape is usually filled during a single job, or only used for a single job, the idle time could be very low. For virtual media that does not need to be copied to physical media (tape), check the box to set this parameter to 'Never'.
  - Virtual Media on Disk This parameter is configured based on whether data should ever be removed from disk. If data should always reside on disk, check the box to set this parameter to Never Remove. If data should be removed from disk when the disk threshold (watermark) is reached, do not check the box.
    - Note The Virtual Media on Disk parameter does not actually remove virtual media from disk once the residency period is met: it makes virtual media a candidate for removal. Actual removal of data from disk only occurs when the disk fills to over 85% of capacity. To determine if a virtual media is still on disk, look at the *On Disk* parameter of the <u>Viewing the Virtual</u> <u>Media Summary Report</u> on page 119.
    - Vote Note You can only manage storage policies if you are licensed for this Advanced Feature and it has been enabled on the Pathlight VX. For more information, refer to Enabling Advanced Features on page 103.
    - Note Once a storage policy has been created, it can only be modified. Storage policies cannot be deleted.

- 1 Log on as a user with Administrator privileges.
- 2 From the menu bar, select **Policies**—**Setup Policies**.

The Setup - Storage Policy screen appears.

- **3** Create or modify a storage policy.
  - If you want to create a storage policy:
    - a. Click Create.
    - b. In the Enter Name text box, enter a name for the new policy.
    - c. In the **Protection** text boxes, enter protection information.
    - d. In the Enter Virtual Media on Disk text box, enter capacity management information.
    - e. Click Apply.
  - You want to modify a storage policy:
    - a. Select the policy to modify and click **Modify**.
    - b. Enter new settings in the following text boxes as appropriate:
      - Copies to Disk Extension Pool
      - Minutes Before Copy
      - Virtual Media on Disk
    - c. Click Apply.
      - 🧭 Note

Modifications to the **Copies to Disk Extension Pool** setting do NOT apply to existing media currently associated with this policy. Modifications to all other settings apply immediately to media associated with the storage policy.

Note Once the **Progress Window** appears, you cannot cancel or stop this action. However, you can close the window by clicking the **X** in the upperright of the screen, but confirmation of success or failure is NOT shown.

- If Success appears in the Progress Window: The storage policy was successfully created or modified.
- If Failure appears in the Progress Window: The storage policy was NOT created or modified. To view the troubleshooting procedures, click View Recommended Actions. To view the error details, click Error Log for information. To manage storage policies, repeat <u>Step 2</u> and <u>Step 3</u>.
- 4 Click Close to close the Progress Window.

Related topics:

Enabling Advanced Features on page 103

#### Configuring Early Tape Creation

Early Tape Creation is a way to generate a physical copy of virtual data prior to an export (realize) operation being requested. Using the ETC feature enables export operations to complete faster.

- Note Early Tape Creation only applies to virtual media with a physical counterpart in an attached tape library. If the virtual media does not have a physical counterpart, Early Tape Creation does not generate a physical copy.
- 1 From the menu bar, select Setup -> Early Tape Creation.

The **Early Tape Creation** screen lists the parameters that must be defined when configuring Early Tape Creation.

- Enter Maximum Concurrent Processes The maximum number of physical drives to use for Early Tape Creation operations. This parameter must be set to a value larger than zero (0). The number of available drives appears in brackets and is 1 less than the number of physical drives on the Pathlight VX, thereby making at least 1 drive available for other system activity.
- Enter Media Percentage Full Specifies how full virtual media needs to be before it is a candidate for Early Tape Creation. The default value is 90%. The minimum setting is 75%. Media will not be a candidate for Early Tape Creation if it is less than 75% full.

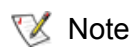

Early Tape Creation functionality is deactivated if the **Maximum Number** of **Physical Drives** parameter is set to zero (0).

- Early Tape Creation Window: Enter Start Time Creates a window when Early Tape Creation will be active.
- Early Tape Creation Window: Enter End Time Creates a window when Early Tape Creation will be active.

**All Day** is the default setting to allow Early Tape Creation to happen at any time. It is recommended that this process run in the background while no other processes, such as backups, are running.

2 Enter valid values for the parameters and click **Apply**.

The **Progress Window** appears, which contains information on the status of the Early Tape Creation configuration.

Note Once the **Progress Window** appears, you cannot cancel or stop this action. However, you can close the window by clicking the **X** in the upper-right of the screen, but confirmation of success or failure is **NOT** shown.

- If Success appears in the Progress Window: Early Tape Creation was successfully configured.
- If Failure appears in the Progress Window: Early Tape Creation was NOT configured. To view the troubleshooting procedures, click View Recommended Actions. To view the error details, click Error Log for information on why Early Tape Creation was not configured. To configure Early Tape Creation, repeat <u>Step 1</u> and <u>Step 2</u>.
- 3 Click Close to close the Progress Window.

#### Archiving Media

Use the Archive Media feature to select physical media to remove from a physical (tape) library while the media's virtual counterparts are retained in the virtual library. This feature enables administrators to move physical media to a vault outside of Pathlight VX, but to continue using the virtual counterparts (available from the Pathlight VX backup application). The write-protect feature (if enabled) prevents updates to the data on the virtual counterparts. The Archive Media screen provides two additional options that prepare media to be archived. One option synchronizes data on the virtual media and its physical counterpart. The second option lists the media that are in the process of being synchronized.

1 From the menu bar, select **Operations**—**Media Management**—**Physical**—**Application**.

The Operations - Manage Application Media screen appears.

| adic                                 | Patl                                                      | nlight V                                                | X                                     |                                                                                                    | Home | Help | Logout    |
|--------------------------------------|-----------------------------------------------------------|---------------------------------------------------------|---------------------------------------|----------------------------------------------------------------------------------------------------|------|------|-----------|
| Operations                           | Setup Tool                                                | Reports                                                 | Help                                  |                                                                                                    |      | Us   | er: admin |
| Operatior<br>Please se<br>The 'Archi | ns - Manage A<br>elect the operation<br>ve'advanced featu | <b>opplication</b><br>you wish to per<br>re must be ena | <b>Media</b><br>form.<br>abled for th | e 'Archive media' option to be available.                                                             |      |      | ^         |
|                                      | Select Operation                                          | £                                                       |                                       | ⊙ Archive media<br>○ Export offline media to I/E station<br>○ Import offline media to virtual library |      |      |           |
|                                      |                                                           |                                                         |                                       | Next > Cancel                                                                                         |      |      |           |

2 In the Select Operation area, select Archive media and click Next.

The **Operations - Archive Media** screen appears with **Archive Media** selected in the **Select Desired Operation** area.

| adic                                     |                                        | Pathl                                                              | ight V                                               | x                                 |                 |                   |                   |               | Home     | Help | Logout   |
|------------------------------------------|----------------------------------------|--------------------------------------------------------------------|------------------------------------------------------|-----------------------------------|-----------------|-------------------|-------------------|---------------|----------|------|----------|
| On an allowed                            | 6 tu                                   | Tesla                                                              | Demostr                                              | Hala                              |                 |                   |                   |               |          |      | vpenguin |
| Operations                               | Setu                                   | p Tools                                                            | Reports                                              | Help                              |                 |                   |                   |               |          | Us   | er: admi |
| Select the     Then, if ap     Press App | IS - A<br>media<br>propria<br>ly to pr | ITCHIVE Med<br>operation you<br>ate, select the<br>enform the sele | tia<br>wish to perfe<br>media on wh<br>cted operatio | irm.<br>ich to execute it.<br>in. |                 |                   |                   |               |          |      |          |
|                                          | Select                                 | t Desired Oper                                                     | ation:                                               |                                   | Arc             | hive media.       | <b>~</b>          |               |          |      |          |
|                                          |                                        |                                                                    |                                                      |                                   |                 |                   |                   |               |          |      |          |
|                                          |                                        | -Barco                                                             | de                                                   | Turne                             | Library         |                   | Total Nu<br>State | mber of Media | : 3      |      |          |
|                                          |                                        | 100075                                                             | ut I                                                 | TO-1.2                            | v100a           | Ready for archive | State             |               | <u> </u> |      |          |
|                                          |                                        | 000084                                                             | 1                                                    | .TO-L2                            | v100a           | Ready for archive |                   |               |          |      |          |
|                                          |                                        | 00085                                                              | 1                                                    | TO-L2                             | v100a           | Ready for archive |                   |               |          |      |          |
|                                          | Apply                                  | Filter                                                             |                                                      | Help                              |                 |                   | + Page 1          | of 1 🔿        | X        |      |          |
|                                          |                                        |                                                                    |                                                      |                                   |                 |                   |                   |               |          |      |          |
|                                          |                                        |                                                                    |                                                      |                                   | WIRE Protect Vi | rtual Copy        |                   |               |          |      |          |
|                                          |                                        |                                                                    |                                                      | < Ba                              | ck Apply        | Cancel            |                   |               |          |      |          |
|                                          |                                        |                                                                    |                                                      |                                   |                 |                   |                   |               |          |      |          |

- 3 In the Select Desired Operation area, select an operation to perform.
  - **Create physical tapes** This option synchronizes data on the virtual media and its physical counterpart. Data on the virtual and physical media must be synchronized before media can be archived.

When this operation is selected, the **Operations - Archive Media** screen lists virtual media that are candidates for data to be synchronized. For each media, the barcode, media type, library containing the media, and media state are listed.

• View tape creations in progress - This option lists media that are in the process of being synchronized. Media cannot be archived until the synchronization process is complete.

The **Operations - Archive Media** screen lists media that is in the process of being synchronized. For each media, the barcode, media type, library containing the media, and media state are listed.

• **Archive media** - This option sends a physical tape to the I/E station of an attached physical library, where it can be removed.

The **Operations - Archive Media** screen lists media that are candidates for archiving. For each media, the barcode, media type, library containing the media, and media state are listed.

- 4 Select one or more media for the operation and click **Apply**.
  - To select one or more media, check the box next to each media's barcode.
  - To select all media, check the box next to **Barcode**.
- 5 If you want to write-protect a virtual copy of the media, check the Write Protect Virtual Copy box.
- 6 Click Apply.

The **Progress Window** appears.

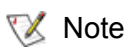

Once the **Progress Window** appears, you cannot cancel or stop this action. However, you can close the window by clicking on the **X** in the upper-right of the screen, but confirmation of success or failure is NOT shown.

- If Success appears in the Progress Window: The physical media was successfully archived.
- If Failure appears in the Progress Window: The physical media was NOT archived. To view the troubleshooting procedures, click View Recommended Actions. To view the error details, click Error Log for information on why the physical media was not archived. To close a service ticket, repeat <u>Step 1</u> on page 112 through <u>Step 6</u>.
- 7 Click Close to close the Progress Window.

#### **Reverting Archive Media**

To disable the **Archive** feature, all archive media must be reverted or brought back into the Pathlight VX. Use this procedure to revert archive media. After you have completed this procedure, refer to <u>Disabling</u> <u>Advanced Features</u> on page 106 to disable **Archive**.

- 1 Identify the archive media to revert.
  - a. On the menu bar, select **Setup > Advanced Features**.

The Setup - Advanced Features screen appears.

b. Select Archive and click Next.

The Advanced Features - Archive screen appears and lists archive media in the Pathlight VX.

- c. Write down the barcode of each archive media and its associated state code.
- 2 Revert the archive media and bring it back into the Pathlight VX. For archive media, each state code requires different action to revert the media. Refer to <u>Table 5</u> and perform the required action (based on the media's state code) to bring the media back into the Pathlight VX. For some state codes, performing the required action causes the archive media to change to a state requiring additional action.

| State Code                                                                                                    | Requi  | red Action                                                                                                    |
|----------------------------------------------------------------------------------------------------|--------|----------------------------------------------------------------------------------------------------|
| <b>1408</b> - Indicates that the archive media's physical counterpart is outside of the attached physical library.                      | Step 1 | Place the physical counterpart in the attached physical library.<br>When the physical counterpart is detected, the state code<br>changes to <b>1920</b> . |
| <b>1409</b> - Indicates that the archive media is mounted in a virtual drive.                                                           | Step 1 | Dismount the archive media from the virtual drive.<br>When the media is dismounted from the drive, the state code<br>changes to <b>1408</b> .             |
| <b>1412</b> - Indicates that the archive media is being exported and there is no physical counterpart in the attached physical library. | Step 1 | Place the physical counterpart in the attached physical library.<br>When the physical counterpart is detected, the state code<br>changes to <b>1924</b> . |
| <b>1920</b> - Indicates that the virtual media's physical counterpart is in the attached physical library.                              | Step 1 | Click Action Required.<br>You are prompted that 'Archived media returned, indicate<br>resolution.'                                                        |
|                                                                                                    | Step 2 | Select <b>Retain Virtual</b> .<br>The state code changes to <b>896</b> .                                                                                  |
| <b>1921</b> - Indicates that the archive media is mounted in a virtual drive.                                                           | Step 1 | Dismount the archive media from the virtual drive.<br>When the media is dismounted from the drive, the state code<br>changes to <b>1920</b> .             |
| <b>1924</b> - Indicates that the archive media is being exported and its physical counterpart is in the attached physical library.      | Step 1 | Click Action Required.<br>You are prompted that 'An export has been requested for<br>an archived media, indicate resolution.'                             |
|                                                                                                    | Step 2 | Select <b>Recreate the physical volume</b> .<br>The state code changes to <b>908</b> , then <b>932</b> , and finally <b>0</b> .                           |

 Table 5
 Archive Media State Codes and Required Actions

- 3 Verify that the archive media are not in any of these states: **1408**, **1409**, **1412**, **1920**, **1921** or **1924**. The archive media has been reverted and brought back into the Pathlight VX.
- 4 To disable Archive, refer to <u>Disabling Advanced Features</u> on page 106.

See also:

Disabling Advanced Features on page 106

# 6

## Pathlight VX Reports

The Pathlight VX includes robust reporting functionality that provides information about the system's status and operations. Use the procedures in this chapter to run Pathlight VX reports and interpret reported data.

- <u>Viewing the Virtual Library Summary</u>
- Reports About Physical Libraries, Drives and Media on page 120
- <u>Reports About System Configuration</u> on page 123
- <u>Reports About Disk Extension Media</u> on page 123
- <u>Reports About System Activity</u> on page 125

### Viewing the Virtual Library Summary

Virtual Library Summary information is available at the top of the Home page of the Pathlight VX Interface. This information provides an overview of the libraries, drives, and media available on the Pathlight VX and provides access to reports about virtual libraries, drives, and media.

The Virtual Library Summary provides this information:

- Virtual Libraries Shows the virtual libraries available on the Pathlight VX. To view a report on the virtual libraries, click Virtual Libraries. For more information, refer to <u>Viewing the Virtual Drive</u> <u>Summary Report</u> on page 119.
- Drives For each virtual library, shows the total number of drives in the library and the number of active drives. To view a report on the virtual drives, click Drives. Refer to <u>Viewing the Virtual Drive</u> <u>Summary Report</u> on page 119.
- Media For each virtual library, shows the total number of media in the library and the number of used media. To view a report on the virtual media, click Media. Refer to <u>Viewing the Virtual Media</u> <u>Summary Report</u> on page 119.
- **Slots** For each virtual library, shows the total number of slots in the library and the number of slots that are full (contain media). Each slot can hold one medium (virtual tape).
- **Mailbox Slots** For each virtual library, shows the number of mailbox slots in the library that are full (contain media).
- Media Capacity Used For each library, shows the percentage of media that has data written to it.

#### Viewing the Virtual Library Summary Report

The Virtual Library Summary Report lists the virtual libraries configured on the Pathlight VX. The contents of this report vary depending on whether you are a user with Administrator privileges or not. If the report spans multiple screens, use the left and right arrows at the bottom right of the window to scroll through the screens. The report lists up to 100 media entries per screen.

#### 1 From the menu bar, select **Reports**—**Library Summary**—**Virtual**.

The Virtual Library Summary Report appears and contains this information:

- Name The names of the virtual libraries configured on the Pathlight VX.
- Serial Number For each virtual library, its serial number.
- **Type** For each virtual library, its library type.
- Drives For each virtual library, the number of configured drives.
- Media For each virtual library, the number of configured media.
- **Capacity** For each virtual library, its total storage capacity. Capacity is determined by the number of configured media in the virtual library. If no media is configured, the capacity is zero (0).
- Free Space For each virtual library, the amount of unused storage capacity.
- 2 Click the library name to view a report for an individual library.

The Library Summary Report appears for the selected library and lists the virtual library's serial number, library type, number of drives, media, and slots, total storage capacity, and mailbox fill level. From this screen, several additional reports are available.

3 Click **Drives** to view drive information in the Library Drives Report.

Refer to About the Library Drives Report on page 117.

4 Click Media to view media information in the Library Media Report.

Refer to About the Library Media Report on page 117.

**5** Click **Slots** to view slots information in the Library Slots Report.

Refer to About the Library Slots Report on page 118.

- 6 Click Mailbox Fill Level to view mailbox information in the Library Mailbox Report. Refer to <u>About the Library Mailbox Report</u> on page 118.
- 7 From the menu bar, select **File**→**Close** to close the report.

#### About the Library Drives Report

The Library Drives Report lists drive information for the selected library. The contents of this report vary depending on whether you are a user with Administrator privileges or not. If the report spans multiple screens, use the left and right arrows at the bottom right of the window to scroll through the screens. The report lists up to 100 listings per screen.

For each drive, the report lists the following information:

- **Name** The name of the drive as configured in the Pathlight VX.
- Serial # The serial number of the drive.
- **Type** The drive type of the drive.
- Mode The mode (availability) of the drive. A drive can be either Online or Offline.
- Slot The element address of the slot in the library where the drive is located.
- **Mounted** If media is mounted in the drive, the media's barcode displays in this column. If no media is mounted in the drive, then **empty** displays.

#### • # Mounts – For each virtual drive, the number of mounts in the library.

Related topics:

Viewing the Virtual Library Summary Report on page 116

About the Library Media Report

About the Library Slots Report on page 118

About the Library Mailbox Report on page 118

#### About the Library Media Report

The Library Media Report provides media information for the selected library. The contents of this report vary depending on whether you are a user with Administrator privileges or not. If the report spans multiple screens, use the left and right arrows at the bottom of the window to scroll through the screens. The report lists up to 100 listings per screen. The Library Media Report contains the following information:

- **Barcode** The media's barcode. This barcode number matches the barcode of the corresponding physical media.
- **Type** The media's type.
- **Used** The storage capacity that has been used on the media.
- Free The storage capacity that is available on the media.

Related topics:

Viewing the Virtual Library Summary Report on page 116

About the Library Drives Report

About the Library Slots Report on page 118

About the Library Mailbox Report on page 118

#### About the Library Slots Report

The Library Slots Report provides slot information for the selected library. The contents of this report vary depending on whether you are a user with Administrator privileges or not. If the report spans multiple screens, use the left and right arrows at the bottom of the window to scroll through the screens. The report lists up to 100 listings per screen.

• Slot – For each slot, its element address.

Note The element address is used by the FC Host to specify a specific cell (storage location) in a library.

- **Type** For each slot with media loaded, the media type of the media. If no media is loaded, this entry is blank.
- **Barcode** For each slot with media loaded, the barcode of the media. If no media is loaded, this entry appears as empty.

Related topics:

<u>Viewing the Virtual Library Summary Report</u> on page 116 <u>About the Library Drives Report</u> on page 117 <u>About the Library Media Report</u> on page 117 <u>About the Library Mailbox Report</u>

#### About the Library Mailbox Report

The Library Mailbox Report provides mailbox information for the selected library. Each library contains the same number of drive slots and mailbox slots. However, the mailbox slot count cannot exceed 250 slots. For example, if there are 552 drive slots, then the mailbox drive slot count stops at 250.

• Slot – For each mailbox slot, its element address.

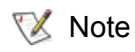

The element address is a number that indicates the physical location of a slot in the library, not the physical slot number.

- **Type** For each mailbox slot with media loaded, the media type of the media. If no media is loaded, this entry is blank.
- **Barcode** For each mailbox slot with media loaded, the barcode of the media. If no media is loaded, this entry appears as empty.

Related topics:

<u>Viewing the Virtual Library Summary Report</u> on page 116 <u>About the Library Drives Report</u> on page 117 <u>About the Library Media Report</u> on page 117 <u>About the Library Slots Report</u>

#### Viewing the Virtual Drive Summary Report

The **Virtual Drive Summary Report** lists the virtual drives configured on the Pathlight VX. The contents of this report vary depending on whether you are a user with Administrator privileges or not. If the report spans multiple screens, use the left and right arrows at the bottom of the window to scroll through the screens. The report lists up to 100 drive entries per screen.

1 From the menu bar, select **Reports** → **Drive Summary** → **Virtual**.

The **Virtual Drive Summary Report** appears and lists the virtual drives in the Pathlight VX. For each virtual drive, the report lists the following information.

- Name The names of the virtual drive as configured in the Pathlight VX.
- Serial # The serial number of the virtual drive.
- **Type** The drive type of the virtual drive.
- Mode The mode (availability) of the virtual drive. A drive can be either Online or Offline.
- **Slot** The element address of the slot in the library where the drive is located.
- Library The virtual library where the virtual drive is located.
- **Mounted** If virtual media is mounted in the virtual drive, the media's barcode displays in this column. If no media is mounted in the virtual drive, then **empty** displays.
- **# Mounts** The number of times media has been mounted in the virtual drive.
- 2 From the menu bar, click File -> Close to close the report

#### Viewing the Virtual Media Summary Report

The **Virtual Media Summary Report** lists the virtual media currently located in the Pathlight VX's virtual libraries. The contents of this report vary depending on whether you are a user with Administrator privileges or not. If the report spans multiple screens, use the left and right arrows at the bottom of the window to scroll through the screens. The report lists up to 100 listings per screen.

1 From the menu bar, select **Reports**—**Media Summary**—**Virtual**.

The Virtual Media Summary Report appears and contains this information:

- **Barcode** For each virtual media, its barcode number. This barcode number matches that barcode of the corresponding physical media.
- Library For each virtual media, the virtual library with which it is associated.
- **Type** For each virtual media, its media type.
- Write Protect Indicates whether the media is write-protected. If this setting is True, the media can be written to. If this setting is **False**, the media cannot be written to.
- **Policy** For each virtual media, the polices enabled for it. policies enabled for the virtual media.
- **Used** For each virtual media, the storage capacity that has been used.
- **Free** For each virtual media, the storage capacity that is available.
- 2 On the menu bar, click **File**→**Close** to close the report.

Use the procedures in this section to view reports about physical libraries, drives, and media.

## Viewing the Physical Library Report

The Physical Library Report lists the physical (tape) libraries attached to the Pathlight VX.

1 From the menu bar, select **Reports**—**Library Summary**—**Physical**.

The Physical Library Report appears and lists the following information for each physical library:

- **Name** The name of the physical library.
- Serial Number The serial number of the physical library.
- **Type** The library type of the physical library.
- Mode The physical library's mode. The library can be either Online or Offline.
- Media The number of media in the library.
- 2 On the menu bar, click **File** $\rightarrow$ **Close** to close the report.

Related topics:

Viewing the Physical Drive Report

#### Viewing the Physical Drive Report

The **Physical Drive Report** lists the physical drives in the tape libraries attached to the Pathlight VX.

1 From the menu bar, select **Reports**—**Drive Summary**—**Physical**.

The Physical Drive Report appears and lists the following information for each physical drive:

- **Drive ID** The ID number of the physical drive.
- **Type** The drive type of the physical drive.
- Library The physical library that contains the physical drive.
- Mode The physical drive's mode. The drive can be either Online or Offline.
- **Mounted** The media currently mounted in the physical drive. If no media is mounted, this entry is empty.
- **# Mounts** The number of mounts of the physical drive.

2 On the menu bar, click **File** $\rightarrow$ **Close** to close the report.

Related topics:

Viewing the Physical Library Report

### Viewing the Physical Media Report

The **Physical Media Report** lists the media currently located in the physical (tape) libraries connected to Pathlight VX. If the report spans multiple screens, use the left and right arrows at the bottom right to scroll through the screens. The report lists up to 100 listings per screen.

1 From the menu bar, select **Reports**—**Media Summary**—**Physical**.

The Physical Media Report appears.

| <sup>2</sup> hvsical M | edia Report |        |                 |                  |          |                  |        |           |             | User: adm    | nin      |
|------------------------|-------------|--------|-----------------|------------------|----------|------------------|--------|-----------|-------------|--------------|----------|
| ,                      |             |        |                 |                  |          |                  |        |           | Total Numbe | er of Media: | 23       |
| <del>↓</del> Library   | Barcode     | Туре   | Media Pool      | Write<br>Protect | # Mounts | Suspect<br>Count | Status | Used      | Free        | % Used       |          |
| lib1                   | 000003      | LTO-L2 | Internal Backup | No               | 1        | N/A              | N/A    | N/A       | N/A         | N/A          | ^        |
| lib1                   | 000004      | LTO-L2 | Service         | No               | 0        | N/A              | N/A    | N/A       | N/A         | N/A          |          |
| lib1                   | 000005      | LTO-L2 | Application     | No               | 0        | N/A              | N/A    | N/A       | N/A         | N/A          |          |
| lib1                   | 000024      | LTO-L2 | Application     | No               | 0        | N/A              | N/A    | N/A       | N/A         | N/A          |          |
| lib1                   | 000025      | LTO-L2 | Application     | No               | 0        | N/A              | N/A    | N/A       | N/A         | N/A          |          |
| lib1                   | 000041      | LTO-L2 | Application     | No               | 0        | N/A              | N/A    | N/A       | N/A         | N/A          |          |
| lib1                   | 000075      | LTO-L2 | Application     | No               | 3        | N/A              | N/A    | 199.84 GB | 0.16 GB     | 99.92%       |          |
| lib1                   | 000076      | LTO-L2 | Application     | No               | 0        | N/A              | N/A    | N/A       | N/A         | N/A          |          |
| lib1                   | 000081      | LTO-L2 | Application     | No               | 1        | N/A              | N/A    | N/A       | N/A         | N/A          |          |
| lib1                   | 000082      | LTO-L2 | Application     | No               | 0        | N/A              | N/A    | N/A       | N/A         | N/A          |          |
| lib1                   | 000083      | LTO-L2 | Application     | No               | 0        | N/A              | N/A    | N/A       | N/A         | N/A          |          |
| lib1                   | 000084      | LTO-L2 | Application     | No               | 1        | N/A              | N/A    | 199.84 GB | 0.16 GB     | 99.92%       |          |
| lib1                   | 000085      | LTO-L2 | Application     | No               | 1        | N/A              | N/A    | 199.84 GB | 0.16 GB     | 99.92%       |          |
| lib1                   | 000086      | LTO-L2 | Application     | No               | 0        | N/A              | N/A    | N/A       | N/A         | N/A          |          |
| lib1                   | 000087      | LTO-L2 | Application     | No               | 0        | N/A              | N/A    | N/A       | N/A         | N/A          |          |
| lib1                   | 000088      | LTO-L2 | Application     | No               | 0        | N/A              | N/A    | N/A       | N/A         | N/A          |          |
| lib1                   | 000090      | LTO-L2 | Unknown         | No               | 0        | N/A              | N/A    | N/A       | N/A         | N/A          |          |
| lib1                   | 000091      | LTO-L2 | Unknown         | No               | 0        | N/A              | N/A    | N/A       | N/A         | N/A          |          |
| lib1                   | 000092      | LTO-L2 | Unknown         | No               | 0        | N/A              | N/A    | N/A       | N/A         | N/A          |          |
| lib1                   | 000093      | LTO-L2 | Unknown         | No               | 0        | N/A              | N/A    | N/A       | N/A         | N/A          |          |
| lib1                   | 000094      | LTO-L2 | Unknown         | No               | 0        | N/A              | N/A    | N/A       | N/A         | N/A          |          |
| 1364                   | OL NIG40    | 17014  | Cleaning        | No               |          | N 174            | 6170   | N170      | 617.0       | N170         | <b>1</b> |

For each piece of physical media, the report lists the following information:

- **Library** The physical library that contains the physical media.
- Barcode The barcode number of the physical media.
- **Type** The media type of the physical media.
- Media Pool The media pool type of the physical media.
- Write Protect Indicates whether the physical media has been set as write-protected.
- # Mounts The number of mounts of the physical media.
- Suspect Count The number of times read/write positioning failures have been detected for this media. The suspect count can be reset to 0 (zero) by selecting Tools→Media→Change Media→Disk Extension Attributes.

؆ Note

This column only applies to Disk Extension media.

 Status – The current state of the media for data storage. State options are Available or Unavailable.

Note This column only applies to Disk Extension media.

- Used The storage capacity that has been used on the physical media.
  - Note On Disk Extension media, data may be compressed when it is stored on the media. This compression can cause the value in the **Used** column to exceed the total storage capacity of the media.
- Free The storage capacity that is available on the physical media.
- % Used The percentage of storage capacity that has been used on the physical media.
- **2** Do one of the following:
  - Sort the information by library, barcode, media type, or used and free space, by clicking the corresponding column heading.

- OR -

- Narrow the media list:
  - a. In the text box, to the right of **Apply Filter**, enter barcodes, barcode ranges, wild cards(\*) or any combination of these separated by commas.

EXAMPLE: 00AB01, 00AB20-00AB50, AB\*, \*AB

W Note These values are case-sensitive.

- b. Click Apply Filter.
- 3 On the menu bar, click **File**→**Close** to close the report.

Use the procedure in this section to view the System Configuration Report.

#### Viewing the System Configuration Report

The System Configuration Report lists configuration information for Pathlight VX components.

1 From the menu bar, select Help-System Configuration.

The **System Configuration Report** appears and lists configuration information for the FC blade, RAID, Management Server, FC HBA on the Management Server, FC switch and Utility Module.

2 Click Locate Serial Number to locate the Pathlight VX's serial number.

A pop-up window appears with instructions on locating the system's serial number.

3 On the menu bar, click **File** $\rightarrow$ **Close** to close the report.

## Reports About Disk Extension Media

Use the procedures in this section to view reports about Disk Extension media.

## Viewing the Disk Extension Space Usage Report

Over time, Disk Extension media develops wasted space as it is used in the Pathlight VX. This space can be reclaimed when virtual media are recycled and as the backup expires. Use the **Disk Extension Space Usage Report** to determine which Disk Extension media are candidates for space reclamation based on the amount of wasted space.

1 From the menu bar, select Reports-Disk Extension Space Usage Report.

The **Disk Extension Space Usage Report** appears and lists all formatted Disk Extension media in the Pathlight VX. For each media, the following information is provided:

- Barcode The barcode of the Disk Extension media.
- Fill Level The percentage of the Disk Extension media that contains good data.
- Wasted Space The percentage of the Disk Extension media that contains wasted space.
- 2 Sort the report information. You can sort the Disk Extension space usage by **Barcode**, **Fill Level** or **Wasted Space** by clicking on the corresponding column heading.

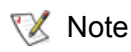

To initiate space reclamation on a specific Disk Extension media, refer to Reclaiming Space on Disk Extension Media on page 98.

3 On the menu bar, click **File**→**Close** to close the report.

Related topics:

Reclaiming Space on Disk Extension Media on page 98

#### Viewing the Storage Policy Report

The **Storage Policy Report** lists the storage policy associated with the Pathlight VX. For each storage policy, the name of the policy, number of copies of associated data, number of associated virtual media, minimum time before virtualized data is written to Disk Extension media, and minimum time before data (written to Disk Extension media) is a candidate for removal are listed. The total number of storage policies is listed in the upper right of the screen.

1 From the menu bar, select **Reports**—**Storage Policy**.

The **Storage Policy Report** screen appears and lists the following information for each backup of the Pathlight VX configuration:

- **Name** The name of the storage policy.
- # Copies When data on the virtual media associated with the storage policy is stored to Disk Extension media, the number of copies that will be created. Each copy is stored on a different Disk Extension tape.
- Media Count The number of virtual media associated with the storage policy.
- **Minutes Before Copy** After new data is written to virtual media, the minimum time that Pathlight VX waits before storing the data to Disk Extension media.
- Virtual Media on Disk Specifies whether virtual media can be a candidate for truncation. If the Never Remove box is checked, virtual media is never truncated and remains on disk. Otherwise, the virtual media will be a candidate for removal when data capacity exceeds 85%.
- 2 On the menu bar, click **File**→**Close** to close the report.

Use the procedures in this section to view reports about system activity in the Pathlight VX.

#### Viewing the Library Mailbox Report

The **Library Mailbox Report** provides mailbox information for the selected mailbox slots. Each library contains the same number of drive slots and mailbox slots. However, the mailbox slot count cannot exceed 250 slots. For example, if there are 552 library drive slots, then the mailbox drive slot count can only be 250.

1 From the Home page, in the Virtual Libraries section, select the library for which you want to access a report.

The Library Summary Report screen appears.

2 Click Mailbox Fill Level.

The Library Mailbox Report screen appears.

3 Click Back to Library Summary Report when you are finished.

The Library Summary Report screen appears.

Related topics:

Viewing the Virtual Library Summary Report on page 116

About the Library Mailbox Report on page 118

About the Library Drives Report on page 117

About the Library Media Report on page 117

About the Library Slots Report on page 118

### Viewing the Media Tracking Report

The **Media Tracking Report** lists all media in the Pathlight VX. The report provides a state code and description for each listed media. The state code is an internal number used primarily for serviceability.

1 From the menu bar, select **Reports**—**Media Tracking**.

The Media Tracking Report appears.

|              | Barcode  | State Code | State Description                    |  |
|--------------|----------|------------|--------------------------------------|--|
| vnen lib     | VPEN0001 | 384        | Virtual, no physical tape in library |  |
| vpen lib     | VPEN0002 | 384        | Virtual, no physical tape in library |  |
| vnen lih     | VPEN0003 | 384        | Virtual, no physical tane in library |  |
| vpen lib     | VPEN0004 | 384        | Virtual, no physical tape in library |  |
| vpen lib     | VPEN0005 | 384        | Virtual, no physical tape in library |  |
| /pen lib     | VPEN0006 | 320        | Scratch, no physical tape in library |  |
| roen lib     | VPEN0007 | 320        | Scratch, no physical tape in library |  |
| vpen lib     | VPEN0008 | 320        | Scratch, no physical tape in library |  |
| <br>npen lib | VPEN0009 | 320        | Scratch, no physical tape in library |  |
| npen lib     | VPEN0010 | 320        | Scratch, no physical tape in library |  |
| /pen_lib     | VPEN0011 | 320        | Scratch, no physical tape in library |  |
|              |          |            |                                      |  |

For each piece of virtual media, the report lists the following information:

- Virtual Location The virtual library that contains the virtual media.
- Barcode The barcode number of the virtual media. The barcode number matches the barcode of the corresponding physical media.
- State Code The current state of the virtual media, expressed as a numeric state code.
- State Description The description of the virtual media's state.
- 2 Do one of the following:
  - Sort the location, barcode, state code, and state description by clicking the corresponding column heading.

- OR -

Narrow the media list:

In the text box to the right of **Apply Filter**, enter barcodes, barcode ranges, wildcards(\*) or any combination of these separated by commas.

EXAMPLE:

00AB01, 00AB20-00AB50, AB\*, \*AB

W Note These values are case-sensitive.

3 Click Apply Filter.

The Media Tracking Report appears.

4 On the menu bar, click **File**→**Close** to close the report.

#### Viewing the Offline Media Report

The Offline Media Report lists all offline media in the Pathlight VX.

1 From the menu bar, select **Reports**→**Offline Media**.

The **Offline Media Report** appears and lists the following information for each offline media:

- **Barcode** The barcode number of the offline media. The barcode number matches the barcode of the corresponding media in the physical library.
- Library The library that contains the offline media.
- **Type** The media type of the offline media.
- **Used** The storage capacity that has been used on the offline media.
- Free The storage capacity that is available on the offline media.
- 2 Sort the report information. Do one of the following:
  - Sort the offline media information by **Barcode**, **Library**, **Type**, **Used**, and **Free** by clicking the corresponding column heading.

- OR -

Narrow the list:

In the text box to the right of **Apply Filter**, enter barcodes, barcode ranges, wildcards(\*) or any combination of these separated by commas.

EXAMPLE:

00AB01, 00AB20-00AB50, AB\*, \*AB

Whote These values are case-sensitive.

- 3 Click Apply Filter.
- 4 On the menu bar, click **File**→**Close** to close the report.

### Viewing the Pending Activity Report

The Pending Activity Report provides information on operations and actions pending in the Pathlight VX.

1 From the menu bar, click **Reports**—**Pending Activity**.

The **Pending Activity Report** appears and lists this information:

- Library The library associated with the pending action.
- **Barcode** The barcode associated with the pending action.
- Type The media type of the media associated with the pending action.
- State The status of the pending action. Status can be: Pending Physical Export, Pending Virtual Export, or Pending Early Tape Creation.
- **2** Do one of the following:
  - Sort the information by library, barcode, type, and state by clicking the corresponding column heading.

- OR -

- Narrow the list:
  - a. In the text box, to the right of **Apply Filter**, enter barcodes, barcode ranges, wild cards(\*) or any combination of these separated by commas.

EXAMPLE:

00AB01, 00AB20-00AB50, AB\*, \*AB

Whote These values are case-sensitive.

- b. Click Apply Filter.
- 3 On the menu bar, click **File** $\rightarrow$ **Close** to close the report.

Note Click **Operations**—**Cancel Request** to cancel a pending action.

#### Viewing the System Backup Report

The System Backup Report lists backups of the Pathlight VX system, saved to disk or tape. For each backup, the date and time of the backup (**Creation Date**), location where the backup is saved (**Location**), name of the backup file (**File Name**), and size of the backup file (**Size**) are listed. The total number of system backups are listed in the upper right of the screen.

1 From the menu bar, select **Reports** – **System Backup**.

The **System Backup Report** appears and lists the following information for each backup of the Pathlight VX configuration:

- Creation Date The date and time when the system backup was created.
- Location The location where the system backup is saved. For system backups to disk, the location is on the MS and in a reserved partition on the RAID. For system backups to tape, the location is the barcode of the tape where the backup is stored.
- File Name The name of the system backup file.
- Size The size of the system backup file.
- 2 On the menu bar, click **File**→**Close** to close the report.

#### Viewing the User Login Report

The User Login Report lists users and administrators currently logged on the Pathlight VX.

1 From the menu bar, select **Reports**—**Logged in Users**.

The User Login Report appears and lists the following information for each Pathlight VX user:

- User Name The name of the user.
- Role Name The role type of the user. The role name can either be either User or Admin.
- Login Date/Time The date and time the when the user logged on the Pathlight VX.
- Last Activity Date/Time The date and time of the user's last action on the Pathlight VX.
- Login Location The name of the computer used to access the Pathlight VX.
- 2 On the menu bar, click **File**→**Close** to close the report.

# Monitoring the Pathlight VX

Use the procedures in this chapter to monitor system activity in the Pathlight VX, such as viewing administrative alerts and messages. This chapter also contains procedures to view, modify and close service tickets. This chapter contains the following sections:

- <u>Viewing Activity Status</u> on page 132
- <u>Checking System Status</u> on page 133
- Viewing Service Tickets on page 135
- Modifying Service Tickets on page 137
- <u>Closing Service Tickets</u> on page 138
  - Note Pathlight VX offers several types of notifications that monitor system activity and alert recipients of events or problems that may require attention. The support notification alerts the ADIC Technical Assistance Center (ATAC) of Pathlight VX problems. System notifications provide e-mail alerts to designated individuals. For more information about these notifications, refer to <u>Managing Support and System Notifications</u> on page 34.

## **Viewing Activity Status**

The **Activity Status** screen displays administrative alerts and informational messages about system activity in the Pathlight VX.

- 1 Log on as a user with Administrator privileges.
- 2 From the menu bar, select **Tools** → **Activity Status**.

The **Tools**—**Activity Status** screen appears. This page lists the alerts and messages related to system activity on the Pathlight VX:

- Item Lists the Pathlight VX item (a media's barcode, **Archive**, or **Audit**) about which the message was generated.
- Library Lists the physical or virtual library where the specified item is located.
- Last Update Lists the date and time of the last alert or message related to the specified item.
- Details Displays the contents of the most current alert or message related to the specified item.
- **3** Do one of the following:
  - Narrow the list of items.
    - a. In the **Apply Filter** field, enter barcodes, barcode ranges, wildcards(\*) or any combination of these separated by commas.

EXAMPLE:

00AB01, 00AB20-00AB50, AB\*, \*AB

W Note These values are case-sensitive.

- b. Click Apply Filter.
- View additional alerts and messages for a specific item, check the box next to the item and click **History**.

The **Activity Status - History** screen appears and lists alerts and messages for the selected item. The alerts and message appear in reverse chronological order, with the most recent alert (message) at the top of the screen.

## **Checking System Status**

Use this procedure to check the status of the Pathlight VX.

- 1 Log on as a user with Administrator privileges.
- 2 Do one of the following:
  - In the lower-right of the Pathlight VX User Interface, click System Status.
  - From the menu bar, click **Tools**—**System Status**.
  - In the Subsystem Status section, select the component.

When selecting this option, all open service tickets for the selected component are listed.

The Tools - System Status screen appears.

- 3 In the Show Tickets option, select one of the following:
  - Open Open service tickets for all components.
  - **Closed** Closed service tickets for all components.
  - All Open and closed service tickets for all components.

😻 Note

Selecting either option results in service tickets for ALL Pathlight VX components being listed.

4 Select a service ticket to be reviewed and click **Details**.

A service ticket window appears.

- 5 Scroll through the service ticket details to find the **View Recommended Actions** link.
- 6 Click the link to view the recommended actions or troubleshooting steps.
  - If the problem is resolved, close the service ticket. Refer to <u>Closing Service Tickets</u> on page 138.
  - If the problem is not resolved:
    - a. Modify the service ticket according to the troubleshooting steps taken.
    - b. Refer to Modifying Service Tickets on page 137.
    - c. Contact the ADIC Technical Assistance Center. Refer to <u>Getting More Information or Help</u> on page 4.

#### Related topics:

Viewing Service Tickets on page 135

Modifying Service Tickets on page 137

Closing Service Tickets on page 138

Administrative users use the Pathlight VX User Interface to view service ticket information. When an event in the Pathlight VX is detected and localized isolation and recovery is attempted, the event is reported to one of the monitoring daemons. The monitoring daemon reports the event to the service daemon. The service daemon then logs the event and applies additional logic to determine whether the event warrants a service ticket. If the event is not critical, the process for the event is completed. If the event is critical, the service daemon creates and logs a service ticket and notifies the user interface that a new service event needs attention. If Pathlight VX detects that the problem is resolved, the ticket is closed. If the user indicates that the problem has been resolved, the ticket can be closed manually. At this point, the service daemon updates the ticket database and notifies the Pathlight VX User Interface.

To help users determine the criticality of events occurring in the Pathlight VX, service tickets grade events as **Low**, **Medium**, or **High** severity.

- Low A serious event has occurred which needs to be resolved, but it generally does not affect the
  operation or performance of the Pathlight VX.
- Medium A more serious event has occurred which needs to be resolved, but it does not
  necessarily need to be fixed as soon as possible. The operation and performance of the Pathlight
  VX may be degraded.
- High A critical event has occurred which needs to be resolved as soon as possible. The operation
  and performance of the Pathlight VX is degraded and there is a risk of impending system failure or
  data loss.

Service tickets provide guidance to users on how to resolve certain events in the Pathlight VX. Some service tickets (and/or associated recommended actions files) guide users through a series of steps that may resolve the problem prior to contacting ATAC. The procedures described in service tickets or recommended actions files are intended to be performed by users who are familiar with the Pathlight VX. At any time, a user may contact ATAC for assistance or if the user is concerned about what specific actions to take.

#### **Viewing Service Tickets**

View Pathlight VX service tickets to view details of the System Status notification and a suggested resolution of the reported problem.

- **1** Do one of the following:
  - Click System Status.
    - OR -
  - Select Tools-System Status.

The Tools - System Status screen appears.

| adic                                           | Ра                                       | thlight          | VX               |                          |                                            | Home     | Help   | Logout    |
|------------------------------------------------|------------------------------------------|------------------|------------------|--------------------------|--------------------------------------------|----------|--------|-----------|
| Operations                                     | Setup To                                 | ols Repo         | orts Help        |                          |                                            |          | Us     | er: admin |
| Tools - S                                      | ystem Statı                              | JS               |                  |                          |                                            |          |        | ^         |
| <ul> <li>Below is</li> <li>To close</li> </ul> | a list of tickets in<br>all open tickets | ndicating faults | s reported by th | e system.<br>of the name |                                            |          |        |           |
| • 10 00000                                     | an open nenero,                          | 000074           | r at the boaton  | or the page.             | Total Number of Ticl                       | kets: 1  |        |           |
|                                                | Ticket                                   | State            | Priority         | 🛨 Last Update            | Summary                                    |          |        |           |
|                                                | 01                                       | open             | Medium           | 21-Sep-2005, 5:01 PM     | SNC chassis : FC blade : SFP not supported |          |        |           |
|                                                |                                          |                  |                  |                          |                                            |          |        |           |
|                                                |                                          |                  |                  |                          |                                            |          |        |           |
|                                                |                                          |                  |                  |                          |                                            |          |        |           |
|                                                |                                          |                  |                  |                          |                                            |          |        |           |
|                                                |                                          |                  |                  |                          |                                            |          |        |           |
|                                                |                                          |                  |                  |                          |                                            |          |        |           |
|                                                |                                          |                  |                  |                          |                                            |          |        |           |
|                                                |                                          |                  |                  |                          |                                            | <b>V</b> |        |           |
|                                                | Goto Ticket:                             |                  | _                |                          | ← Page 1 of 1 ■                            | +        |        |           |
|                                                | Show Tickets:                            | : 💿 Open 🔘       | Closed 🔾 All     |                          |                                            |          |        |           |
|                                                |                                          |                  |                  |                          |                                            |          |        |           |
|                                                |                                          |                  |                  | Details Close A          | Cancel                                     |          |        |           |
|                                                | _                                        | _                | _                |                          |                                            |          |        | ~         |
|                                                |                                          |                  |                  |                          |                                            | •        | System | Status    |

The **System Status** screen lists the following information.

- **Ticket** Service ticket numbers, which can be listed in ascending or descending order by clicking the top of the column.
- State The current state of the service ticket. State can be either **Open** or **Closed**.
- Last Updated Date when the service ticket was last accessed, either opened or closed depending on the selected sort order.
- **Summary** A summary of the problem reported by the Pathlight VX.

2 Scroll through the list of service tickets, select the ticket to be viewed, and click **Details**.

The Ticket Details screen appears.

| et Details                  |                                                                                                    | User: ac        |
|-----------------------------|----------------------------------------------------------------------------------------------------|-----------------|
| icket Numbe                 | er: 1                                                                                                    |                 |
| Use the arrows              | below to navigate through the current ticket display.<br>Number                                                                         | r of Tickets: 1 |
|                             | Summaries and Descriptions                                                                                                    |                 |
| Opened:                     | 21-Sep-2005, 5:01 PM                                                                                                    | <u> </u>        |
| Status:                     | Open                                                                                                    |                 |
| Priority:                   | Medium                                                                                                    |                 |
| Summary:                    | SNC chassis : FC blade : SFP not supported                                                                                              |                 |
| Sum<br>Detai<br><u>View</u> | mary:<br>SNC chassis : FC blade : SFP not supported<br>Is:<br>Unsupported SFP vendor name: "IBM" in FCB2 port 2.<br>Recommended Actions |                 |
|                             |                                                                                                    |                 |
|                             | Ticket                                                                                                    | →               |
|                             | Analysis Canad                                                                                                    |                 |

The **Ticket Details** screen lists the service ticket number, date and time when the ticket was last accessed (either opened or closed), ticket status (open or closed), a summary of the problem, and a detailed information about the problem.

😻 Note

Recommended Actions

The time indicated in the service ticket may not match the Pathlight VX system time.

Most service tickets also include a **View Recommended Actions** link. Clicking the link opens a separate screen with recommended steps to resolve the problem. This is a sample **Recommended Action** screen.

FC Blade SFP - SFP Not Supported

| IF                                                          | THEN                                                                                                    |                                                                                   |  |  |  |  |
|-------------------------------------------------------------|----------------------------------------------------------------------------------------------------|-----------------------------------------------------------------------------------|--|--|--|--|
| The service ticket<br>indicates an SFP is not<br>supported: | The SFP is a type that is not supported in the FC Blade. The invalid SFP<br>must be replaced with a supported SFP.                                           |                                                                                   |  |  |  |  |
|                                                             | For information on supported SFPs and replacing the invalid SFP, refer to<br>most recent SFP Tech Bulletin posted on CS Web<br>(https://csweb01ha.adic.com). |                                                                                   |  |  |  |  |
| The problem <u>IS</u> resolved:                             | Close the service ticket. Refer to Closing Service Tickets.                                                                                                  |                                                                                   |  |  |  |  |
| The problem is <u>NOT</u><br>resolved:                      | Contact the ADIC Technical Assis<br>In the USA:<br>Outside the USA, toll free:<br>On the Web:                                                                | stance Center.<br>800.827.3822<br>00.800.9999.3822<br>http://www.adic.com/techsup |  |  |  |  |
|                                                             | Previous Page   Print Document                                                                                                    | Close Window                                                                      |  |  |  |  |

©2005 ADIC® – All rights reserved.

3 Click **Cancel** to close the screen.

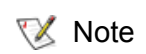

For information on analyzing service tickets and obtaining additional information about a reported problem, refer to <u>Modifying Service Tickets</u> on page 137.

Related topics:

<u>Checking System Status</u> on page 133 <u>Modifying Service Tickets</u> on page 137 <u>Closing Service Tickets</u> on page 138

### Modifying Service Tickets

Use this procedure to add information to a service ticket related to system troubleshooting and to view the current status of a problem reported by the Pathlight VX. All modified entries are kept with the ticket number and ticket summary when the service ticket is closed.

1 Open and view a service ticket.

Refer to Viewing Service Tickets on page 135.

2 Click Analysis.

The **Ticket Analysis** screen appears.

3 Enter all relevant information regarding actions taken to resolve the issue and click **Apply**.

The **Progress Window** appears, which contains information on the status of the service ticket being modified.

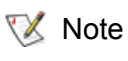

Once the **Progress Window** appears, you cannot cancel or stop this action. However, you can close the window by clicking the **X** in the upper-right of the screen, but confirmation of success or failure is NOT shown.

- · If Success appears in the Progress Window: The service ticket was successfully modified.
- If Failure appears in the Progress Window: The ticket was NOT modified. To view the troubleshooting procedures, click View Recommended Actions. To view the error details, click Error Log for information on why the ticket was not modified. To modify a service ticket, repeat <u>Step</u> <u>1</u> through <u>Step 3</u>.
- 4 Click Close to close the Progress Window.

Related topics:

<u>Checking System Status</u> on page 133 <u>Viewing Service Tickets</u> on page 135 <u>Closing Service Tickets</u> on page 138

#### **Closing Service Tickets**

Use this procedure to close a service ticket.

Note You can analyze a service ticket after it has been closed. For more information, refer to <u>Modifying Service Tickets</u> on page 137.

**1** Modify the service ticket.

Refer to Modifying Service Tickets on page 137.

- 2 Check the Close Ticket box.
- 3 Click **Apply** to close the service ticket.

The **Progress Window** appears, which contains information on the status of the service ticket being closed.

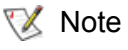

Once the **Progress Window** appears, you cannot cancel or stop this action. However, you can close the window by clicking on the **X** in the upper-right of the screen, but confirmation of success or failure is NOT shown.

- If Success appears in the Progress Window: The service ticket was successfully closed.
- If Failure appears in the Progress Window: The service ticket was NOT closed. To view the troubleshooting procedures, click View Recommended Actions. To view the error details, click Error Log for information on why the ticket was not closed. To close a service ticket, repeat <u>Step 1</u> through <u>Step 3</u>.
- 4 Click Close to close the Progress Window.

Related topics:

<u>Checking System Status</u> on page 133 <u>Viewing Service Tickets</u> on page 135 Modifying Service Tickets on page 137
8

# Troubleshooting the Pathlight VX

This chapter explains how to perform general troubleshooting on the Pathlight VX using service tickets generated by the system's diagnostic software.

# How the Pathlight VX Reports Problems

The Pathlight VX reports status through Pathlight VX diagnostic software. The Pathlight VX diagnostic software performs these functions:

- Monitors the health of both software and hardware components.
- Detects problems in the system.
- Attempts to isolate each problem to a specific Field Replaceable Unit (FRU).
- Attempts to recover from the problem.
- Logs the problem.
- If the problem requires service, reports the problem in a service ticket associated with the suspect FRU.

Service tickets include time and date information, status (open or closed), information about each error, and links to recommended troubleshooting procedures. The Pathlight VX generates service tickets according to the following scheme:

- If the FRU associated with the problem does not have an open service ticket, the Pathlight VX
  opens a service ticket for the FRU and reports the problem in the service ticket.
- If the problem reoccurs, the Pathlight VX logs the number of times that it detects the problem in the existing report.
- If a different problem occurs with the same FRU, the Pathlight VX adds a new report to the same service ticket.
- If a problem occurs with a different FRU, the Pathlight VX uses the above scheme to open a new service ticket for the FRU or report the problem in an existing service ticket associated with the FRU.

# Using Health Checks to Troubleshoot the Pathlight VX

The Pathlight VX's Health Check feature can be used to verify several aspects of Pathlight VX connectivity and function. A failed Health Check can help troubleshoot a problem in the Pathlight VX. Health Checks are available to test:

- Visibility to drives in attached physical libraries.
- Connectivity to the RAID component.
- Basic RAID configuration parameters.
- Functionality of individual drives in an attached physical library.
- 1 Log on as a user with Administrator privileges.
- 2 From the menu bar, select **Tools**—**Health Check**.

The **Tools - Health Check** screen appears. This page lists the Health Check options and, for each option, the date and time when the last Health Check was performed.

| Operations       Setup       Tools       Reports       Help       User: admit         Tools - Health Check       -       Select a health check for more information.       •       •       Select a health check for more information.       •       •       •       •       •       •       •       •       •       •       •       •       •       •       •       •       •       •       •       •       •       •       •       •       •       •       •       •       •       •       •       •       •       •       •       •       •       •       •       •       •       •       •       •       •       •       •       •       •       •       •       •       •       •       •       •       •       •       •       •       •       •       •       •       •       •       •       •       •       •       •       •       •       •       •       •       •       •       •       •       •       •       •       •       •       •       •       •       •       •       •       •       •       •       •       •       •       • <th>adic</th> <th>Pathlight VX</th> <th></th> <th>Home</th> <th>Help</th> <th>Logout</th> | adic                                                          | Pathlight VX                                                                                                    |                                | Home | Help | Logout    |
|----------------------------------------------------------------------------------------------------|---------------------------------------------------------------|----------------------------------------------------------------------------------------------------|--------------------------------|------|------|-----------|
| Tools - Health Check  Select a health check for run. Select a health check for more information. Click on a status value for additional details.  Health Check:  Health Check:  Physical Drives Visibility Verification  Access to RAID  None  RAID Parameter Check None  Physical Tape Drive Functionality Test  Apply Logs Refresh Cancel                                                                                                    | Operations                                                    | Setup Tools Reports Help                                                                                                    |                                |      | Use  | er: admin |
| Health Check:       Status:         Physical Drives Visibility Verification       None         Access to RAID       None         RAID Parameter Check       None         Physical Tape Drive Functionality Test       Jib1 dr 1: Passed on 29-Sep-2005         Apply       Logs       Refresh                                                                                                    | Tools - He<br>• Select a he<br>• Move the p<br>• Click on a s | alth Check<br>alth check to run.<br>pinter over the name of a health check for more information.<br>tatus value for additional details. |                                |      |      | ^         |
| Physical Drives Visibility Verification     None       Access to RAID     None       RAID Parameter Check     None       Physical Tape Drive Functionality Test     Jib1 dri1: Passed on 29-Sep-2005                                                                                                    |                                                               | Health Check:                                                                                                    | Status:                        |      |      |           |
| Access to RAID     None     RAID Parameter Check     None     Ib1 dr1:Passed on 29-Sep-2005     Apply Logs Refresh Cancel                                                                                                    |                                                               | Physical Drives Visibility Verification                                                                                                 | None                           |      |      |           |
| RAID Parameter Check       None         Physical Tape Drive Functionality Test       Iib1 dr 1: Passed on 29-Sep-2005         Apply       Logs         Refresh       Cancel                                                                                                    |                                                               | Access to RAID                                                                                                    | None                           |      |      |           |
| Physical Tape Drive Functionality Test     Ib1 dr 1 : Passed on 29-Sep-2005                                                                                                    |                                                               | O RAID Parameter Check                                                                                                    | None                           |      |      |           |
| Apply Logs Refresh Cancel                                                                                                    |                                                               | <ul> <li>Physical Tape Drive Functionality Test</li> </ul>                                                                              | lib1_dr1:Passed on 29-Sep-2005 |      |      |           |
| · · · · · · · · · · · · · · · · · · ·                                                                                                    |                                                               | Apply Logs Refresh                                                                                                    | Cancel                         |      |      |           |

Note The **Status** section provides information on the dates of the last Health Check operations and **Pass/Fail** status. Additionally, the Operational Drive Functionality Test status identifies the physical drive and library on which the test was performed.

- **3** Do one of the following:
  - Perform a Health Check. Select a Health Check option from the list and click Apply.
    - **Physical Drives Visibility Verification** Verifies that the Management Server and FC blade(s) have visibility to the same physical drives.
    - Access to RAID Verifies basic connectivity to the RAID component.
    - **RAID Parameter Check** Verifies that the RAID parameters are set to Pathlight VX-specific parameters rather than to the default parameters.
    - Physical Tape Drive Functionality Test Verifies the operational function of a physical drive.

Note To run this Health Check, Service media must be available in the Pathlight VX.

Note To run this Health Check, the selected drive must not be in use. If the drive is being used when the Health Check run, the Health Check will fail.

- For a selected Health Check, view the most recent log file. In the **Status** section, next to the Health Check options, click the link to the Health Check log file you want to view.
- For a selected Health Check, view a log file from the Health Check history. Select a Health Check option and click Logs.

The **Health Check History** screen appears, and lists up to 5 log files for the Health Check, including the date and time when it was performed. To view a specific log, select the log file and click **Apply**.

The Pathlight VX displays the **Progress Window**, which contains information on the status of the selected Health Check.

- If Success appears in the Progress Window: The Health Check request was successfully submitted. When the Health Check is complete, the Status section updates to list the date of the Health Check operation and Pass/Fail status.
- If Failure appears in the Progress Window: The Health Check request was NOT submitted. To view the troubleshooting procedures, click View Recommended Actions. To view the error details, click Error Log for information on why the Health Check request was not submitted. Make sure the attached physical library is online and ready. Repeat the Health Check when the library is online and ready. To perform additional Health Checks, repeat <u>Step 3</u>.
- 4 Click Close to close the Progress Window

If the Health Check was successfully submitted, the **Status** section shows the **In Progress** link for the selected Health Check.

- **5** Do one of the following:
  - Click In Progress to view additional details about the Health Check.
    - To navigate through the log file, use the **Top** and **Bottom** links and the left and right arrows at the bottom right.
    - To auto-refresh the log file viewer, check the **AutoRefresh** box and select an auto-refresh interval (1 to 30 seconds).
    - To close the log file viewer, click Cancel.
  - Click **Refresh** periodically to update the Status links to see if the Health Check in progress has passed or failed.

When the Health Check operation is complete, the **Status** section contains a link to the Health Check's log file.

# General Troubleshooting

For many Pathlight VX problems, service tickets associate problems with specific FRUs. It is necessary to contact ATAC for assistance replacing FRUs. For contact information, refer to <u>Getting More Information or</u> <u>Help</u> on page 4.

For Pathlight VX problems that are not specific to a FRU, follow these general troubleshooting procedures.

# Start Up Problems

If the Pathlight VX fails to start up correctly, make sure that it was started up according to the specific procedure described in <u>Starting Up the Pathlight VX</u> on page 17. If the Pathlight VX still fails to operate correctly, contact ATAC. Refer to <u>Getting More Information or Help</u> on page 4.

# Pathlight VX Backup Problems

There was a problem backing up the Pathlight VX if you receive a service ticket with this **Details** field:

Created disk copy of the backup. However, could not write to the filesystem. The software may have been down.

In this situation, the Pathlight VX attempted to run a system backup while the software was not running, and the backup failed. Contact ATAC for assistance. Refer to <u>Getting More Information or Help</u> on page 4.

## **User Interface Problems**

If you cannot access the Pathlight VX User Interface, there may be a problem with the LAN configuration or the Internet browser. Make sure that you are using the supported browser version and have specified the correct settings, refer to <u>Supported Browser Versions</u> on page 143.

### **LAN Connection**

If you cannot connect to the Pathlight VX through a local area network (LAN) connection, verify that the LAN administrator correctly configured the following network settings for the Pathlight VX.

- Hostname
- IP address for the Management Server (MS)
- IP addresses for the DPEs or AX100SC enclosures
- Default gateway address
- Subnet mask
- Domain name (optional)
- Primary DNS (optional)

### **HTTP Proxy Settings**

When using a VPN or HTTP proxy connection to access the Pathlight VX User Interface, Internet Explorer only works properly if the HTTP proxy settings are correctly enabled.

Use this procedure to enable the HTTP1.x proxy settings.

1 On the Windows Start menu, select **Settings**—Control Panel—Internet Options.

The Internet Options window appears.

- 2 Click the Advanced Tab.
- 3 Scroll down the list to HTTP 1.x Settings.
- 4 Verify that **Use HTTP 1.x** is selected.
- 5 Verify that Use HTTP 1.x through proxy connections is selected.

### **Supported Browser Versions**

The Pathlight VX User Interface supports these Internet browsers:

- Internet Explorer 5.5 and later versions
- Netscape 7.x
  - Note For best results when using an Internet browser to access the Pathlight VX Service and User Interfaces, verify these settings:
    - JavaScript (active scripting) is enabled in the Security settings of the browser.
    - Pop-up blocker is disabled.
    - Page caching is disabled.
  - Note If you are logged on the Pathlight VX User Interface using multiple Netscape 7.1 windows on the same laptop or PC and you log off any one of them, Netscape 7.1 may terminate the other sessions. It does not make any difference if you are logged on the same Pathlight VX or different Pathlight VX systems.

### Internet Explorer

Use this procedure to determine the Internet Explorer version.

- 1 Launch Internet Explorer.
- 2 On the menu bar, select Help-About Internet Explorer.

The About window appears.

- 3 Under the Internet Explorer logo, locate the version number.
- 4 If the version number is lower than 5.5, upgrade to version 5.5 or 6.0.

### **Netscape Navigator**

Use this procedure to determine the Netscape Navigator version.

- 1 Launch Netscape Navigator.
- 2 On the menu bar, select **Help**→**About Netscape**.

The **About** information appears.

- 3 Locate the version number at the top of the page.
- 4 If the version number is lower than 7.0, upgrade to Version 7.0 or higher.

# Working with the Pathlight VX System State

The Capture State feature enables you to capture various sizes of log files for the Pathlight VX's hardware and software components. Use the procedures in this section to capture a Pathlight VX system state and download it, as well as delete a system state capture.

### Capturing a System State

Use the Capture System State feature to obtain and preserve detailed information about the current Pathlight VX state. The Capture State feature enables you to capture three types of log files, **Standard**, **Extended**, or **Comprehensive**. Refer to <u>Downloading a System State</u> on page 146 to save the captured system state to a local or network drive for troubleshooting purposes.

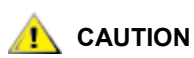

# Before capturing a system state, verify that all I/O has stopped in the Pathlight VX.

#### 1 Click Tools-Capture State.

The **Tools - Capture System State** screen appears and lists previous system state captures. For each system state capture, the following information is listed:

- **Number** The number of the system state capture as assigned by Pathlight VX. The number is serially assigned.
- Captured State The name of the system state capture as assigned by Pathlight VX.
- Type The type of system state capture, Standard, Extended or Comprehensive.
- Size The size of the system state capture.

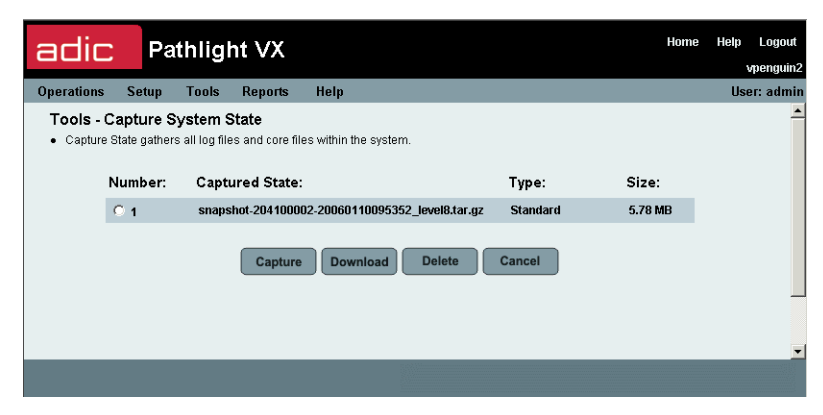

#### 2 Click Capture.

The **Tools - Capture System State** screen refreshes and lists the following options for the size of the system state capture:

- **Standard** The **Standard** system state capture does not include FC blade log files. A **Standard** system state capture produces the smallest file size.
- Extended The Extended system state capture includes a limited number set of FC blade log files. An Extended system state capture produces an intermediate file size.
- Comprehensive The Comprehensive system state capture includes all log files and interrupts current I/O activity to and from the Pathlight VX. A Comprehensive system state capture produces the largest file size.

3 Select the type of the system state capture and click **Apply**.

The Progress Window appears.

| Progress Window - Micros | soft Internet Explorer |             |
|--------------------------|------------------------|-------------|
| adic Pathlight VX        |                        | vpenguin2 🌥 |
| Progress Window          |                        | User: admin |
|                          | WORKING                |             |
| Action:                  | Capturing System State |             |
| Status:                  | In Progress            |             |
| Elapsed Time:            | 00:02:35               |             |
|                          |                        |             |
|                          |                        |             |
|                          |                        |             |
|                          |                        |             |
|                          |                        |             |
|                          |                        |             |
|                          |                        | ~           |

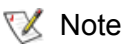

- Once the **Progress Window** appears, you cannot cancel or stop this action. However, you can close the window by clicking the **X** in the upper-right of the screen, but confirmation of success or failure is NOT shown.
- If Success appears in the Progress Window: The system state was successfully captured.
- If Failure appears in the Progress Window: The system state was NOT captured. To view the troubleshooting procedures, click View Recommended Actions. To view the error details, click Error Log for information on why the system state was not captured. To capture an additional system state, repeat <u>Step 1</u> on page 144 through <u>Step 3</u>.
- 4 Click Close to close the Progress Window.

The Tools - Capture System State screen appears.

**5** Download the captured state.

Refer to Downloading a System State on page 146.

Related topics:

Downloading a System State on page 146

Deleting a System State on page 148

# Downloading a System State

Use the Capturing a System State feature to obtain and preserve detailed information about Pathlight VX hardware and software in logs that can be reviewed and analyzed. Use the Downloading a System State Capture feature to save the capture state to a local or network drive for system troubleshooting.

1 Click Tools-Capture State.

The **Tools - Capture System State** screen appears and lists previous system state captures. For each system state capture, the following information is listed:

- **Number** The number of the system state capture as assigned by Pathlight VX. The number is serially assigned.
- Captured State The name of the system state capture as assigned by Pathlight VX.
- Type The type of system state capture, Standard, Extended or Comprehensive.
- Size The size of the system state capture.

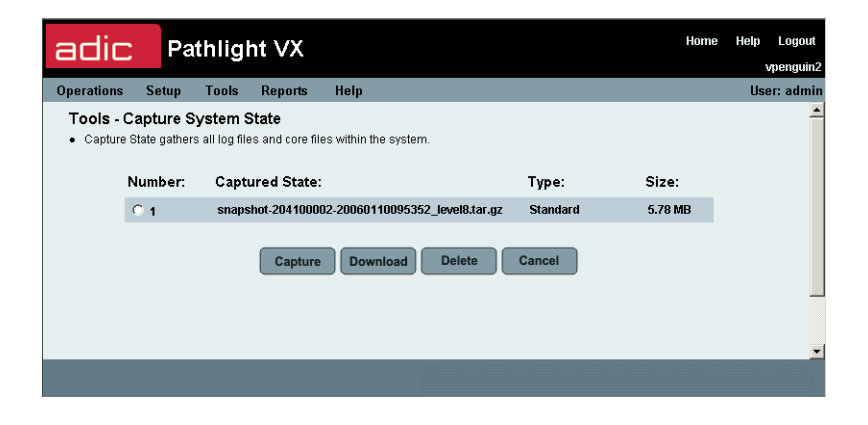

- 2 Select a system state capture to download.
- 3 Click Download.

The File Download screen appears.

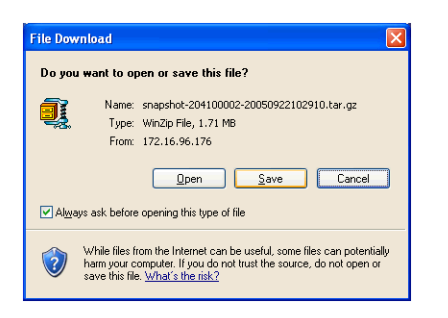

4 Click **Save** to save the zipped file to a local or network drive.

The Save As screen appears.

| Save As                |                                               |                                   |          |       | ? 🗙    |
|------------------------|-----------------------------------------------|-----------------------------------|----------|-------|--------|
| Save in:               | 🞯 Desktop                                     | <b>~</b> (                        | 3 🕸 🛛    | • 🔝 🔊 |        |
| My Recent<br>Documents | My Documents<br>My Computer<br>My Network Pla | ces                               |          |       |        |
| My Documents           |                                               |                                   |          |       |        |
| My Computer            |                                               |                                   |          |       |        |
| <b></b>                | File <u>n</u> ame:                            | snapshot-204100002-20050922102910 | ).tar.gz | ~     | Save   |
| My Network             | Save as type:                                 | WinZip File                       |          | *     | Cancel |

### 5 Click Save.

Related topics:

<u>Capturing a System State</u> on page 144 <u>Deleting a System State</u> on page 148

### Deleting a System State

Use this procedure to delete a system state capture.

Note ADIC recommends that you delete system state captures for Pathlight VX problems that have been resolved. Failure to manage system state captures can cause the system to run out of disk space on the MS.

#### 1 Click Tools—Capture State.

The **Tools - Capture System State** screen appears and lists previous system state captures. For each system state capture, the following information is listed:

- **Number** The number of the system state capture as assigned by Pathlight VX. The number is serially assigned.
- Captured State The name of the system state capture as assigned by Pathlight VX.
- Type The type of system state capture, Standard, Extended or Comprehensive.
- Size The size of the system state capture.

| adic                   | : Pa                       | thlight VX                                 |                                |          | Home    | Help | Logout   |
|------------------------|----------------------------|--------------------------------------------|--------------------------------|----------|---------|------|----------|
|                        |                            |                                            |                                |          |         | v    | penguin2 |
| Operations             | Setup                      | Tools Reports                              | Help                           |          |         | Use  | r: admin |
| Tools - (<br>• Capture | Capture S<br>State gathers | ystem State<br>all log files and core file | s within the system.           |          |         |      | -        |
|                        | Number:                    | Captured State:                            |                                | Type:    | Size:   |      |          |
|                        | C 1                        | snapshot-20410000                          | 2-20060110095352_level8.tar.gz | Standard | 5.78 MB |      |          |
|                        |                            | Capture                                    | Download Delete                | Cancel   |         |      |          |
|                        |                            |                                            |                                |          |         |      | -        |
|                        |                            |                                            |                                |          |         |      |          |

2 Select the system state capture you want to delete and click **Delete**.

The **Progress Window** appears.

😻 Note

Once the **Progress Window** appears, you cannot cancel or stop this action. However, you can close the window by clicking the **X** in the upper-right of the screen, but confirmation of success or failure is NOT shown.

- If Success appears in the Progress Window: The selected system state capture was successfully deleted.
- If Failure appears in the Progress Window: The selected system state capture was not deleted. To view the troubleshooting procedures, click View Recommended Actions. To view the error details, click Error Log for information on why the selected capture state was not deleted. To delete a system state capture, repeat <u>Step 1</u> and <u>Step 2</u>.
- 3 Click Close to close the Progress Window.

The Tools - Capture System State screen appears.

Related topics:

<u>Capturing a System State</u> on page 144 <u>Downloading a System State</u> on page 146

# **Troubleshooting System Problems**

In most situations, a service ticket associates a Pathlight VX problem with a specific field replaceable unit (FRU). Once a specific FRU has been identified, either the problem with the FRU can be corrected or the FRU can be replaced.

To isolate Pathlight VX problems that may not be specific to a FRU, use these troubleshooting procedures:

- <u>Troubleshooting Power Issues</u>
- <u>Troubleshooting Cable Connections</u> on page 150
- <u>Troubleshooting Temperature Errors</u> on page 150
- Interpreting Status LEDs on page 151
- <u>Troubleshooting Audible Alarms</u> on page 171
- <u>Troubleshooting Pathlight VX User Interface Issues</u> on page 171

### **Troubleshooting Power Issues**

A power problem can cause any of these conditions:

- The Pathlight VX cannot be accessed.
- System LEDs go dark.
- A service ticket reports a power problem.
- A service ticket reports a component, software, or communication failure.

Use this procedure if a power problem is either reported or suspected.

- 1 Verify that all power buttons are in the on position.
- 2 Verify that each Pathlight VX component is correctly connected to the appropriate AC source.
- 3 Verify that both ends of each power cord are connected.
- 4 Verify that the main power breaker of the rack has not tripped and AC power is available to the Pathlight VX.
- 5 Measure the AC power supplied to the rack to verify that it is within specifications. For information on power requirements, refer to the 'Power Requirements' topic in the *Pathlight VX Site Preparation Guide*.
  - If the problem is resolved, close the service ticket. Refer to <u>Closing Service Tickets</u> on page 138.
  - The problem is not resolved, perform these steps:
    - a. Modify the ticket according to the troubleshooting steps taken. Refer to <u>Modifying Service</u> <u>Tickets</u> on page 137.
    - b. Contact the ADIC Technical Assistance Center. Refer to <u>Getting More Information or Help</u> on page 4.

# **Troubleshooting Cable Connections**

Cable problems on the Pathlight VX can be difficult to diagnose, because of the number and different types of cables used in the system. Typically, the Pathlight VX determines that communication errors are occurring on components connected by the suspect cable, not the cable itself.

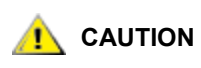

# When replacing cables on the Pathlight VX, use new cables instead of swapping FC cables from other components. Swapping cables can interfere with Pathlight VX host connectivity and device mapping.

If the Pathlight VX reports that a cable has failed, perform these steps:

1 Verify that the connectors on the cable are seated tightly.

If the cables are seated tightly and the problem still exists, replace the cable.

- 2 After replacing the cable or correcting a connection problem, power off and start up the Pathlight VX. Refer to <u>Shutting Down the Pathlight VX</u> on page 19 and <u>Starting Up the Pathlight VX</u> on page 17.
- **3** Verify that the cable problem is resolved.
- 4 Verify that all components associated with the identified cable are operating normally.
  - If the problem is resolved, close the service ticket. Refer to <u>Closing Service Tickets</u> on page 138.
  - The problem is not resolved, perform these steps:
    - a. Capture the Pathlight VX system state. Refer to Capturing a System State on page 144.
    - b. Modify the ticket according to the troubleshooting steps taken. Refer to <u>Modifying Service</u> <u>Tickets</u> on page 137.
    - c. Contact the ADIC Technical Assistance Center. Refer to <u>Getting More Information or Help</u> on page 4.

### **Troubleshooting Temperature Errors**

Typically, temperature problems are caused by incorrect room temperature, poor air circulation inside the Pathlight VX rack or components, or a malfunctioning fan. For information on temperature requirements, refer to 'Environmental Requirements' in the *Pathlight VX Site Preparation Guide*.

Use this procedure if a temperature problem is reported or suspected.

- 1 Check the ambient temperature of the room containing the Pathlight VX to verify that the temperature falls within the specified range.
- 2 Verify that all unoccupied disk slots contain a filler module, that all cover plates are in place on the Pathlight VX components, and that filler plates/bezels are installed over unused space in the rack. All filler plates must be in place to enable adequate air circulation.
- 3 Inspect for adequate air circulation inside the rack. Some racks may provide additional fans to improve air circulation. Check the fan for proper operation. Clean or replace any air filter as necessary.
- 4 When a FRU reports a temperature problem, verify that its fan (if installed) spins freely and does not have excessive dust buildup. If it is necessary to replace the FRU, contact ATAC for assistance. Refer to <u>Getting More Information or Help</u> on page 4.

# Interpreting Status LEDs

Activity on the Pathlight VX and system status can be determined by observing LED activity on Pathlight VX components.

An LED can be in one of the following states:

- OFF (dark)
- ON (lit steadily)
- Flashing
  - 😻 Note

LEDs may flash while a component is booting. This is normal and does not indicate a problem unless they continue to flash after the boot process completes.

For detailed LED information on each Pathlight VX component, refer to:

MS LEDs on page 152

SNC LEDs on page 157

- AX100SC LEDs on page 161
- DPE/DAE LEDs on page 163

SPS LEDs on page 168

FC Switch LEDs on page 169

## MS LEDs

The MS has LEDs on both the front and back panels. The following section describes general status and activity information provided by these LEDs.

### **MS Front Panel—Control Panel LEDs**

Activity and status on the MS can be determined through the activity of the control panel LEDs. <u>Figure 13</u> shows their location and <u>Table 6</u> describes their function.

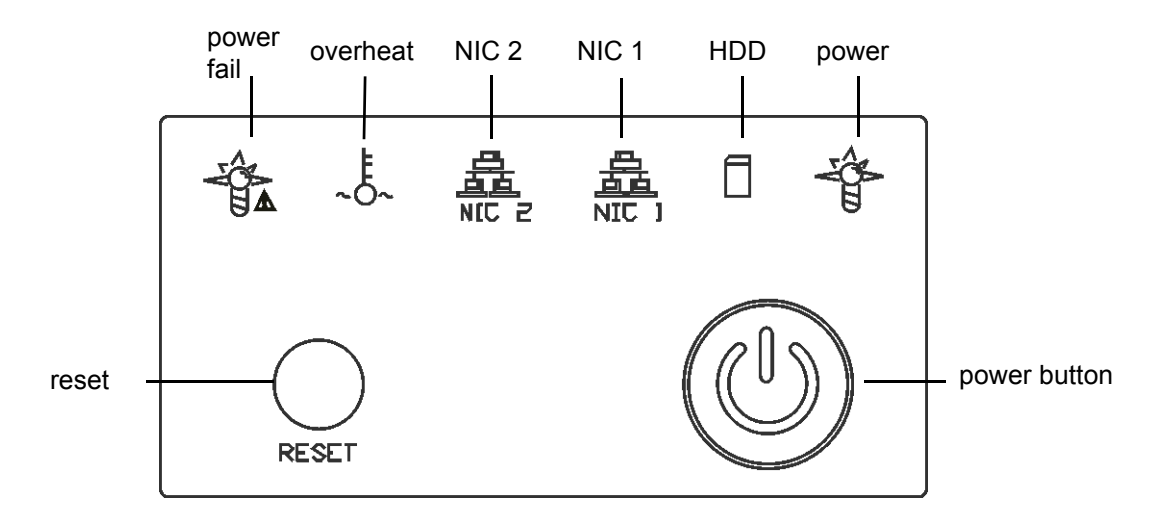

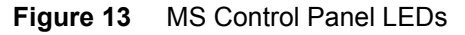

### Table 6 MS Control Panel LED Activity

| LED            | State    | Description                                                                                                    |  |
|----------------|----------|----------------------------------------------------------------------------------------------------|--|
| Power fail OFF |          | The power supplies are operating normally.                                                                                                    |  |
|                | ON       | Indicates a power supply unit has failed and needs to be replaced.                                                                                                    |  |
| Overheat       | OFF      | The enclosure temperature is normal.                                                                                                    |  |
|                | ON       | Indicates an overheat condition. This condition may be caused by cables obstructing the airflow in the system or the ambient room temperature is too high. Refer to <u>Troubleshooting Temperature Errors</u> on page 150. |  |
| NIC 2          | Flashing | Indicates network activity on LAN 2.                                                                                                    |  |
| NIC 1          | Flashing | Indicates network activity on LAN 1.                                                                                                    |  |
| HDD            | ON       | Indicates IDE channel activity.                                                                                                    |  |
| Power          | ON       | Indicates power is being supplied to the MS power supplies. This LED is illuminated when the MS is operating normally. Refer to <u>Troubleshooting</u> . <u>Temperature Errors</u> on page 150.                            |  |
|                | OFF      | The MS is shut down.                                                                                                    |  |
| Reset          |          | Used to reboot the MS.                                                                                                    |  |
| Power button   |          | Used to start up or shut down the MS.                                                                                                    |  |

### MS Front Panel—SCSI Drive Carriers LEDs

Each SCSI drive carrier on the MS provides two LEDs. <u>Figure 14</u> shows their location and <u>Table 7</u> describes their function.

### Figure 14 MS SCSI Drive Carrier LEDs

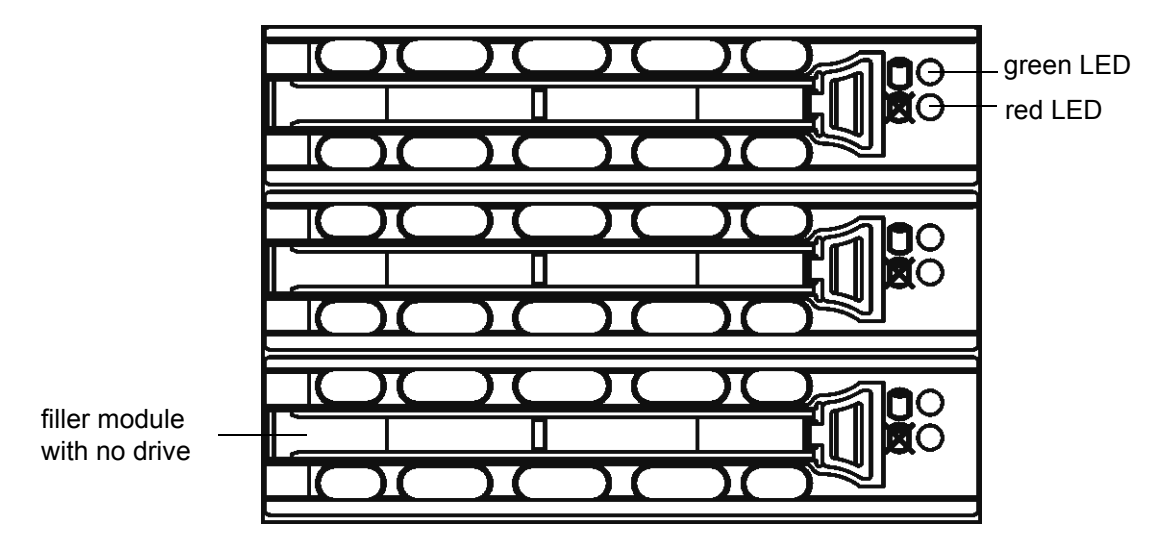

 Table 7
 MS SCSI Drive Carrier LED Activity

| LED Color | State | Description                                        |
|-----------|-------|----------------------------------------------------|
| Green     | ON    | Indicates disk access.                             |
| Red       | ON    | Indicates that the internal RAID drive has failed. |

### MS Back Panel—Power Supply LEDs

Each MS power supply provides one status LED. <u>Figure 15</u> shows its location and <u>Table 8</u> describes its function.

Figure 15 MS Back Panel—Power Supply LED

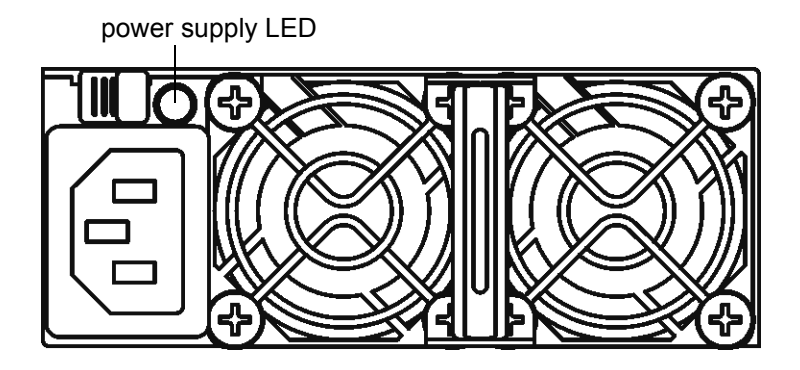

### Table 8 MS Back Panel—Power Supply LED Activity

| LED Color | State | Description                                                                                       |
|-----------|-------|---------------------------------------------------------------------------------------------------|
| Green     | OFF   | Indicates that no power is supplied to the enclosure. Verify that the power cables are connected. |
|           | ON    | Indicates that power is on.                                                                       |
| Amber     | ON    | Indicates that the MS has shut down, but power is still supplied to the enclosure.                |

### MS Back Panel—FC HBA LEDs

The FC HBA provides two status LEDs. Figure 16 shows their location and Table 9 describes their function.

**W** Note The location of LEDs on the FC HBA card may differ depending upon the card manufacturer.

#### Figure 16 MS FC HBA LEDs

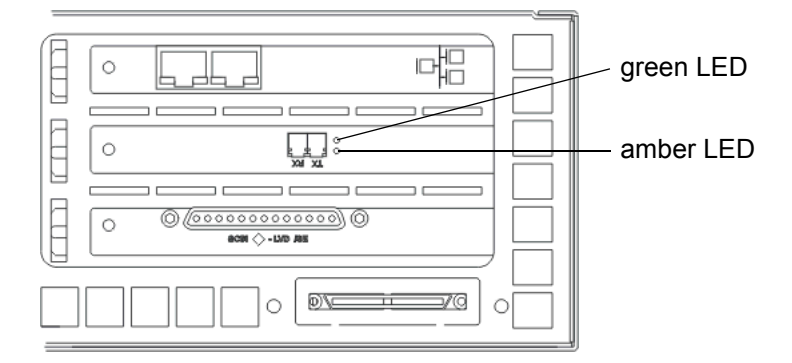

### Table 9MS FC HBA LED Activity

| LED Color      | State                                       | Description                                                                                           |
|----------------|---------------------------------------------|----------------------------------------------------------------------------------------------------|
| Green<br>Amber | OFF<br>OFF                                  | Indicates that there is no power. Verify that the power cables are connected and the MS is turned on. |
| Green<br>Amber | ON<br>ON                                    | Indicates that power is on.                                                                           |
| Green<br>Amber | ON<br>OFF                                   | Indicates that the FC HBA is online.                                                                  |
| Green<br>Amber | OFF<br>ON                                   | Indicates that a link has been established.                                                           |
| Green<br>Amber | OFF<br>Flashing 2x / sec                    | Indicates a loss of synchronization.                                                                  |
| Green<br>Amber | Alternate green and amber flashing 2x / sec | Indicates a firmware error.                                                                           |

### **MS Back Panel—Ethernet LEDs**

The MS provides four Ethernet ports: two on the motherboard and two on a plug-in network card. Each port provides two LEDs. Figure 17 shows their location and Table 10 and Table 11 describe their function.

### Figure 17 MS Ethernet LEDs

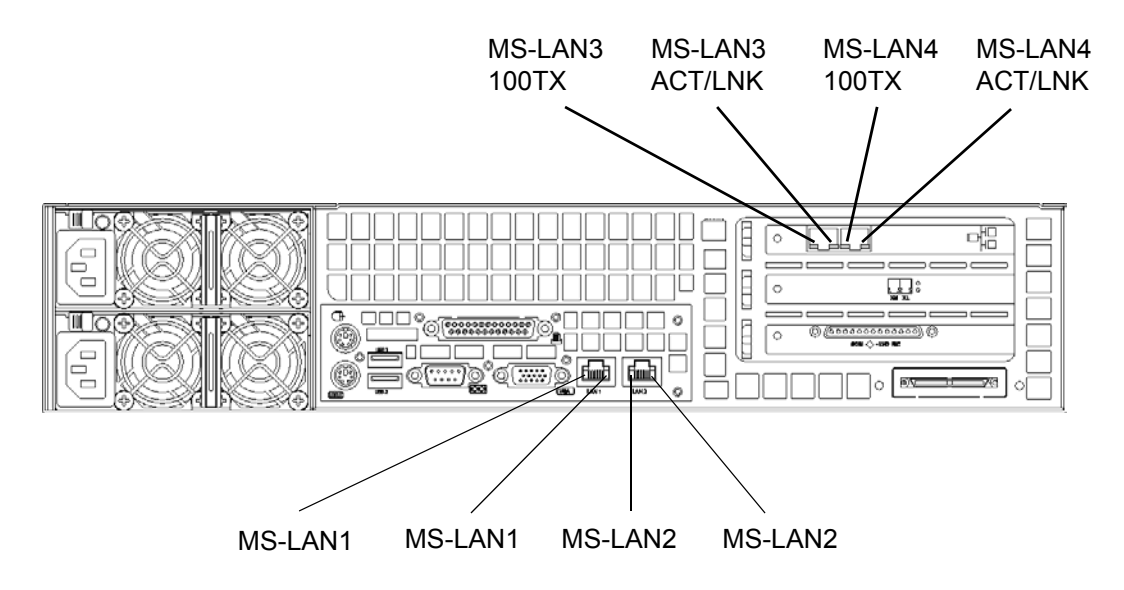

**Table 10**LED Activity for Ethernet Ports LAN 1 and LAN 2

| LED   | Color | State | Description         |
|-------|-------|-------|---------------------|
| Left  | None  | OFF   | Port not active     |
|       | Green | ON    | Port active         |
| Right | None  | OFF   | No cable connection |
|       | Green | ON    | 100 MHz activity    |
|       | Amber | ON    | 1 GHz activity      |

| Table 11 LED Activity for Dual Port Ethernet Card Ports LAN 3 and L | AN 4 |
|---------------------------------------------------------------------|------|
|---------------------------------------------------------------------|------|

| LED     | State    | Description                                                                                                    |
|---------|----------|----------------------------------------------------------------------------------------------------|
| ACT/LNK | OFF      | The Ethernet adapter is not receiving power or there is a driver configuration problem.                                   |
|         | ON       | The adapter and switch are receiving power and the cable connection between the switch and the adapter are good.          |
|         | Flashing | The adapter is sending or receiving network data. The frequency of the flashes varies with the amount of network traffic. |
| 100TX   | OFF      | Operating at 10 Mbps.                                                                                                    |
|         | ON       | Operating at 100 Mbps.                                                                                                    |

# SNC LEDs

Each utility module and FC blade on the SNC has three LEDs that provide general status and activity information. In addition, the FC blade has FC activity LEDs.

### SNC Front Panel—Utility Module LEDs

Each utility module provides a vertical strip of three LEDs. <u>Figure 18</u> shows their location and <u>Table 12</u> describes their function.

### Figure 18 Utility Module LEDs

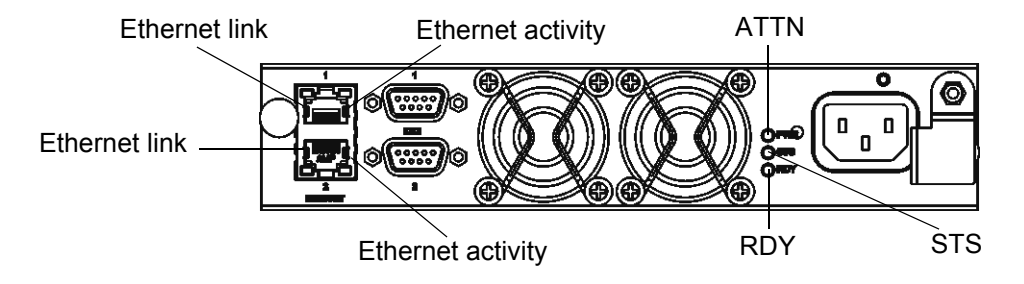

 Table 12
 Utility Module LED Activity

| LED               | Color | State             | Description                                                                                              |
|-------------------|-------|-------------------|----------------------------------------------------------------------------------------------------|
| Ethernet link     | Green | ON                | Indicates that the Ethernet connection is active.                                                        |
| Ethernet activity | Amber | Flashing          | Indicates data activity.                                                                                 |
| ATTN              | Blue  | OFF               | Indicates no attention conditions.                                                                       |
|                   |       | Flashing or ON    | Utility module requires attention. Refer to the description of the ATTN LED activity beneath this table. |
| STS               | Amber | OFF               | Indicates no health or environmental problems.                                                           |
| RDY               | Green | Flashing 1x / sec | Indicates that processor status is normal.                                                               |

The ATTN LED provides the following information:

- **Flashing**—Blinks occur in patterns that indicate the problem. For example, <u>Figure 19</u> provides a graphical representation of the blink pattern for problem code 3. Blink patterns repeat until the problem is solved. For information on blink patterns, see TABLE 10.
- **ON**—The other utility module has detected a failure of this utility module, has taken this utility module off the internal serial bus, has taken over control of both internal serial buses.

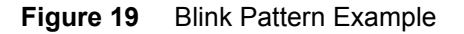

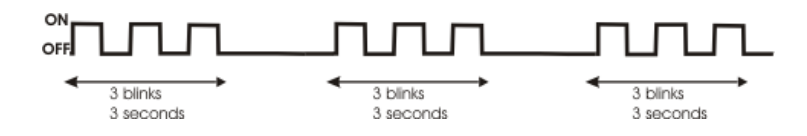

Note the blink pattern for the problem code so you can report it to ATAC, if necessary. For contact information, refer to <u>Getting More Information or Help</u> on page 4.

| Blue Blink Count | Green | Amber | Error                                       |                             |
|------------------|-------|-------|---------------------------------------------|-----------------------------|
| 2                | OFF   | OFF   | Internally detected utility module failures | Initialization Failure 1    |
| 3                | OFF   | OFF   |                                             | Initialization Failure 2    |
| 4                | ON    | OFF   |                                             | Other                       |
| 2                | ON    | OFF   | External communication                      | VUP Failure                 |
| 3                | ON    | OFF   | Tallures                                    | VIP Failure                 |
| 4                | ON    | OFF   |                                             | Other                       |
| 6                | ON    | OFF   | Intervention required                       | Invalid Functional Firmware |
| 7                | ON    | OFF   |                                             | Firmware CRC Check          |

 Table 13
 Utility Module LED Observations

### SNC Back Panel—FC Blade LEDs

The front panel of each FC blade provides three status LEDs and six FC activity LEDs. Figure 20 shows their location and Table 14 describes their function.

### Figure 20 FC Blade LEDs

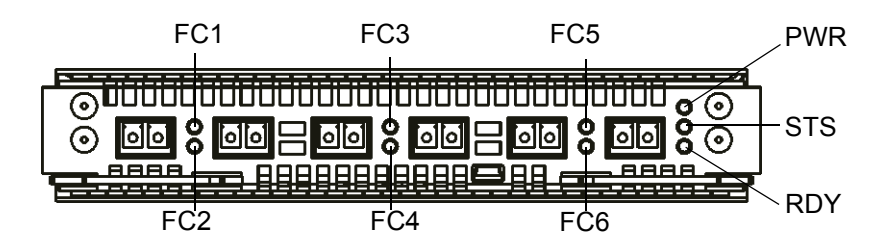

Table 14 FC Blade LED Activity

| LED           | Color | State                | Description                                                                      |
|---------------|-------|----------------------|----------------------------------------------------------------------------------|
| FC1, FC3, FC5 | Green | Flickering           | I/O is occurring on the FC connection to the left of the LED.                    |
| FC1, FC3, FC5 | Green | ON                   | A connection exists, but there is no I/O.                                        |
| FC2, FC4, FC6 | Green | Flickering           | I/O is occurring on the FC connection to the right of the LED.                   |
| FC2, FC4, FC6 | Green | ON                   | A connection exists, but there is no I/O.                                        |
| PWR           | Blue  | Flashing 1x / 10 sec | Indicates that power is on.                                                      |
| STS           | Amber | OFF                  | Indicates no health or environmental problems.<br>See <b>Note</b> beneath table. |
| RDY           | Green | Flashing 1x / sec    | Indicates normal processor activity.                                             |

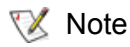

Normal behavior for the FC blade PWR, STS, and RDY LEDs is not the same as normal behavior for the utility module PWR, STS, and RDY LEDs.

- During initialization, the FC blade's amber STS LED remains ON until the firmware enters its main scheduling loop.
- If initialization fails, the FC blade's amber STS LED remains lit and the blue PWR LED blinks, a numeric fault code displays. <u>Table 15</u> lists the numeric fault codes. If initialization succeeds, the amber STS LED goes OFF, the green RDY LED blinks once per second, and the blue PWR LED blinks once every 10 seconds.

### Table 15 FC Blade PWR LED Numeric Fault Codes

| Fault Code | Description                                                              | Duration |
|------------|--------------------------------------------------------------------------|----------|
| 1          | Random access memory (RAM) test failure                                  | Constant |
| 2          | Vital product data (VPD) cyclic redundancy code (CRC) comparison failure | Constant |
| 3          | Program flash CRC comparison failure                                     | Constant |
| 4          | Geographic address incorrect for blade type, using alternate             | Once     |
| 5          | Invalid blade type                                                       | Constant |
| 6          | Controller area network (CAN) controller initialization failure          | Constant |
| 7          | Timer interrupt test failure                                             | Constant |

😻 Note

Note the blink pattern for the problem code so you can report it to ATAC, if necessary. If a fault condition occurs, contact ATAC. For contact information, refer to <u>Getting More Information or Help</u> on page 4.

# AX100SC LEDs

AX100SC activity and status can be determined by observing the LEDs on the front and back panels.

### AX100SC—Front Panel LEDs

The AX100SC front panel provides two status LEDs. <u>Table 21</u> shows their location and <u>Table 16</u> describes their function.

### Figure 21 AX100SC Front Panel—Power Supply/Cooling Module LEDs

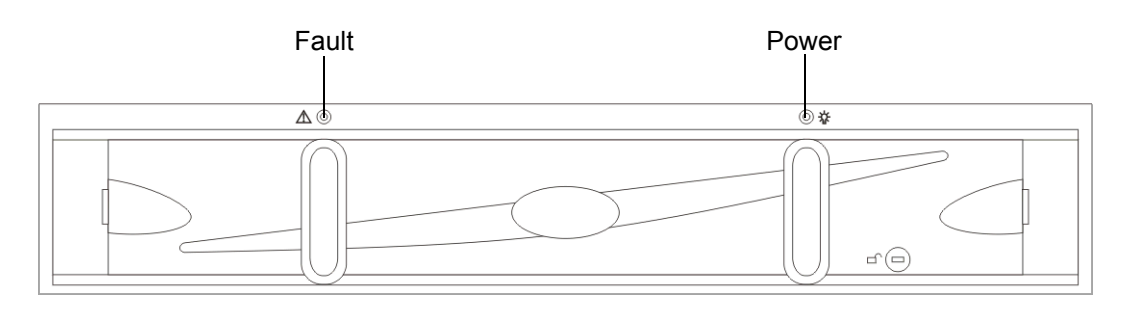

### Table 16 AX100SC Front Panel—Power Supply/Cooling Module LED Activity

| LED   | Color | Status | Meaning                                                                 |
|-------|-------|--------|-------------------------------------------------------------------------|
| Power | None  | OFF    | The power supply is off.                                                |
|       | Blue  | ON     | The power supply is on.                                                 |
| Fault | None  | OFF    | The start up process is complete.                                       |
|       | Amber | ON     | The power supply is booting up, has a fault, or is not receiving power. |

Note Each disk in the AX100SC contains two LEDs, a Disk activity LED (blue when on) and a Fault LED (amber when on). For more information about these LEDs, refer to Figure 5 on page 9.

### AX100SC—Back Panel LEDs

The AX100SC's power supply / cooling module provides five status LEDs. Figure 22 shows their location and Figure 17 describes their function.

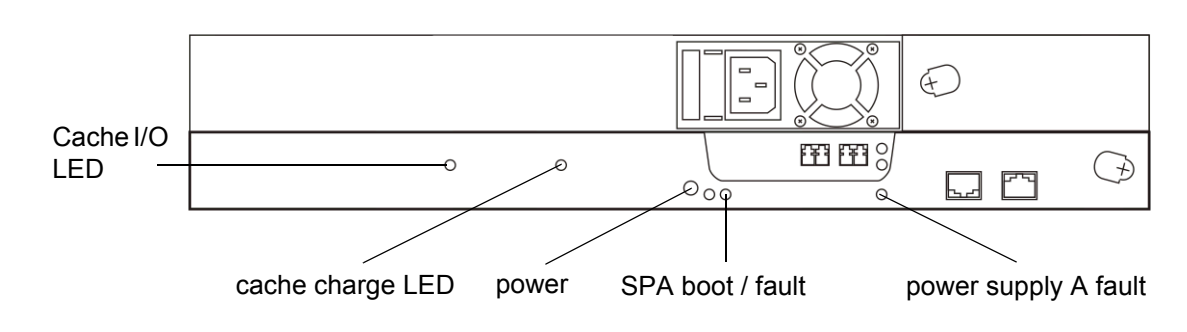

Figure 22 AX100SC Back Panel—Power Supply / Cooling Module LEDs

 Table 17
 AX100SC Back Panel—Power Supply / Cooling Module LED Activity

| LED                     | Color | Status   | Meaning                                                 |
|-------------------------|-------|----------|---------------------------------------------------------|
| Power                   | None  | OFF      | The power supply is off.                                |
|                         | Green | ON       | The power supply is on.                                 |
| SPA boot /              | None  | OFF      | The start up process is complete.                       |
| Tault                   | Amber | Flashing | The power is booting up.                                |
|                         |       | ON       | The power supply has a fault or is not receiving power. |
| Power supply<br>A fault | None  | OFF      | The power supply does not have a fault.                 |
|                         | Amber | ON       | The power supply has a fault or is not receiving power. |
| cache I/O               | None  | OFF      | No data is being written to the disk enclosure          |
| LED                     | Blue  | ON       | Data is being written to the disk enclosure             |
| Cache<br>charge LED     | Green | Flashing | The cache on the storage processor is charging.         |
|                         |       | ON       | The cache on the storage processor is fully charged.    |

# DPE/DAE LEDs

Disk processor enclosure (DPE) and disk array enclosure (DAE) activity and status can be determined by observing the LEDs on the front and back panels.

Whote The graphic in Figure 23 shows the front panel of a DAE, not a DPE. The front panel of a DPE is similar, but it contains 6 disks instead of 15 disks as shown. The disks in both DPEs and DAEs provide two status LEDs.

### **DPE/DAE—Front Panel LEDs**

The DPE/DAE front panel provides two status LEDs and each disk module provides two status LEDs. <u>Figure</u> <u>23</u> shows their location and <u>Table 18</u> on page 164 describes their function.

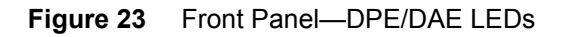

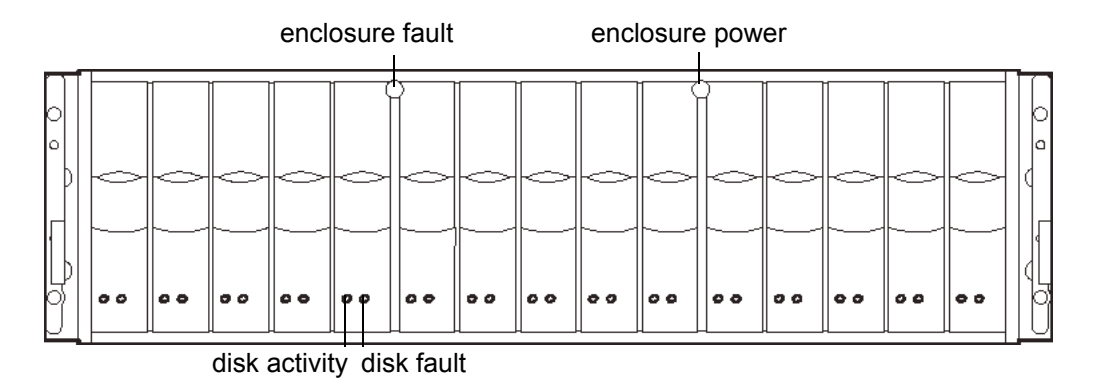

| Table 18 | Front Panel—DPE/DAE LED Activity |
|----------|----------------------------------|
|----------|----------------------------------|

| LED           | Color | State                            | Description                                                                                                    |                                                                                                    |
|---------------|-------|----------------------------------|----------------------------------------------------------------------------------------------------|----------------------------------------------------------------------------------------------------|
| Enclosure     | None  | OFF                              | The enclosure is not experiencing a fault.                                                                                                    |                                                                                                    |
| Tault         | Amber | ON                               | The enclosure is experiencing a fault.                                                                                                    |                                                                                                    |
| Enclosure     | None  | OFF                              | The enclosure is shut down.                                                                                                    |                                                                                                    |
| power         | Green | ON                               | The enclosure is powered on.                                                                                                    |                                                                                                    |
| Disk activity | None  | OFF                              | The drive slot is empty, contains a filler module, or has been powered off by command because of a fault.                                         |                                                                                                    |
| Green         | Green | Flashing<br>(mostly off)         | (DPE) The disk drive is powered on but not spinning; this is a normal part of the spin-up sequence, occurring during the spin-up delay of a slot. |                                                                                                    |
|               |       | Flashing<br>(at a constant rate) | (DPE) The disk drive is spinning up or down normally.<br>(DAE) The disk drive is powered on but not spinning.                                     |                                                                                                    |
|               |       |                                  | ON                                                                                                    | (DPE and DAE) The disk drive is spinning, but not<br>handling any I/O activity (the ready state).<br>(DAE) The disk drive is spinning up or down normally. |
|               |       |                                  | Flashing<br>(mostly on)                                                                                                    | The disk drive is spinning and handling I/O activity.                                                                                                    |
|               |       | Flashing<br>(constant fast rate) | (DAE) The LCC has forced ownership of the drive.                                                                                                  |                                                                                                    |
| Disk fault    | None  | OFF                              | The disk drive is not experiencing any faults.                                                                                                    |                                                                                                    |
|               | Amber | ON                               | The disk drive has a fault or needs to be removed.                                                                                                |                                                                                                    |

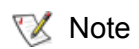

If all LEDs are flashing, identify the specific DPE or DAE in the Pathlight VX and contact ATAC. Refer to <u>Getting More Information or Help</u> on page 4.

### DPE—Back Panel Storage Processor LEDs

Each DPE storage processor (SP) provides seven status LEDs on the back panel, five of which provide information. <u>Figure 24</u> shows their location and <u>Figure 19</u> describes their function.

### Figure 24 Back Panel—DPE SP LEDs

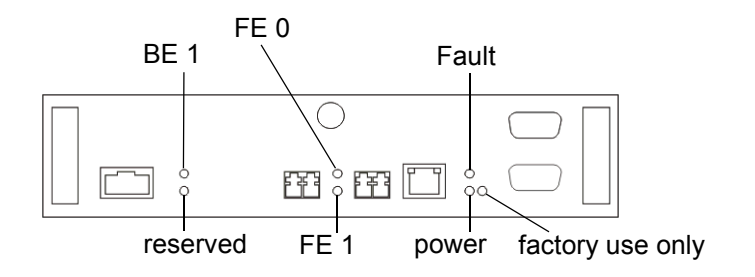

| Table 19 | Back PanelDPE SP Module LED Activity   |
|----------|----------------------------------------|
|          | Back Fallel-DFE SF MOULIE LED ACTIVITY |

| LED              | Color | State                        | Description                                                    |
|------------------|-------|------------------------------|----------------------------------------------------------------|
| BE 0             | None  | OFF                          | The designated connection is not active.                       |
|                  | Green | ON                           | The designated connection is active.                           |
| FE 0             | None  | OFF                          | The designated connection is not active.                       |
|                  | Green | ON                           | The designated connection is active.                           |
| FE 1             | None  | OFF                          | The designated connection is not active.                       |
|                  | Green | ON                           | The designated connection is active.                           |
| Fault            | None  | OFF                          | The SP is not experiencing any faults.                         |
|                  | Amber | Flashing 1x/4 sec            | BIOS activity                                                  |
|                  |       | Flashing 1x/sec              | POST activity                                                  |
|                  |       | Flashing 4x/sec              | Booting                                                        |
|                  |       | Six fast flashes, long pause | Rewriting BIOS/POST.<br>DO NOT REMOVE THE SP IN THIS<br>STATE. |
|                  |       | Steady                       | The SP is experiencing a fault.                                |
| Power            | None  | OFF                          | The power is off.                                              |
|                  | Green | ON                           | The power is on.                                               |
| Reserved         | None  | OFF                          | Not applicable                                                 |
| Factory use only | None  | OFF                          | Not applicable                                                 |

### Νote

If all LEDs are flashing, identify the specific DPE or DAE in the Pathlight VX and contact ATAC. Refer to <u>Getting More Information or Help</u> on page 4.

### DAE—Back Panel LCC LEDs

Each DAE LCC provides four status LEDs on the back panel. <u>Figure 25</u> shows their location and <u>Figure 20</u> describes their function.

### Figure 25 DAE Back Panel—LCC LEDs

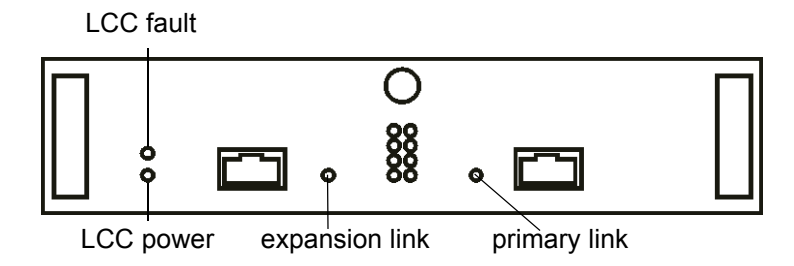

 Table 20
 DAE Back Panel—LCC LED Activity

| LED          | Color | State | Description                                                                  |
|--------------|-------|-------|------------------------------------------------------------------------------|
| LCC fault    | None  | OFF   | The LCC is not experiencing any faults.                                      |
|              | Amber | ON    | The LCC or an FC connection is experiencing a fault.<br>Also on during POST. |
| LCC power    | None  | OFF   | The LCC is powered off.                                                      |
|              | Green | ON    | The LCC is powered on.                                                       |
| Expansion    | None  | OFF   | The expansion connection is inactive.                                        |
| link         | Green | ON    | The expansion connection is active.                                          |
| Primary link | None  | OFF   | The primary connection is inactive.                                          |
|              | Green | ON    | The primary connection is active.                                            |

### DPE/DAE—Back Panel Power Supply/Cooling Module LEDs

Each DPE/DAE's power supply/cooling module provides three status LEDs. <u>Figure 26</u> shows their location and <u>Figure 21</u> describes their function.

### Figure 26 DPE/DAE Back Panel—Power Supply/Cooling Module LEDs

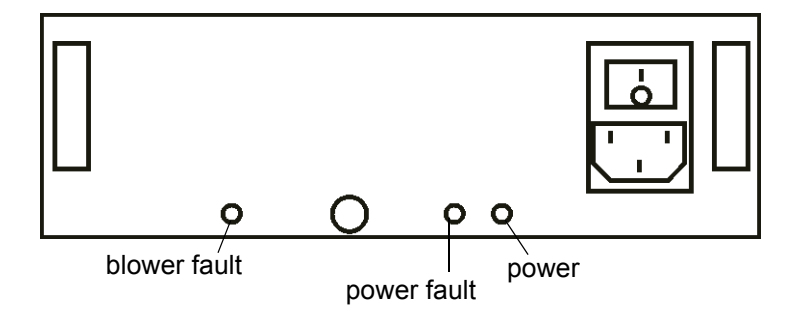

 Table 21
 DPE/DAE Back Panel—Power Supply/Cooling Module LED Activity

| LED          | Color | Status | Meaning                                                 |
|--------------|-------|--------|---------------------------------------------------------|
| Blower fault | None  | OFF    | None of the blowers has a fault.                        |
|              | Amber | ON     | One of the blowers has a fault.                         |
| Power fault  | None  | OFF    | The power supply does not have a fault.                 |
|              | Amber | ON     | The power supply has a fault or is not receiving power. |
| Power        | None  | OFF    | The power supply is off.                                |
|              | Amber | ON     | The power supply is on.                                 |

# SPS LEDs

The standby power supply (SPS) provides four status LEDs. <u>Figure 27</u> shows their location and <u>Figure 22</u> describes their function.

### Figure 27 SPS Back Panel LEDs

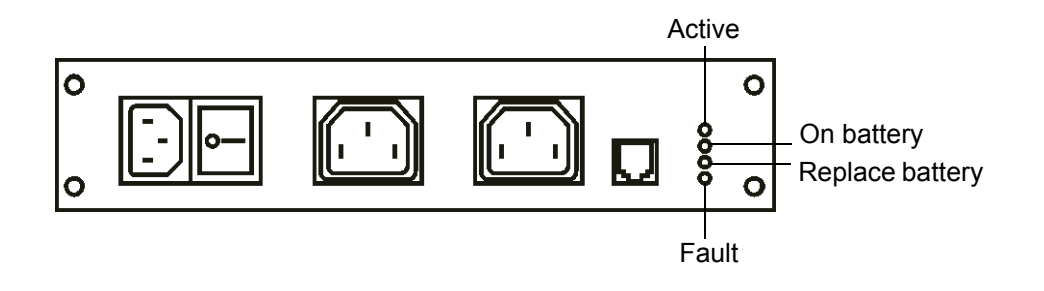

| Table 22 | SPS Back Panel—I ED Activity |
|----------|------------------------------|
|          |                              |

| LED                | Color | Status   | Meaning                                                                                                    |  |
|--------------------|-------|----------|----------------------------------------------------------------------------------------------------|--|
| Active             | None  | OFF      | AC line input is turned off or not available.                                                                                                    |  |
|                    | Green | Blinking | The battery is charging.<br>AC line input is supplying the output from the SPS.                                                                                                    |  |
|                    | Green | ON       | The SPS is ready and operating normally.<br>AC line input is supplying the output from the SPS.                                                                                                    |  |
| On battery         | None  | OFF      | The SPS is not using the battery.                                                                                                    |  |
|                    | Amber | ON       | The AC line power is no longer available.<br>The battery is supplying the output from the SPS.                                                                                                    |  |
| Replace<br>battery | None  | OFF      | The SPS does not need to have the battery replaced.                                                                                                    |  |
|                    | Amber | ON       | The SPS battery pack can no longer support loads.<br>This LED stays active until the SPS completes a<br>successful power test. Contact ATAC to have the<br>battery replaced. For contact information, refer to<br><u>Getting More Information or Help</u> on page 4. |  |
| Fault              | None  | OFF      | The SPS is not experiencing a fault.                                                                                                    |  |
|                    | Amber | ON       | The SPS has an internal fault. The SPS may still be<br>able to run online, but write-caching cannot occur.<br>Contact ATAC to have the battery replaced. For<br>contact information, refer to <u>Getting More Information</u><br><u>or Help</u> on page 4.           |  |

# FC Switch LEDs

Status LEDs appear on both the front and back panels of the FC switch.

### FC Switch—Front Panel LEDs

The FC switch front panel provides three status LEDs. <u>Figure 28</u> shows their location and <u>Figure 23</u> describes their function.

### Figure 28 FC Switch Front Panel LEDs

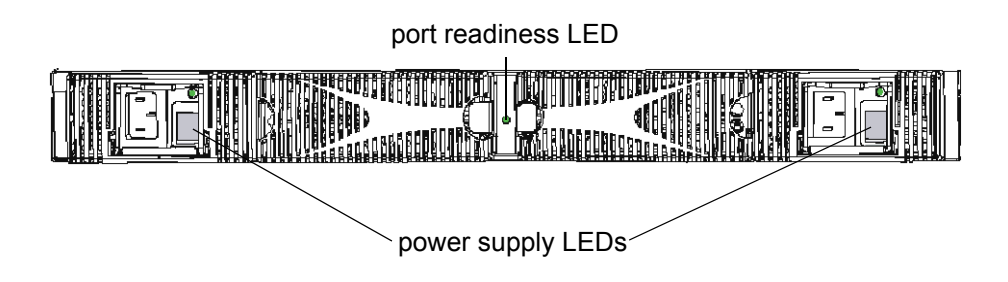

| Table 23 | FC Switch Front Panel LED Ac | ctivity |
|----------|------------------------------|---------|
|          |                              |         |

| LED               | Color  | State           | Description                                                                                                    |
|-------------------|--------|-----------------|----------------------------------------------------------------------------------------------------|
| Power<br>Supply   | None   | OFF             | Power supply is not providing power. Verify that the power supply is on and that the power cord is connected to a functioning power source.                      |
|                   | Green  | ON              | Power supply is providing power.                                                                                                    |
| Port<br>Readiness | None   | OFF             | The switch is off or its boot is not complete or has failed. Verify that the switch is on and that it has completed its boot.                                    |
|                   | Green  | ON              | The switch is on and all ports are ready for use.                                                                                                    |
|                   | Yellow | ON              | One or more ports are offline. Verify that the switch has completed its boot and that it is not disabled. If the LED remains yellow, check the port status LEDs. |
|                   |        | Flashing 1x/sec | Error log contains one or more port diagnostic error<br>messages. Check the system status for reported errors, port<br>status LEDs, port media and cables.       |

### FC Switch—Back Panel LEDs

The FC switch back panel provides three status LEDs. <u>Figure 29</u> shows their location and <u>Table 24</u> describes their function.

### Figure 29 FC Switch Back Panel LEDs

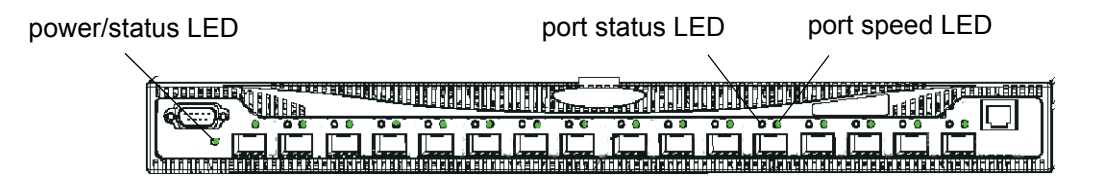

### Table 24 FC Switch Back Panel LED Activity

| LED              | Color          | State                       | Description                                                                                                    |
|------------------|----------------|-----------------------------|----------------------------------------------------------------------------------------------------|
| Power/<br>Status | None           | OFF                         | The FC switch is off or its boot process is not complete or has failed. Verify that the FC switch is on and that it has completed its boot process. |
|                  | Green          | ON                          | The FC switch is on.                                                                                                    |
|                  |                | Flashing<br>1x / sec        | Diagnostic error messages have occurred. Check the port status LEDs, port media, and cables.                                                        |
| Port<br>Status   | None           | OFF                         | No light or signal carrier (media or cable) is detected. Check the media and cable.                                                                 |
|                  | Green          | ON                          | Port is online (connected to external device), but it is segmented,                                                                                 |
|                  |                | Flashing<br>1x / sec        | Port is online but segmented, indicating a loopback cable or incompatible FC switch. Verify that the correct device is connected to the port.       |
|                  |                | Flashing<br>1x / .25 sec    | Port is in internal loopback (diagnostic).                                                                                                    |
|                  |                | Flickering                  | Port is online, with traffic flowing through the port.                                                                                              |
|                  | Amber          | ON                          | Port is receiving light or signal carrier, but is not yet online.                                                                                   |
|                  |                | Flashing<br>1x / sec        | Port is disabled. Enable the port. Check the port configuration.                                                                                    |
|                  |                | Flashing<br>1x / .25 sec    | Port is faulty. Check the port status LEDs, system status, media and cable.                                                                         |
|                  | Green<br>Amber | Alternating green and amber | Port is bypassed. Check configuration of the FC loop.                                                                                               |
| Port<br>Speed    | Green          | OFF                         | Port is transmitting / receiving at 1 Gbps.                                                                                                    |
|                  |                | ON                          | Port is transmitting / receiving at 2 Gbps.                                                                                                    |

Audible alarms can provide extra assistance when monitoring or troubleshooting the Pathlight VX.

Note The utility module, FC blade, and FC switch do not have audible alarms.

- If the MS sounds an alarm, then a sub-component has failed. To identify the failed component, refer to <u>MS LEDs</u> on page 152.
- If the failing component cannot be determined:
  - a. Check the Pathlight VX system status for a RAS event. Refer to <u>Checking System Status</u> on page 133.
  - b. View the service ticket(s) that could possibly identify the problem.
  - c. Follow the recommended actions of the service ticket(s).
- If the Pathlight VX has not generated a RAS event and the failing component cannot be determined, contact ATAC to close the service ticket(s).
- If the problem has not been resolved:
  - a. Modify the service ticket according to the troubleshooting steps taken.
  - b. Contact ATAC. Refer to Getting More Information or Help on page 4.

## Troubleshooting Pathlight VX User Interface Issues

The Pathlight VX User Interface supports the following browsers:

- Internet Explorer 5.5
- Internet Explorer 6.0
- Netscape 7.x

Note Netscape 7.1 does not allow multiple user accounts to log onto the same machine. Any user that logs off will log off all other logged in sessions on the same machine.

- If the Operation Completed message does not display, refer to HTTP Proxy Settings on page 143.
- If the Internet Explorer version is NOT 5.5 or higher, then upgrade Internet Explorer.
- If the Netscape version is NOT 7.0 or higher, then upgrade Netscape.
- If the problem is resolved, close the service ticket. Refer to <u>Closing Service Tickets</u> on page 138.
- If the problem is not resolved, then modify the ticket according to the troubleshooting steps taken. Refer to <u>Modifying Service Tickets</u> on page 137. Contact ATAC. Refer to <u>Getting More Information</u> <u>or Help</u> on page 4.

# Glossary

#### AMC (ADIC Management Console)

Contains client-server software. The AMC server is used to manage the storage area network (SAN) and the library. AMC version 4.0 is the first version of the software to provide access to two clients, the AMC client (which manages the SAN) and the LMC client (which manages the Scalar i2000 library). Pathlight VX is supported by AMC.

#### ATAC (ADIC Technical Assistance Center)

The ADIC customer help desk.

#### Availability

A RAS attribute that is designed to maintain the usability of a storage solution.

### AX100SC (AX100 single controller enclosure)

A highly available, cost-effective alternative to direct-attached storage that uses Fibre Channel as an interconnect interface.

#### Blade

A PCB, especially a board-level component of the SNC

#### Category

A logical grouping of the SAN components belonging to a specific view. For example, subnet, department, location, etc.

#### **CE (Customer Engineer)**

An ADIC team member providing on-site installation, configuration, preventative maintenance, and remedial maintenance of an ADIC solution.

#### **Channel zoning**

A method of subdividing a SAN into disjoint zones on a per-channel basis in order to enhance security and qualify access.

#### **COD (Capacity on Demand)**

An ADIC library feature that allows users to have a larger tape library (i.e., more slot capacity than the user currently needs) but only be licensed to use a subset of the total capacity of the tape library. A license upgrade enabling more capacity to the user is allowed without causing a system interruption.

### **Community strings**

Statements describing administrative relationships between SNMP agents and community members.

#### DAE (disk array enclosure)

An intelligent, highly available, high-performance, high-capacity disk-array storage system that uses Fibre Channel Arbitrated as its interconnect interface. A DAE connect to another DAE or a DPE, and is managed by storage-system software in the DPE.

#### Data path

One of the many possible paths over which data can move in the SAN environment, potentially involving many components or connections between initiators and targets.

#### **DNS (Domain Name Service)**

A service that translates domain names into IP addresses.

#### DPE (disk processor enclosure)

A highly available, high-performance, high-capacity system that uses Fibre Channel as an interconnect interface.

#### Drive carrier

The metal and plastic assembly of the disk modules on either a DPE or a DAE that provides smooth, reliable contact with the enclosure slot guides and the midplane connectors.

#### **Enclosure ID switch**

A switch located between the power supplies at the back of the disk enclosure.

#### eVPS (extended Virtual Private SAN)

A virtual LUN mapping scheme for Fibre Channel hosts that runs on the SNC. It allows each host to see the LUN map as if the LUN map began at "1", subject to an overall device total of 2048, and a per-host device total of 256.

#### **Export operation**

The export operation retrieves media from the Pathlight VX when the system is attached to a physical library.

#### FC (Fibre Channel)

A high speed data transfer architecture. Using optical fibre to connect devices, Fibre Channel communications are serial communications that occur at full duplex and achieve data transfer rates of 200 MBps.

#### FC (Fibre Channel) Blade

A hardware component responsible for the data interface between hosts and storage devices.

### Fibre Channel Arbitrated Loop (FC-AL)

An arrangement of Fibre Channel stations such that messages pass from one to the next in a ring.

#### Fibre Channel (FC) Switch

A high speed data transfer component of the architecture in Pathlight VX that provides interconnect capabilities between devices.

#### FRU (Field Replaceable Unit)

The smallest component that can be replaced at a customer installation.
#### Host initiator

A host bus adapter that provides the host with a Fibre Channel port capable of initiating SCSI commands at the host's request.

#### HBA (Host Bus Adapter)

An I/O adapter that connects a host I/O bus to a computer's memory system.

#### **HRS (Host Registration Service)**

A service that presents host information that the AMC server uses to manage host access and data retrieval. This information includes host name, host type, host connection and the online or offline status.

#### I/E station (Insert/Eject Station)

A door on the front of the library into which cartridges to be imported are placed manually or cartridges to be exported are placed by the picker.

#### **IP (Internet Protocol)**

A protocol that specifies the formats of packets and addresses. Addresses are formulated as dotted quads: for example, 123.456.789.123.

#### Library

An ADIC tape library product including the Scalar 24, Scalar 100, Scalar 1000, Scalar 10K, and iScalar 2000.

#### Link Control Card (LCC)

The component of the DAE that controls access between the disk modules and the rest of the system.

#### Logical Unit

An object in a target device that processes SCSI commands.

#### LTO (Linear Tape Open)

A type of media or drive.

#### LUN (Logical Unit Number)

A unique identifier for a logical unit.

#### LVD (Low Voltage Differential)

A type of parallel SCSI interface.

#### MAC address

An IEEE defined globally unique address for Ethernet controllers: "Medium Access Control."

#### **Management Server**

In Pathlight VX, the computer that hosts the application and serves as the management point.

#### Media

The tapes in cartridges used for storing data or cleaning drives.

#### Media filter

A filter used to refine the list of drives, slots, etc. It is displayed in a dialog box.

#### Media ID

A barcode number associated with a particular piece of media.

### Media type

A format/size of media, for example, LTO or LTO2.

#### Midplane

The DPE component that distributes power and signals to all the enclosure components. All FRUs plug directly into midplane connectors.

#### NDMP (Network Data Management Protocol)

An open standard protocol for enterprise-wide backup of heterogeneous network-attached storage.

#### NEMA (National Electrical Manufacturer's Association)

An association that sets the standards for the cabinets (racks) where the left and right mounting channels are 19 inches apart.

#### NVRAM (Non-Volatile Random Access memory)

A type of memory that retains its contents when power is turned off.

#### Partition

An abstraction of an underlying tape library that may present a different personality, capacity, or both to a host. It is a representation of real physical elements, combined to create a grouping that is different from the tape library. Assumptions made about partitions in a disk environment, where this term originated, are not identical to assumptions about partitions of tape library storage.

#### PCB (Printed Circuit Board)

A thin plate on which chips and other electronic components are placed. A board. A blade.

#### **Point to Point**

A Fibre Channel topology.

#### POST (Power On Self Test)

A diagnostic testing sequence run when power is initially turned on.

#### RAS (Reliability, Availability, and Serviceability)

Three key attributes of computing system design.

#### Reliability

A RAS attribute that is designed to prevent failure of a storage solution.

#### SAN (Storage Area Network)

A SAN is a dedicated, high-performance network whose primary purpose is the transfer of data along FC or high-speed Ethernet connections between servers, interconnect devices, and storage peripherals.

#### SCSI (Small Computer System Interface)

A parallel interface standard.

#### SE (Systems Engineer)

An ADIC team member providing service and ongoing maintenance of an ADIC solution.

#### Serviceability

A RAS attribute that is designed to accurately diagnose and report failures, as well as minimize downtime in a storage solution.

#### SFP (small form-factor-pluggable)

A hot-swappable input/output device that plugs into an Ethernet port or slot, linking that port with the network.

#### SNC (storage networking controller)

ADIC term for a storage networking appliance. The SNC enables high-performance, networked communications that support intelligence functionality within the Pathlight VX storage system.

#### SNMP (Simple Network Management Protocol)

The protocol governing network management and the monitoring of network devices and their functions.

#### SPS (Standby Power Supply)

The component of the Pathlight VX that provides backup power to one of the DPE's storage processors, allowing graceful shutdown in case of a power failure.

#### Storage Processor (SP)

The DPE or AX100SC component that controls access between the disk modules and the rest of the system.

#### Switch fabric

A set of point-to-point connections between nodes. One or more Fibre Channel Switches makes each connection. In Pathlight VX, the Fibre Channel switch supports this particular physical topology.

#### Target ID

SCSI bus address. See also LUN.

#### Trap

An SNMP alert sent when predefined conditions are met.

#### Ultrium

A high capacity implementation of LTO, a type of media.

#### Virtual library

A system that virtualizes tape drives and libraries. The system makes disk storage appear as if it were a tape drive or tape library. The system also allows the virtual tape to become actual tape by integration with physical tape systems.

#### WWN (World Wide Name)

A unique number assigned by a recognized naming authority. The WWN is integral to Fibre Channel operations.

# Index

## Α

| AC power, troubleshooting                   |
|---------------------------------------------|
| ADIC, contacting                            |
| admin password, changing                    |
| advanced features, disabling106             |
| advanced features, enabling                 |
| advanced features, working with             |
| advanced tasks and operations, performing81 |
| aggregation switch, external                |
| application media, removing                 |
| archive media, reverting114                 |
| archiving media112                          |
| ATA                                         |
| ATAC                                        |
| see ADIC Technical Assistance Center        |
| audible alarm                               |
| audience                                    |
| AX100SC                                     |
| front view                                  |
| LEDs - back panel 162                       |
| LEDs - front panel 161                      |

## В

| backup problem 142                           |
|----------------------------------------------|
| backup schedule setting                      |
|                                              |
| basic settings                               |
| applying Pathlight VX license                |
| changing admin password                      |
| changing network settings                    |
| internal backup schedule 102                 |
| managing support and system notifications 34 |
| setting date                                 |
| setting time                                 |
| setting time zone                            |
| basic tasks and operations, performing43     |
| browser version problem                      |

# C

| canceling a pending request      |
|----------------------------------|
| disk extension attributes        |
| library modes                    |
| checking, system status          |
| cleaning media, removing         |
| closing, service ticket          |
| components, system7              |
| configuration                    |
| Entry-Level6                     |
| High-Performance6                |
| Standard6                        |
| configuring                      |
| Early Tape Creation              |
| FC Host                          |
| Pathlight VX e-mail settings     |
| contacting ADIC4                 |
| creating                         |
| system notfication               |
| user account                     |
| virtual drive                    |
| virtual library53                |
| virtual media61                  |
| Customer Service Center website4 |

# D

| DAE                            |
|--------------------------------|
| front view10                   |
| LEDs - LCC                     |
| date, setting                  |
| default export rule, setting83 |
| default media access, setting  |
| deleting                       |
| system notfication41           |
| user account                   |
| virtual drive60                |

| virtual library 57                     |
|----------------------------------------|
| virtual media 67                       |
| deleting system state148               |
| disabling                              |
| advanced features 106                  |
| disabling support notfication          |
| disk extension media                   |
| changing attributes                    |
| managing                               |
| reclaiming space 98                    |
| removing 95                            |
| Disk Extension Space Usage Report123   |
| documents                              |
| additional 3                           |
| latest versions 3                      |
| downloading system state               |
| DPE                                    |
| front view 9                           |
| LEDs - storage processor               |
| DPE/DAE                                |
| LEDs - front panel 163                 |
| LEDs - power supply/cooling module 167 |
| drives, supported11                    |
|                                        |

## Ε

| Early Tape Creation, configuring111       |
|-------------------------------------------|
| enabling                                  |
| advanced features 103                     |
| support notfication 35                    |
| Entry-Level configuration                 |
| export rule, default83                    |
| exporting virtual media63                 |
| external aggregation switch13             |
| use for Entry-Level Configuration         |
| use for High-Performance Configuration 14 |
| use for Standard Configuration 14         |
|                                           |

## F

| FC Host                   |   |
|---------------------------|---|
| configuring 70            | ) |
| managing                  | ) |
| modifying 73              | ; |
| removing 74               | ŀ |
| FC switch                 |   |
| front view 8              | ; |
| LEDs - back panel 170     | ) |
| LEDs - front panel 169    | ) |
| overview                  | ; |
| front view, Pathlight VX6 | 3 |
|                           |   |

## G

| glossary . |  |  |  |  |  |  |  |  |  |  |  |  |  |  | .1 | 73 | 3 |
|------------|--|--|--|--|--|--|--|--|--|--|--|--|--|--|----|----|---|
| grounding  |  |  |  |  |  |  |  |  |  |  |  |  |  |  |    | .2 | 2 |
| GUI        |  |  |  |  |  |  |  |  |  |  |  |  |  |  |    | 2  | 7 |

## Н

| hardware                        |
|---------------------------------|
| shutting down                   |
| health check 140                |
| help                            |
| contacting ATAC 4               |
| Customer Service Center website |
| High-Performance configuration  |
| HTTP proxy settings problem 143 |

## L

| intended audience               | . 1 |
|---------------------------------|-----|
| internal backup media, managing | 101 |
| internal backup media, removing | 96  |
| interpreting status LEDs        | 151 |

## L

|                                         | 142  |
|-----------------------------------------|------|
| LEDS                                    | 100  |
|                                         | 102  |
|                                         | 161  |
| DAE - LCC                               | 166  |
| DPE - storage processor                 | 165  |
| DPE/DAE - front panel                   | 163  |
| DPE/DAE - power supply/cooling module . | 167  |
| FC switch - back panel                  | 170  |
| FC switch - front panel                 | 169  |
| MS - control panel                      | 152  |
| MS - Ethernet                           | 156  |
| MS - HBA                                | 155  |
| MS - power supply                       | 154  |
| MS - SCSI drive carriers                | 153  |
| SNC - FC blade                          | 159  |
| SNC - utility module                    | 157  |
| SPS                                     | 168  |
| Library Drives Report                   | 117  |
| Library Mailbox Report 118,             | 125  |
| Library Media Report                    | 117  |
| library mode, physical, changing        | . 50 |
| library mode, virtual, changing         | . 49 |
| library modes, changing                 | . 49 |
| Library Slots Report                    | 118  |
| library, physical, renaming             | . 50 |
| logging off                             | 16   |
| logging on                              | 15   |
| I TO-1                                  | . 10 |
| I TO-2                                  |      |
| I TO-3                                  |      |
|                                         |      |

## Μ

| Management Server    | 7  |
|----------------------|----|
| managing             |    |
| disk extension media | 98 |

| FC Hosts 70                                                                                                    |
|----------------------------------------------------------------------------------------------------|
| internal backup media 101                                                                                                    |
| media                                                                                                    |
| offline media                                                                                                    |
| storage policies                                                                                                    |
| user accounts                                                                                                    |
| manuals                                                                                                    |
| see documents                                                                                                    |
| media                                                                                                    |
| application removing 93                                                                                                    |
| archiving 112                                                                                                    |
| cleaning removing 94                                                                                                    |
| disk extension removing                                                                                                    |
| internal backup, removing                                                                                                    |
| managing 81                                                                                                    |
|                                                                                                    |
| media access                                                                                                    |
| default 84                                                                                                    |
| setting rules                                                                                                    |
| media filters setting                                                                                                    |
| Media Tracking Depart                                                                                                    |
|                                                                                                    |
| Monu Por                                                                                                    |
|                                                                                                    |
| message                                                                                                    |
| an export has been requested                                                                                                    |
| archived media recurred                                                                                                    |
| physical media needed for pending export . 48                                                                                                    |
|                                                                                                    |
|                                                                                                    |
| model                                                                                                    |
| model                                                                                                    |
| model<br>Pathlight VX-450                                                                                                    |
| model<br>Pathlight VX-450                                                                                                    |
| model<br>Pathlight VX-450                                                                                                    |
| model<br>Pathlight VX-450                                                                                                    |
| model<br>Pathlight VX-450                                                                                                    |
| model    Pathlight VX-450    3, 6      Pathlight VX-650    3, 6      modifying    73      FC Host    73      service ticket    137      system notfication    40                                                                                                    |
| model    Pathlight VX-450    3, 6      Pathlight VX-650    3, 6      modifying    FC Host    73      service ticket    137      system notfication    40      user account    77                                                                                                    |
| model  Pathlight VX-450  3, 6    Pathlight VX-650  3, 6    modifying  73    FC Host  73    service ticket  137    system notification  40    user account  77    virtual drive  59    virtual library  59                                                                                                    |
| model  Pathlight VX-450  3, 6    Pathlight VX-650  3, 6    modifying  73    FC Host  73    service ticket  137    system notfication  40    user account  77    virtual drive  59    virtual library  56                                                                                                    |
| model  Pathlight VX-450  3, 6    Pathlight VX-650  3, 6    modifying  FC Host  73    FC Host  137    system notfication  40    user account  77    virtual drive  59    virtual library  56    modifying basic settings  30                                                                                                    |
| model  Pathlight VX-450  3, 6    Pathlight VX-650  3, 6    modifying  73    FC Host  73    service ticket  137    system notfication  40    user account  77    virtual drive  59    virtual library  56    modifying basic settings  30    admin password  30                                                                                                    |
| model  Pathlight VX-450  3, 6    Pathlight VX-650  3, 6    modifying  73    FC Host  73    service ticket  137    system notfication  40    user account  77    virtual drive  59    virtual library  56    modifying basic settings  30    admin password  30    date  32                                                                                                    |
| modelPathlight VX-450Pathlight VX-650Pathlight VX-650modifyingFC HostFC Hostservice ticket137system notficationuser account77virtual drive59virtual library56modifying basic settings30date32internal backup schedule30actuare31                                                                                                    |
| model  Pathlight VX-450  3, 6    Pathlight VX-650  3, 6    modifying  FC Host  73    service ticket  137    system notfication  40    user account  77    virtual drive  59    virtual library  56    modifying basic settings  30    admin password  30    date  32    internal backup schedule  102    network settings  31                                                                                                    |
| model  Pathlight VX-450  3, 6    Pathlight VX-650  3, 6    modifying  FC Host  73    service ticket  137    system notfication  40    user account  77    virtual drive  59    virtual library  56    modifying basic settings  30    admin password  30    date  32    internal backup schedule  102    network settings  31    Pathlight VX license  31                                                                                                    |
| modelPathlight VX-450Pathlight VX-650ServiceFC HostService ticket137system notfication40user account77virtual drive59virtual library56modifying basic settings30date32internal backup schedule102network settings31Pathlight VX license33support and system notifications34time                                                                                                    |
| modelPathlight VX-450Pathlight VX-650Pathlight VX-650Service ticket137system notfication40user account77virtual drive59virtual library56modifying basic settings30date32internal backup schedule102network settings31Pathlight VX license32time32time32support and system notifications34time32                                                                                                    |
| modelPathlight VX-450Pathlight VX-650Pathlight VX-650Service ticket137system notfication40user account77virtual drive59virtual library56modifying basic settings30date32internal backup schedule102network settings31Pathlight VX license31support and system notifications32time33modifications34time32time zone32modia in a wittuel library                                                                                                    |
| modelPathlight VX-450Pathlight VX-650Pathlight VX-650modifyingFC HostFC Hostservice ticket137system notficationuser account77virtual drive59virtual library56modifying basic settings30date32internal backup schedule102network settings31Pathlight VX license31support and system notifications32time zone32moving media in a virtual library                                                                                                    |
| modelPathlight VX-450Pathlight VX-650Pathlight VX-650modifyingFC HostFC Hostservice ticket137system notficationuser account77virtual drive59virtual library56modifying basic settings30dateadmin password30date102network settings31Pathlight VX license31support and system notifications34time32moving media in a virtual libraryvirtual libraryvirtual library                                                                                                    |
| modelPathlight VX-450Pathlight VX-650Pathlight VX-650modifyingFC HostFC Hostservice ticket137system notficationuser account77virtual drive59virtual library56modifying basic settings30dateadmin password30date102network settings31Pathlight VX license31support and system notifications32time32time zone32moving media in a virtual libraryvirtual librarymoving media 88                                                                                                    |
| modelPathlight VX-4503, 6Pathlight VX-6503, 6modifyingFC HostFC Host73service ticket137system notfication40user account77virtual drive59virtual library56modifying basic settings30admin password30date32internal backup schedule102network settings31Pathlight VX license31support and system notifications34time32time zone32moving media in a virtual library32wirtual library38MSMS                                                                                                    |
| modelPathlight VX-450Pathlight VX-650Service ticketService ticket137system notfication40user account77virtual drive59virtual library56modifying basic settings30date32internal backup schedule102network settings31Pathlight VX license31support and system notifications32time zone32moving media in a virtual libraryvirtual librarymoving media 88MSfront view150control paped450                                                                                                    |
| modelPathlight VX-450Pathlight VX-650Service ticket137service ticket137system notfication40user account77virtual drive59virtual library56modifying basic settings30date32internal backup schedule102network settings31Pathlight VX license31support and system notifications32time zone32moving media in a virtual libraryvirtual librarymoving media 88MSfront viewfront view7LEDs - control panel152LEDs - thermet                                                                                                    |
| modelPathlight VX-450Pathlight VX-650Pathlight VX-650Service ticket137service ticket137system notfication40user account77virtual drive59virtual library56modifying basic settings30date32internal backup schedule102network settings31Pathlight VX license31support and system notifications32time zone32moving media in a virtual libraryvirtual librarymoving media 88MSfront viewfront view7LEDs - control panel152LEDs - Ethernet152LEDs - Ethernet153                                                                                                    |
| model  Pathlight VX-450  3, 6    Pathlight VX-650  3, 6    modifying  FC Host  73    service ticket  137    system notfication  40    user account  77    virtual drive  59    virtual library  56    modifying basic settings  30    admin password  30    date  32    internal backup schedule  102    network settings  31    Pathlight VX license  31    support and system notifications  34    time  32    moving media in a virtual library  32    wirtual library  32    moving media in a virtual library  32    time zone  32    moving media 88  MS    front view  7    LEDs - control panel  152    LEDs - HBA  156    LEDs - HBA  156    LEDs - HBA  156 |

| LEDs - SCSI drive carriers | 153 |
|----------------------------|-----|
| overview                   | 7   |
| shutting down              | 19  |
|                            |     |
| N                          |     |
|                            |     |

| network settings, chang | ging | 1 |
|-------------------------|------|---|
|-------------------------|------|---|

\_

# 0

| Offline Media Report    | . 127 |
|-------------------------|-------|
| offline media, managing | 91    |
| overview                | 5     |

## Ρ

| Pathlight VX                                |      |
|---------------------------------------------|------|
| advanced tasks and operations               | .81  |
| basic settings                              | .30  |
| basic tasks and operations                  | .43  |
| components                                  | 7    |
| front view                                  | 6    |
| GUI                                         | .27  |
| logging off                                 | .16  |
| logging on                                  | .15  |
| overview                                    | 5    |
| problem reporting                           | 139  |
| rebooting                                   | .25  |
| shutting down                               | .19  |
| starting up                                 | .17  |
| Pathlight VX Controller                     | 6    |
| Pathlight VX e-mail settings                |      |
| configuring                                 | .34  |
| Pathlight VX license, applying              | . 31 |
| Pathlight VX Uer Interface, troubleshooting | 171  |
| Pathlight VX User Interface                 | .27  |
| Menu Bar                                    | .29  |
| System Information Buttons                  | .29  |
| System Summary                              | .28  |
| Virtual Library Summary                     | .27  |
| Pathlight VX-450                            | 3    |
| Pathlight VX-650                            | 3    |
| Pending Activity Report                     | 128  |
| pending request, canceling                  | .51  |
| performing advanced tasks and operations    | . 81 |
| performing basic tasks and operations       | .43  |
| performing required actions                 | .43  |
| Physical Drive Report                       | 120  |
| physical library mode, changing             | . 50 |
| Physical Library Report                     | 120  |
| physical library, renaming                  | . 50 |
| physical library, supported                 | . 11 |
| Physical Media Report                       | 121  |
| physical media, reassigning                 | . 90 |
| precautions                                 | 2    |
| problem                                     |      |
| AC power149,                                | 150  |

| backup                    | 142 |
|---------------------------|-----|
| browser version           | 143 |
| cable                     | 150 |
| HTTP proxy settings       | 143 |
| LAN connection            | 142 |
| start up                  | 142 |
| user interface            | 142 |
| problem reporting         | 139 |
| product safety statements | 1   |

## R

## RAID

| overview                               |
|----------------------------------------|
| reassigning physical media             |
| rebooting Pathlight VX                 |
| reclaiming space, disk extension media |
| recycling virtual media                |
| removing application media             |
| removing cleaning media                |
| removing disk extension media          |
| removing FC Host                       |
| removing internal backup media         |
| removing service media                 |
| renaming a physical library            |
| reporting problems                     |
| required action                        |
| an export has been requested           |
| archived media returned                |
| physical media for pending export 48   |
| physical media ready for removal       |
| unknown media in the system            |
| required actions, performing           |
| reverting archive media114             |

## S

| safety                                     |
|--------------------------------------------|
| intended use 1, 2                          |
| precautions 2                              |
| statements 2                               |
| symbols and notes                          |
| System, Safety, and Regulatory Information |
| <i>Guide</i> 1.2                           |
| safety statements                          |
| SATA 5                                     |
| schedule backup 102                        |
| service media removing                     |
| service fielda, removing                   |
|                                            |
| Closing                                    |
|                                            |
| modifying 137                              |
| understanding 134                          |
| viewing 135                                |
| setting                                    |
| default export rule 83                     |
| media access rules 86                      |

| media filters                                                                                                    | 81<br>84<br>69                 |
|----------------------------------------------------------------------------------------------------|--------------------------------|
| hardware                                                                                                    | 21<br>19<br>21<br>19           |
|                                                                                                    | 19                             |
| front view<br>LEDs - FC blade<br>LEDs - utility module                                                                                       | .8<br>159<br>157<br>.8         |
| back view<br>front view                                                                                                    | 10<br>10<br>168                |
| Standard configuration                                                                                                    | 6<br>142<br>17                 |
| statements, product safetystatus LEDs, interpretingstorage policies, managingStorage Policy Reportsupport and system notifications, managing | . 1<br>151<br>108<br>124<br>34 |
| disabling<br>enabling<br>supported browsers<br>supported drives                                                                              | 37<br>35<br>143<br>11          |
| supported library<br>Dell PV 132T<br>Dell PV 136T<br>Dell PV 160T                                                                            | 12<br>12<br>12<br>12           |
| IBM 3582<br>IBM 3583<br>IBM 3584<br>Scalar 100                                                                                               | 12<br>12<br>12<br>11           |
| Scalar 1000     Scalar 10K     Scalar 24     Scalar i2000     Scalar i500                                                                    | 11<br>11<br>11<br>11<br>11     |
| STK L180<br>STK L700<br>symbols and notes                                                                                                    | 13<br>13                       |
| explainedsystem                                                                                                    | . 3                            |
| placement, exposure                                                                                                    | .2<br>129<br>123               |
| shutting down                                                                                                    | 21<br>29                       |
| creating                                                                                                    | 38                             |

| deleting                |
|-------------------------|
|                         |
|                         |
| system software         |
| shutting down 19        |
| system state            |
| capturing 144           |
| deleting 148            |
| downloading 146         |
| system status, checking |
| System Summary          |

# Т

| temperature                  |
|------------------------------|
| temperature, troubleshooting |
| time zone, setting           |
| time, setting                |
| troubleshooting              |
| AC power                     |
| audible alarm 171            |
| user interface 171           |
| troubleshooting Pathlight VX |
| troubleshooting, general     |

# U

| understanding service tickets     |
|-----------------------------------|
| urls                              |
| www.adic.com/crc 4                |
| user account                      |
| creating                          |
| deleting 79                       |
| managing                          |
| modifying 77                      |
| User Interface                    |
| user interface problem142         |
| User Login Report                 |
| using external aggregation switch |
| using health checks               |
|                                   |

## V

| ventilation                           | 2 |
|---------------------------------------|---|
| activity status 132                   | 2 |
| Disk Extension Space Usage Report 123 | 3 |
| Library Drives Report                 | 7 |
| Library Mailbox Report                | 5 |
| Library Media Report                  | 7 |
| Library Slots Report                  | 8 |
| Media Tracking Report 120             | 6 |
| Offline Media Report 12               | 7 |
| Pending Activity Report 128           | 8 |
| Physical Drive Report 120             | 0 |
| Physical Library Report               | 0 |
| Physical Media Report                 | 1 |

| service ticket                   |
|----------------------------------|
| Storage Policy Report            |
| System Backup Report             |
| System Configuration Report      |
| User Login Report                |
| Virtual Drive Summary Report     |
| Virtual Library Summary          |
| Virtual Library Summary Report   |
| Virtual Media Summary Report     |
| virtual drive                    |
| creating                         |
| deleting                         |
| modifying                        |
| working with                     |
| Virtual Drive Summary Report     |
| virtual library                  |
| creating                         |
| deleting                         |
| modifying                        |
| working with                     |
| virtual library mode, changing   |
| Virtual Library Summary          |
| Virtual Library Summary Report   |
| Virtual Library Summary, viewing |
| virtual media                    |
| creating                         |
| deleting                         |
| exporting                        |
| recycling                        |
| setting attributes               |
| working with                     |
| Virtual Media Summary Report     |
|                                  |

## W

| website, Customer Service Center |
|----------------------------------|
| WEEE directive2                  |
| working with                     |
| advanced features103             |
| virtual drive                    |
| virtual library53                |
| virtual media61                  |
| www.adic.com/crc4                |